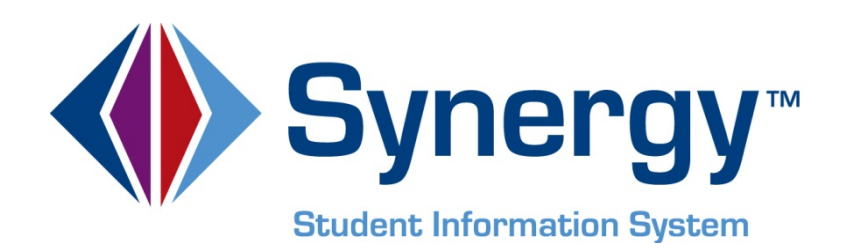

# **Synergy SIS**<sup>™</sup> State of Connecticut Reporting Administrator and User Guide

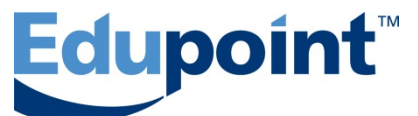

Edupoint Educational Systems, LLC 1955 South Val Vista Road, Ste 210 Mesa, AZ 85204 Phone (877) 899-9111 Fax (800) 338-7646

#### First Revision, December 2012

This edition applies to Synergy SIS<sup>™</sup> Student Information System software and all subsequent releases and modifications until indicated with new editions or revisions.

Edupoint's Synergy SIS Student Information System software and any form of supporting documentation are proprietary and confidential. Unauthorized reproduction or distribution of the software and any form of supporting documentation is strictly prohibited and may result in severe civil and criminal penalties.

Information in this document is provided in connection with Edupoint Educational Systems products. No license to any intellectual property rights is granted by this document.

The screens, procedural steps, and sample reports in this manual may be slightly different from the actual software due to modifications in the software based on state requirements and/or school district customization.

The data in this document may include the names of individuals, schools, school districts, companies, brands, and products. Any similarities to actual names and data are entirely coincidental.

Synergy SIS is a trademark of Edupoint Educational Systems, LLC. \* Other names and brands may be claimed as the property of others. Copyright © 2006-2012, Edupoint Educational Systems, LLC. All rights reserved.

# TABLE OF CONTENTS

| CHAPTER ONE : INSTALLATION                                                                                                    | 8                                                                                                    |
|----------------------------------------------------------------------------------------------------|----------------------------------------------------------------------------------------------------|
| Synergy SIS Software Installations<br>Deploy All Patches<br>Restart IIS                                                                                                    | 9<br>9<br>10                                                                                                    |
| Getting Started After Installation<br>Accessing the Connecticut State Reporting Screens                                                                                                    |                                                                                                    |
| CHAPTER TWO : SETUP AND CONFIGURATION                                                                                                    | 14                                                                                                    |
| Organization Setup<br>District<br>School                                                                                                    | 15<br>15<br>15                                                                                                    |
| Hiding Schools from Use                                                                                                    |                                                                                                    |
| Allowing No-Shows<br>Summer Withdrawals                                                                                                    |                                                                                                    |
| School Setup<br>Exclude From State Reporting                                                                                                    |                                                                                                    |
| CHAPTER THREE : LOOKUP TABLE MAPPED VALUES                                                                                                    |                                                                                                    |
|                                                                                                    |                                                                                                    |
| Overview                                                                                                    | 21                                                                                                    |
| Overview<br>K12 Lookup Tables                                                                                                    | 21                                                                                                    |
| Overview<br>K12 Lookup Tables<br>Grade Lookup Table<br>Language Lookup Table                                                                                                    | 21<br>22<br>22<br>                                                                                                    |
| Overview<br>K12 Lookup Tables<br>Grade Lookup Table<br>Language Lookup Table<br>K12.CourseInfo Lookup Table<br>SCED Subject Area                                                                                                    | 21<br>22<br>22<br>24<br>25<br>25                                                                                                 |
| Overview<br>K12 Lookup Tables<br>Grade Lookup Table<br>Language Lookup Table<br>K12.CourseInfo Lookup Table<br>SCED Subject Area<br>K12.Demographics Lookup Tables                                                                                                    | 21<br>22<br>22<br>24<br>25<br>25<br>26                                                                                           |
| Overview<br>K12 Lookup Tables<br>Grade Lookup Table<br>Language Lookup Table<br>K12.CourseInfo Lookup Table<br>SCED Subject Area<br>K12.Demographics Lookup Tables<br>Homeless Lookup Table                                                                                                    | 21<br>22<br>22<br>24<br>25<br>25<br>26<br>26                                                                                     |
| Overview<br>K12 Lookup Tables<br>Grade Lookup Table<br>Language Lookup Table<br>K12.CourseInfo Lookup Table<br>SCED Subject Area<br>K12.Demographics Lookup Tables<br>Homeless Lookup Tables<br>K12.Enrollment Lookup Tables<br>District of Residence Lookup Table                                                                                                    | 21<br>22<br>22<br>24<br>25<br>25<br>26<br>26<br>27<br>27                                                                         |
| Overview<br>K12 Lookup Tables<br>Grade Lookup Table<br>Language Lookup Table<br>K12.CourseInfo Lookup Table<br>SCED Subject Area<br>K12.Demographics Lookup Tables<br>Homeless Lookup Tables<br>K12.Enrollment Lookup Tables<br>District of Residence Lookup Table<br>Instructional Setting Lookup Table                                                                                                    | 21<br>22<br>22<br>24<br>25<br>25<br>26<br>26<br>27<br>27<br>27<br>28<br>28                                                       |
| Overview<br>K12 Lookup Tables<br>Grade Lookup Table<br>Language Lookup Table<br>K12.CourseInfo Lookup Table<br>SCED Subject Area<br>K12.Demographics Lookup Tables<br>Homeless Lookup Tables<br>Homeless Lookup Table<br>District of Residence Lookup Table<br>Instructional Setting Lookup Table<br>Leave Codes Lookup Table<br>SRUserDd01 Lookup Table                                                                                                    | 21<br>22<br>22<br>24<br>25<br>25<br>26<br>26<br>26<br>27<br>27<br>28<br>28<br>29<br>23                                           |
| Overview<br>K12 Lookup Tables<br>Grade Lookup Table<br>Language Lookup Table<br>K12.CourseInfo Lookup Table<br>SCED Subject Area<br>K12.Demographics Lookup Tables<br>Homeless Lookup Tables<br>Homeless Lookup Table<br>District of Residence Lookup Table<br>Instructional Setting Lookup Table<br>SRUserDd01 Lookup Table<br>SRUserDd02 Lookup Table                                                                                                    | 21<br>22<br>22<br>24<br>25<br>25<br>26<br>26<br>26<br>27<br>27<br>27<br>27<br>28<br>29<br>30<br>31                               |
| Overview<br>K12 Lookup Tables<br>Grade Lookup Table<br>Language Lookup Table<br>K12.CourseInfo Lookup Table<br>SCED Subject Area<br>K12.Demographics Lookup Tables<br>Homeless Lookup Tables<br>K12.Enrollment Lookup Tables<br>District of Residence Lookup Table<br>Instructional Setting Lookup Table<br>Leave Codes Lookup Table<br>SRUserDd01 Lookup Table<br>SRUserDd02 Lookup Table                                                                                                    | 21<br>22<br>22<br>24<br>25<br>25<br>26<br>26<br>26<br>27<br>27<br>27<br>27<br>28<br>29<br>30<br>31<br>32                         |
| Overview<br>K12 Lookup Tables<br>Grade Lookup Table.<br>Language Lookup Table.<br>K12.CourseInfo Lookup Table<br>SCED Subject Area.<br>K12.Demographics Lookup Tables<br>Homeless Lookup Tables.<br>K12.Enrollment Lookup Tables.<br>District of Residence Lookup Table.<br>Instructional Setting Lookup Table.<br>SRUserDd01 Lookup Table.<br>SRUserDd02 Lookup Table.<br>SRUserDd03 Lookup Table.<br>SRUserDd04 Lookup Table.<br>SRUserDd04 Lookup Table. | 21<br>22<br>22<br>24<br>25<br>25<br>26<br>26<br>26<br>26<br>27<br>28<br>27<br>28<br>29<br>30<br>31<br>32<br>34                   |
| Overview<br>K12 Lookup Tables                                                                                                    | 21<br>22<br>22<br>24<br>25<br>25<br>26<br>26<br>27<br>27<br>27<br>27<br>27<br>27<br>29<br>30<br>31<br>32<br>34<br>35<br>35<br>36 |

| Ell Des Code Lookup Table<br>Ell Program Code Lookup Table                                                                                                    | 38<br>40                                                                               |
|----------------------------------------------------------------------------------------------------|----------------------------------------------------------------------------------------|
| ELL Result Code                                                                                                    | 41                                                                                     |
| FRM Code Lookup Table                                                                                                    |                                                                                        |
| Revelation Lookup Tables                                                                                                    | 43<br>44                                                                               |
| Ethnicity Lookup Table                                                                                                    |                                                                                        |
| Gender Lookup Table                                                                                                    | 46                                                                                     |
| Hispanic Ethnicity Lookup Table                                                                                                    | 47                                                                                     |
| CHAPTER FOUR : TEST DEFINITION SETUP                                                                                                    | 49                                                                                     |
| Score Type Setup                                                                                                    | 50                                                                                     |
| Defining the Missing Score Code State Values                                                                                                    | 51                                                                                     |
| Defining the Missing Score Other Desc State Values                                                                                                    | 51                                                                                     |
| Defining the ELLP State Values                                                                                                    | 51                                                                                     |
|                                                                                                    |                                                                                        |
| CHAPTER FIVE : DISTRICT COURSE SCREEN DATA ENTRY.                                                                                                    | 57                                                                                     |
| District Course Screen                                                                                                    |                                                                                        |
| Course Tab                                                                                                    |                                                                                        |
|                                                                                                    |                                                                                        |
| CHAPTER SIX : SECTION SCREEN DATA ENTRY                                                                                                    |                                                                                        |
|                                                                                                    | •••••                                                                                  |
| Section Screen                                                                                                    | 62                                                                                     |
| Section Screen<br>Current Students Tab                                                                                                    | 62<br>62                                                                               |
| Section Screen<br>Current Students Tab<br>CHAPTER SEVEN : STUDENT SCREEN DATA ENTRY                                                                                                    |                                                                                        |
| Section Screen<br>Current Students Tab<br>CHAPTER SEVEN : STUDENT SCREEN DATA ENTRY<br>Student Screen                                                                                                    | 62<br>                                                                                 |
| Section Screen<br>Current Students Tab<br>CHAPTER SEVEN : STUDENT SCREEN DATA ENTRY<br>Student Screen<br>Demographics Tab                                                                                                    | 62<br>62<br>63<br>64<br>64                                                             |
| Section Screen<br>Current Students Tab<br>CHAPTER SEVEN : STUDENT SCREEN DATA ENTRY<br>Student Screen<br>Demographics Tab<br>Other Info Tab                                                                                                    |                                                                                        |
| Section Screen<br>Current Students Tab<br>CHAPTER SEVEN : STUDENT SCREEN DATA ENTRY<br>Student Screen<br>Demographics Tab<br>Other Info Tab<br>Enrollment Tab<br>State Tab                                                                                                    |                                                                                        |
| Section Screen<br>Current Students Tab<br>CHAPTER SEVEN : STUDENT SCREEN DATA ENTRY<br>Student Screen<br>Demographics Tab<br>Other Info Tab<br>Enrollment Tab<br>State Tab                                                                                                    |                                                                                        |
| Section Screen<br>Current Students Tab<br>CHAPTER SEVEN : STUDENT SCREEN DATA ENTRY<br>Student Screen<br>Demographics Tab<br>Other Info Tab<br>Enrollment Tab<br>State Tab<br>CHAPTER EIGHT : HEALTH SCREEN DATA ENTRY                                                                                                    |                                                                                        |
| Section Screen<br>Current Students Tab<br>CHAPTER SEVEN : STUDENT SCREEN DATA ENTRY<br>Student Screen<br>Demographics Tab<br>Other Info Tab<br>Enrollment Tab<br>State Tab<br>Health Screen                                                                                                    |                                                                                        |
| Section Screen<br>Current Students Tab<br>CHAPTER SEVEN : STUDENT SCREEN DATA ENTRY<br>Student Screen<br>Demographics Tab<br>Other Info Tab<br>Enrollment Tab<br>State Tab<br>CHAPTER EIGHT : HEALTH SCREEN DATA ENTRY<br>Health Screen<br>Immunizations Tab                                                                                                    |                                                                                        |
| Section Screen<br>Current Students Tab<br>CHAPTER SEVEN : STUDENT SCREEN DATA ENTRY<br>Student Screen<br>Demographics Tab<br>Other Info Tab<br>Enrollment Tab<br>State Tab<br>CHAPTER EIGHT : HEALTH SCREEN DATA ENTRY<br>Health Screen<br>Immunizations Tab<br>CHAPTER NINE : PARENT SCREEN DATA ENTRY                                                                                                    |                                                                                        |
| Section Screen<br>Current Students Tab<br>CHAPTER SEVEN : STUDENT SCREEN DATA ENTRY<br>Student Screen<br>Demographics Tab<br>Other Info Tab<br>Enrollment Tab<br>State Tab<br>CHAPTER EIGHT : HEALTH SCREEN DATA ENTRY<br>Health Screen<br>Immunizations Tab<br>CHAPTER NINE : PARENT SCREEN DATA ENTRY<br>Parent Screen                                                                                                    |                                                                                        |
| Section Screen<br>Current Students Tab.<br>CHAPTER SEVEN : STUDENT SCREEN DATA ENTRY<br>Student Screen<br>Demographics Tab<br>Other Info Tab.<br>Enrollment Tab<br>State Tab.<br>CHAPTER EIGHT : HEALTH SCREEN DATA ENTRY<br>Health Screen<br>Immunizations Tab<br>CHAPTER NINE : PARENT SCREEN DATA ENTRY<br>Parent Screen<br>Demographics Tab                                                                               | 62<br>63<br>63<br>64<br>64<br>66<br>66<br>66<br>68<br>69<br>69<br>70<br>71<br>72<br>72 |
| Section Screen<br>Current Students Tab<br>CHAPTER SEVEN : STUDENT SCREEN DATA ENTRY<br>Student Screen<br>Demographics Tab<br>Other Info Tab<br>Enrollment Tab<br>State Tab<br>CHAPTER EIGHT : HEALTH SCREEN DATA ENTRY<br>Health Screen<br>Immunizations Tab<br>CHAPTER NINE : PARENT SCREEN DATA ENTRY<br>Parent Screen<br>Demographics Tab<br>CHAPTER TEN : STUDENT PROGRAMS DATA ENTRY                                     |                                                                                        |
| Section Screen<br>Current Students Tab<br>CHAPTER SEVEN : STUDENT SCREEN DATA ENTRY<br>Student Screen<br>Demographics Tab<br>Other Info Tab<br>Enrollment Tab<br>State Tab<br>CHAPTER EIGHT : HEALTH SCREEN DATA ENTRY<br>Health Screen<br>Immunizations Tab<br>CHAPTER NINE : PARENT SCREEN DATA ENTRY<br>Parent Screen<br>Demographics Tab<br>CHAPTER TEN : STUDENT PROGRAMS DATA ENTRY<br>English Language Learners Screen |                                                                                        |
| Section Screen                                                                                                    |                                                                                        |

| ELL History Tab                                                                                                    | 75                                           |
|----------------------------------------------------------------------------------------------------|----------------------------------------------|
| Free and Reduced Meals Screen                                                                                                    | 76                                           |
| FRM Tab                                                                                                    | 76                                           |
| Student GATE Tab                                                                                                    | / /<br>77                                    |
| CHAPTER ELEVEN : STUDENT COURSE HISTORY DATA ENTRY                                                                                                    | 78                                           |
|                                                                                                    |                                              |
| Student Course History Screen                                                                                                    | 79                                           |
| CHAPTER TWELVE : STUDENT TEST DATA ENTRY                                                                                                    | . 80                                         |
| Student Test Screen                                                                                                    | 81                                           |
| Student Test Detail Screen                                                                                                    | 82                                           |
| CHAPTER THIRTEEN : STAFF SCREEN DATA ENTRY                                                                                                    | . 84                                         |
| Staff Screen                                                                                                    | 85                                           |
| General Tab                                                                                                    | 85                                           |
| CHAPTER FOURTEEN : REPORTS                                                                                                    | . 86                                         |
| Navigating the Report Screens<br>The Report Interface Tab<br>The History Tab<br>The Extract Viewer<br>The About Tab<br>PSIS Collection<br>SASID Collection<br>ELL Collection<br>Teacher Course Student Collection | 87<br>88<br>91<br>92<br>92<br>94<br>96<br>98 |
| CHAPTER FIFTEEN : EXTRACT FILE MAPPING                                                                                                    | 101                                          |
| ELL Collection<br>PSIS Collection<br>SASID Collection.<br>TCS Collection                                                                                                    | . 102<br>. 106<br>. 108<br>. 111             |
| CHAPTER SIXTEEN : CALCULATIONS                                                                                                    | 113                                          |
| ELL Collection Field Calculations<br>PSIS Collection Field Calculations<br>SASID Collection Field Calculations<br>TCS Collection Field Calculations                                                               | . 114<br>. 117<br>. 121<br>. 124             |
| INDEX                                                                                                    | 127                                          |

## **ABOUT THIS MANUAL**

Edupoint Educational Systems develops software with multiple release dates for the software and related documentation. The table below lists the release date, software version, documentation volume number, and the content included in each volume of documentation to date.

#### **Software and Document History**

| Date      | Volume | Edition | Revision | Content                          |
|-----------|--------|---------|----------|----------------------------------|
| June 2012 | 1      | 1       | 1        | Initial release of this document |

### **CONVENTIONS USED IN THIS MANUAL**

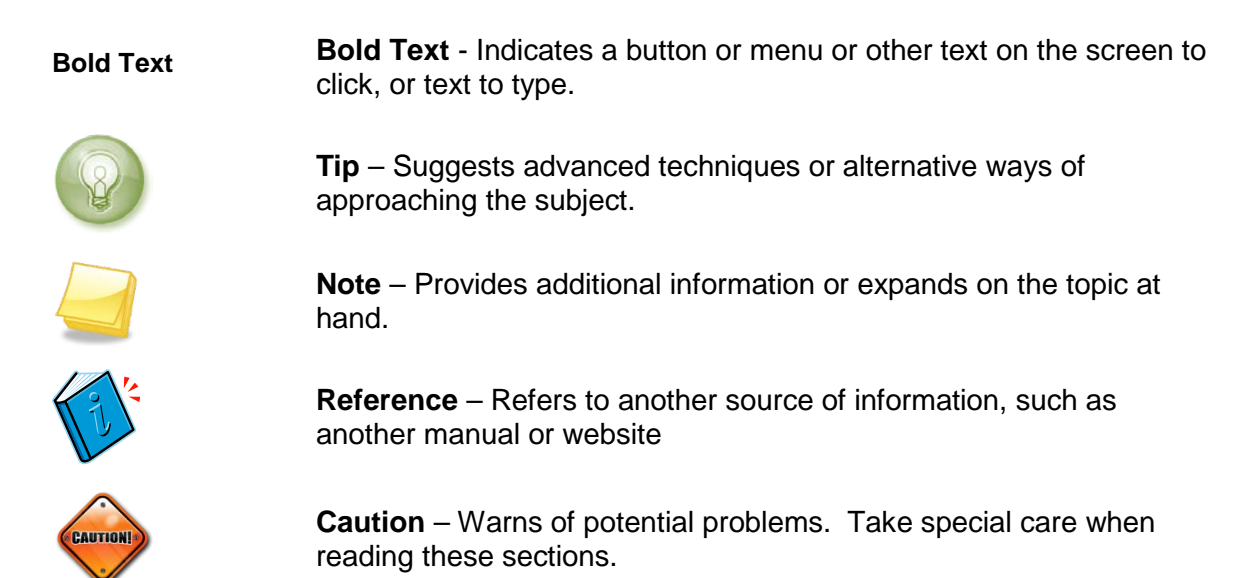

### BEFORE YOU BEGIN

Before installing any of the Edupoint family of software products, please be sure to review the system requirements and make sure the district's computer hardware and software meet the minimum requirements. If there are any questions about the system requirements, please contact an Edupoint representative at (877) 899-9111.

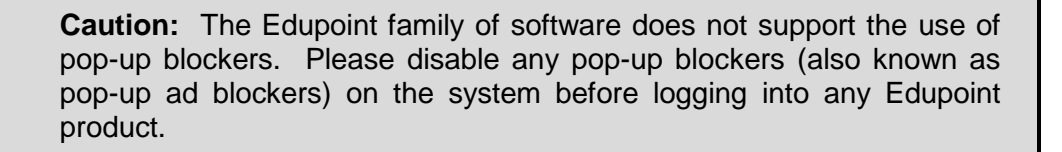

At any point, if there are any technical difficulties, please contact the Edupoint technical support team at <a href="mailto:support@edupoint.com">support@edupoint.com</a> or by phone at 1-877-899-9111 option 1.

## **Chapter One: INSTALLATION**

In this chapter, the following topics are covered:

- ► Software installation steps
- Getting started
- Accessing the Connecticut state reporting screens

## Synergy SIS SOFTWARE INSTALLATIONS

Follow these steps to install the Connecticut State Reporting software for Synergy SIS.

Note: After installing a new Synergy SIS release it may be necessary to deploy the latest state patch.

#### **Deploy All Patches**

- 1. In your local **Services** start the service **Remote Registry**.
  - Select Control Panel > System and Security > Administrative Tools.
  - Scroll down to locate Remote Registry.
  - Right-click to Stop and Restart the service.
- 2. Open the RT Dashboard.
  - Select Start > Programs > Edupoint > RT Dashboard
  - Right-click RT Servers, and then choose Click Deployment Assistant....
  - Click **Check All** to select all servers.
  - Click Choose Files.
- 3. Select the file location of the patch (the directory to which the zip files were extracted, i.e., C:\ XXSRC\_YY\_MM\_#; where XX is the state abbreviation, YY is the year, MM is the month and # is the number of the release.
- 4. Select Files of type All Files.
- 5. Choose all files in the folder.
- 6. Click **Open**.
  - Click Deploy.
  - Check the log file to make sure that "Server data committed" is displayed at the end of the log.

#### **Restart IIS**

Use one of these methods to restart IIS:

- On the Command Prompt
  - 1. Click **Start > Run**, type **cmd**, and click **OK** to open the Command Prompt.
  - 2. Type **iisreset /restart** and press **Enter**.
- In the Control Panel
  - 1. Go to **Control Panel > System** and **Security > Administrative Tools** and double-click **Services**.
  - 2. Scroll down to locate IIS Admin Services.
  - 3. Right-click to Stop and Restart the service.

### **GETTING STARTED AFTER INSTALLATION**

After successfully installing the Synergy SIS State Reporting software, your administrator must complete the following action:

- On the Organization Screen, change the State CTDS Code field label to Facility Code.
  - 1. Click **Synergy SIS > Setup > Property Override** to open the Property Override screen .
  - 2. Click **K12** > **School** > **State School Code**. Drag the scroll bar to the top of the screen to view the entry fields.
  - 3. Type "Facility Code" in the Label field.
  - 4. Type "Facility Code" in the Short Label field.
  - 5. Click the **Save** button to save the change.
  - 6. Go to **Synergy SIS > Setup > Organization** to verify that the change was made.

| ♥Organization                                                                                                    | » 💽 💰 🤬                                                                                                    |
|----------------------------------------------------------------------------------------------------|----------------------------------------------------------------------------------------------------|
|                                                                                                    | Action                                                                                                    |
| <ul> <li>Edupoint School District</li> <li>1. Elementary Schools</li> <li>2. Middle Schools</li> </ul>                                                                   | School Name: Eisenhower Middle School School Years Special Education Documents                                                                |
| Eisenhower Middle School     Roosevelt Middle School     Truman Middle School                                                                                            | School Information                                                                                                    |
| <ul> <li>3. High Schools</li> <li>CT_Hope High School</li> <li>Kennedy High School</li> <li>King High School</li> <li>Template HS</li> <li>4. Special Schools</li> </ul> | Phone Fax Counselor Dept Phone<br>949-833-2900<br>Sis School Code Facility Code Alt Funding School Code<br>258<br>College Board School Number |

Figure 1.1 – Organization screen, School tab

### ACCESSING THE CONNECTICUT STATE REPORTING SCREENS

The CT folder of the Synergy SIS menu (also known as the PAD tree) includes the Connecticut state report and setup views. Chapter 2, <u>Setup and Configuration</u>, discusses the setup required for each Connecticut state report.

To access the **CT** folder:

1. Click on the **Tree** button at the top of the page to open the **Synergy SIS Navigation Tree**.

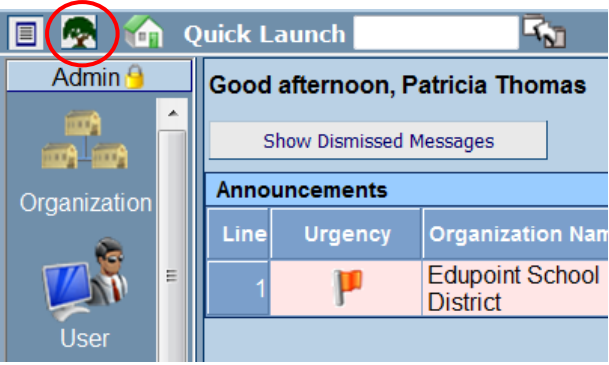

Figure 1.2 – Synergy SIS Navigation Tree

2. Click on the **blue triangle pointing right** next to the word **Synergy SIS** to expand the **Synergy SIS** folder. Once clicked, the triangle will turn green and point downward.

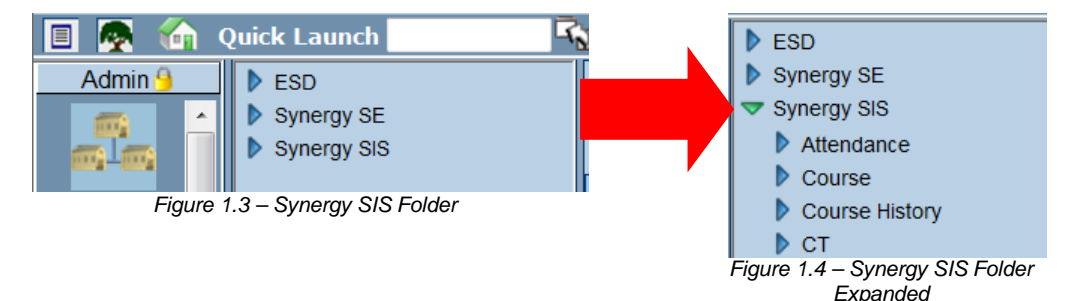

3. Under the **Synergy SIS** folder, click on the **blue triangle pointing right** next to the words **CT** to open the **CT** folder. Once clicked, the triangle will turn green and point downward.

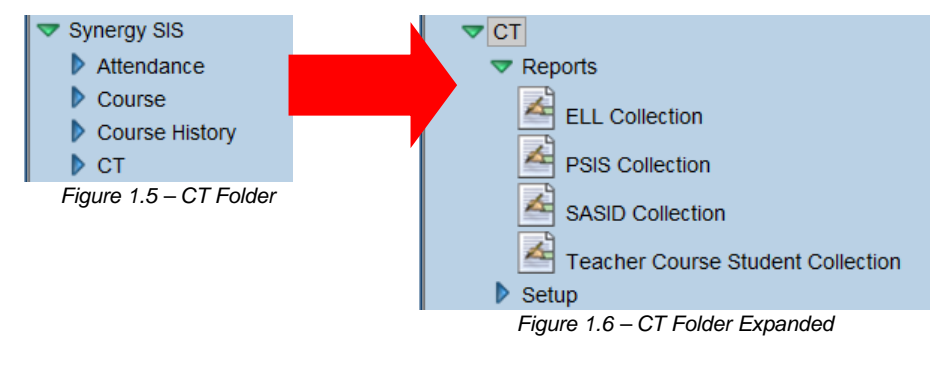

Note: In the rest of the manual, the location of a screen or report in the Navigation Tree (also referred to as the PAD tree) is indicated using ">". The example above would be indicated as **Synergy SIS > CT**. This would mean go to the Navigation Tree, click on the Synergy SIS folder, and then click on the CT folder.

## Chapter Two: SETUP AND CONFIGURATION

In this chapter, the following topics are covered:

► Setup required for Connecticut State Reporting

### **ORGANIZATION SETUP**

Verify correct entry of the County, District and School numbers. The Organization screen is used to define the district structure within Synergy SIS.

### District

- 1. Navigate to the Synergy SIS > System > Setup > Organization.
- 2. From the **Organization** screen, click the district to be updated.
- 3. In the **District Number** field, verify the district number is entered correctly.

| District Special Education |                             |
|----------------------------|-----------------------------|
| District Setup Options     |                             |
| District Information       | <b>\</b>                    |
| Organization Name          | District Number             |
| Edupoint School District   | 123456000                   |
| Superintendent's Name      |                             |
| Superintendent'sTitle      |                             |
| County Code County         |                             |
| 19<br>Firmer 2.4           | Ormanization District Octor |

Figure 2.1 – Organization, District Setup

#### School

Prior to entering the State School Code your system administrator should change the State CTDS Code field label to Facility Code.

- 1. Navigate to the **Synergy SIS > System > Setup > Organization**.
- 2. From the **Organization** screen , select the appropriate school to be updated.
- 3. Verify the 10-digit Facility Code is correctly entered.

| Other Informatio                  | n             | (                       | 0 |
|-----------------------------------|---------------|-------------------------|---|
| Phone                             | Fax           | Counselor Dept Phone    |   |
| 949-833-2900                      |               |                         |   |
| Sis School Code                   | Facility Code | Alt Funding School Code |   |
| 258                               | 1232345432    |                         |   |
| College Board So                  | chool Number  | <b>,</b>                |   |
| Website URL                       |               |                         |   |
| http://www.edupoi                 | int.com       |                         |   |
| vvebsite URL<br>http://www.edupoi | int.com       |                         |   |

Figure 2.2 – Organization, School Setup

4. Repeat this step for each school in the district.

#### **Hiding Schools from Use**

Select the **Hide Organization from General Use** check box to remove a school from the School Chooser on the State Reporting interface screens and any other screen on which the School Chooser is available. Use this option only for schools that are closed so that they do not show on the School Chooser list.

- 1. Navigate to Synergy SIS > System > Setup > Organization.
- 2. From the **Organization** screen , select the appropriate school to be updated.
- 3. In the **Other Information** section click to select the **Hide Organization from General Use** check box.

| Other Informatio                   | on               | 6                          |  |  |
|------------------------------------|------------------|----------------------------|--|--|
| Phone                              | Fax              | Counselor Dept Phone       |  |  |
| 949-555-1212                       | 949-555-1213     |                            |  |  |
| Sis School Code                    | e State CTDS Coo | le Alt Funding School Code |  |  |
| 273                                | 123456273        |                            |  |  |
| Website URL                        |                  |                            |  |  |
|                                    |                  |                            |  |  |
| Live In Genes                      | sis              |                            |  |  |
| Hide Organization From General Use |                  |                            |  |  |
|                                    | =                |                            |  |  |

Figure 2.3 – Organization, School Setup

### **DISTRICT SETUP**

#### **Allowing No-Shows**

Select the Allow "No Show" setting to collect leave codes and leave dates for students who are No Shows. A No Show student is a student that enrolled but never attended a school in the district. Follow the normal process to inactivate a student that was enrolled in the district.

- 1. Navigate to Synergy SIS > System > Setup > District Setup Screen > System tab.
- 2. Click to select the following check boxes:
  - Allow "No Show" check box.
  - Require Summer Withdrawal Code/Date for "No Show" check box
  - Do Not Clear Summer Withdrawal Code and Date check box

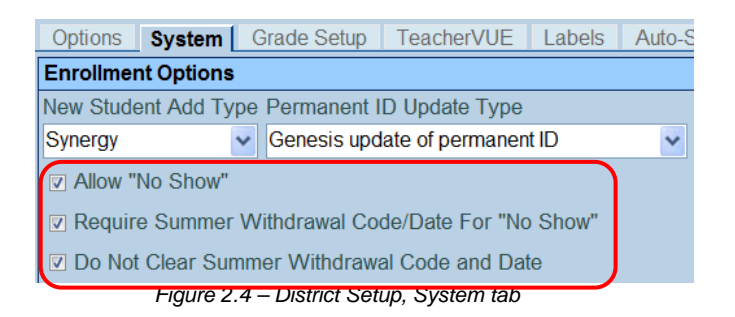

#### Summer Withdrawals

Students who finished the previous school year in the district but do not return for the new school year are considered Summer Withdrawals. These students may have Enter Dates on or before the first day of school, if your school district follows this business practice.

The school district is required to track Summer Withdrawal Dates/Codes when a student who transferred during the summer is inactivated. However, the district is not required to track No Show students. A No Show student is a student that enrolled in your district over the summer but did not attend the school in the new school year. To exclude these No Show students from the state reports, the district must define a Summer Withdrawal Code for No Shows with a State Code equal to N in the K12.Demographics.Summer Withdrawal Code lookup table.

#### **District State Requirements**

Use the District State Requirements screen to define the following parameters:

- Set the DAILY Twice A Day: Count Half-Day Absence as Present field to Yes to accurately calculate membership and days absent and present for half-day daily attendance schools.
- Identify the ELL Test used to evaluate students

To set the district state requirements:

- 1. Navigate to Synergy SIS > System > Setup > District State Requirements screen .
- In the DAILY Twice A Day: Count Half-Day Absence as Present select Yes to accurately calculate membership and days absent and present for half-day daily attendance schools.
- 3. In the **ELL Test** field, select the ELL test to be used in your district from the list of options.
- 4. Click the **Save** button to save the change.

| VDistrict State Requirements                |   |
|---------------------------------------------|---|
| Organization Name: Edupoint School District |   |
| Options                                     |   |
| Attendance                                  |   |
| DAILY Twice A Day:                          |   |
| Count Half-Day Absence as Present           |   |
| Yes                                         |   |
| Tests                                       |   |
| ELL Test                                    |   |
| ELL                                         | * |

Figure 2.5 – District State Requirements, Options tab

## SCHOOL SETUP

#### **Exclude From State Reporting**

If a school is not eligible for state funding or should be excluded from Connecticut State reporting requirements, use the Exclude from State Reporting check box to exclude that school from the state reporting process.

- 1. Navigate to Synergy SIS > System > Setup > School Setup > Basic Info tab.
- 2. From the **School Setup** screen , select the appropriate school to be updated.
- 3. From the **Other Info** section, click to select the **Exclude from State Reporting** check box.

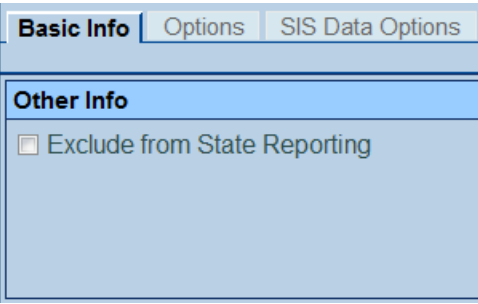

Figure 2.6 – School Setup, Other Info section

Note: When this box is selected, the school is excluded from all state reports.

## **Chapter Three:** LOOKUP TABLE MAPPED VALUES

In this chapter, the following topics are covered:

 Mapping Lookup Table codes for Connecticut State Reporting

### OVERVIEW

Verify that all tables defined in the Connecticut State Reporting Data Mapping option of this guide are set up correctly with the associated state values. Valid values are found in the Connecticut state reporting documents located on the following state Web sites:

- PSIS Help Site, <u>http://www.csde.state.ct.us/public/psis/</u>
- Teacher Course Student Module Help Site, <u>http://www.csde.state.ct.us/public/tcs/</u>

In general, during the file and reporting process, the state code is extracted, if a statedefined value is mapped to the standard Synergy SIS code (i.e., Grade). If the state code value is blank, the standard Synergy SIS code is extracted.

- 1. To update the Lookup Table definitions:
- 2. Navigate to Synergy SIS > System > Setup > Lookup Table Definition.
- 3. From the **Lookup Table Definition** screen, locate the appropriate table to be updated. Refer to the following table for a list of Lookup Definition screens and tables.
- 4. In each **Synergy SIS Lookup Table**, verify that the standard Synergy SIS values are mapped to their corresponding Connecticut state reporting values.

| Screen           | Table                 | Corresponding State Field            |  |  |
|------------------|-----------------------|--------------------------------------|--|--|
| K12              | Grade                 | Grade Code                           |  |  |
|                  | Language              | Dominant Language Code               |  |  |
| K12.CourseInfo   | Sced Subject Area     | NCES Course Codes                    |  |  |
| K12.Demographics | Homeless              | Homeless                             |  |  |
| K12.Enrollment   | District of Residence | Resident Town                        |  |  |
|                  | Instructional Setting | Special Education                    |  |  |
|                  | Leave Code            | Exit/Withdrawal Type                 |  |  |
|                  | SrUserCodeDD01        | PreK Program Status Code             |  |  |
|                  | SrUserCodeDD02        | Facility Code 1                      |  |  |
|                  | SrUserCodeDD03        | Nexus District                       |  |  |
|                  | SrUserCodeDD04        | Facility Code 2                      |  |  |
|                  | Special Enroll Code   | Special Program Status Code          |  |  |
|                  | Tuition Payer Code    | Enrolled at No Local Expense<br>Code |  |  |

| Screen          | Table              | Corresponding State Field                                                                         |  |  |
|-----------------|--------------------|---------------------------------------------------------------------------------------------------|--|--|
| K12.ProgramInfo | Ell Des Code       | ELL Program Code                                                                                  |  |  |
|                 | ELL Program Code   | English Language Learner<br>(ELL)                                                                 |  |  |
|                 | ELL Result Code    | Date of Mastery (calculated)                                                                      |  |  |
|                 | FRM Code           | Eligible for free/reduced price meals                                                             |  |  |
|                 | Gate Code          | Gifted and Talented                                                                               |  |  |
| Revelation      | Ethnicity          | Race — American Indian<br>Race — Asian<br>Race – Black<br>Race — Pacific Islander<br>Race — White |  |  |
|                 | Gender             | Gender                                                                                            |  |  |
|                 | Hispanic Ethnicity | Ethnicity – Hispanic or Latino                                                                    |  |  |

### **K12 LOOKUP TABLES**

Verify that the following state code values are mapped in the following K12 Lookup Tables

#### Grade Lookup Table

Follow this path to access the Grade Lookup Table: Synergy SIS > System > Setup > Lookup Table Definition > K12 > Grade.

The Connecticut Department of Education requires all schools to use the grade level reporting codes documented in the following table. The student's grade level is entered in the Grade field on the Student Screen > Enrollment tab.

| Student.CT                                                                                   |                 |            |             |            |               |       |         |   |
|----------------------------------------------------------------------------------------------|-----------------|------------|-------------|------------|---------------|-------|---------|---|
| Student Name: Abbott, Billy C. School: CT_Hope High School Homeroom: 231 Teacher: Gordon, K. |                 |            |             |            |               |       |         |   |
| Demographics                                                                                 | Parent/Guardian | Other Info | Emergency   | Enrollment | Enrollment Hi | story | Classes |   |
| Last Name                                                                                    | First Name      |            | Middle Name | Suffix I   | Perm ID       | Grad  | e       |   |
| Abbott                                                                                       | Billy           |            | C           |            | 905483        | Grad  | e 12    | ~ |

Figure 3.1 – Student screen , Enrollment tab with Grade field

Verify the following state codes are defined in the **State Code** column of the Grade Lookup Table. You must map each grade state code to the corresponding standard Synergy SIS codes defined in the **Code** column. The codes are listed in alphanumeric order by Code.

| State Code | Description                      |  |  |  |
|------------|----------------------------------|--|--|--|
| P3         | Optional PK Code for 3-year olds |  |  |  |
| РК         | Prekindergarten                  |  |  |  |

| State Code | Description                |  |  |  |  |
|------------|----------------------------|--|--|--|--|
| КН         | indergarten, Half Day      |  |  |  |  |
| KE         | Kindergarten, Extended Day |  |  |  |  |
| KF         | Kindergarten, Full Day     |  |  |  |  |
| 01         | Grade 1                    |  |  |  |  |
| 02         | Grade 2                    |  |  |  |  |
| 03         | Grade 3                    |  |  |  |  |
| 04         | Grade 4                    |  |  |  |  |
| 05         | Grade 5                    |  |  |  |  |
| 06         | Grade 6                    |  |  |  |  |
| 07         | Grade 7                    |  |  |  |  |
| 08         | Grade 8                    |  |  |  |  |
| 09         | Grade 9                    |  |  |  |  |
| 10         | Grade 10                   |  |  |  |  |
| 11         | Grade 11                   |  |  |  |  |
| 12         | Grade 12                   |  |  |  |  |

Note: Optionally, run the SQL Scripts provided during the implementation process to populate the Grade Lookup Table with all of the valid state values; or enter the state values only for those grades that are relevant to your school or district. The codes were current at the time of the release; however the district may need to manually add additional codes to meet requirements. Do not run these scripts if there are existing values that should not be deleted.

#### Language Lookup Table

Follow this path to access the Language Lookup Table: **Synergy SIS > System > Setup** > Lookup Table Definition > K12 > Language.

The Language Code is entered in the following fields:

• Home Language field on the Student screen > Demographics tab

| √Student.CT                                                                                  |                     |            |             |            |                  |             |       |        |                   |
|----------------------------------------------------------------------------------------------|---------------------|------------|-------------|------------|------------------|-------------|-------|--------|-------------------|
| Student Name: Abbott, Billy C. School: CT_Hope High School Homeroom: 231 Teacher: Gordon, K. |                     |            |             |            |                  |             |       |        |                   |
| Demographics                                                                                 | Parent/Guardian     | Other Info | Emergency   | Enrollment | Enrollment His   | tory Classe | s Doc | uments | Student Contact L |
| Last Name                                                                                    | First Name          | I          | Middle Name | Suffix     | Perm ID          | Grade       | Ge    | ender  | SASID             |
| Abbott                                                                                       | Billy               |            | С           |            | 905483           | Grade 12    | 💌 Ma  | ale 🔽  | 0001341311        |
| Student Informat                                                                             | Student Information |            |             |            |                  |             |       |        | 0                 |
| No Photo                                                                                     | Home Language       | Nick Name  | Last Na     | me Goes By | Email 😥          | d           |       |        |                   |
|                                                                                              |                     | D: // O // | 5 ( N       | D: (L.) (  | Billy.Abbott@es  | a.com       |       |        |                   |
| Edupoint                                                                                     | Birth Date          | вил Сел    | ficate Num  | Birth Vei  | ification        |             |       |        |                   |
|                                                                                              | 05/11/1994          |            |             | _          |                  | ~           |       |        |                   |
| On Sile                                                                                      | Town of Birth       | Birth St   | ate         | Birth Co   | untry            |             |       |        |                   |
| On file                                                                                      | Mesa                | Californ   | ia          | United S   | tates of America | *           |       |        |                   |
| Figure 3.2 – Student screen, Demographics tab                                                |                     |            |             |            |                  |             |       |        |                   |

• First Learned, Spoken to Student At Home, and Spoken by Adults at Home on the English Language Learners screen > ELL tab

| ✓English Language Learners |                    |                   |               |                   |                |               |        |
|----------------------------|--------------------|-------------------|---------------|-------------------|----------------|---------------|--------|
| Student Name: Abbott, E    | Billy C. School: C | CT_Hope High Scho | ol Room Name  | : 231 Staff Name: | Gordon, K.     |               |        |
| ELL ELL Transactions       | Assessment         | Parent Contact    | ELL History   | Waiver History    | Follow Up      | ELL Semesters | s      |
| Last Name                  | First Name         | Middle Na         | me Suffix     | Perm ID           | Grade          | Gender        |        |
| Abbott                     | Billy              | C                 |               | 905483            | Grade 12       | Male          | ~      |
|                            |                    |                   |               |                   |                | ELA CST Pro   | ficien |
| Languages                  |                    |                   |               |                   |                |               |        |
| Home Language First L      | earned             | Spoken to         | Student at Ho | ome Spoken b      | y Student at I | Home          |        |
| 14 🗸                       |                    | ✓ 01              |               | ~                 |                | ~             |        |
| Spoken by Adults at Hon    | ne                 |                   |               |                   |                |               |        |
|                            | ~                  |                   |               |                   |                |               |        |

Figure 3.3 – English Language Learners screen, ELL tab

Verify the Language state codes are defined in the State Code column of the Language Lookup Table column. The codes are listed in alphanumeric order by **Code**. Refer to Table D: Language Codes on the <u>Public School Information System Help Site</u> for a list of valid state language codes.

Note: Optionally, run the SQL Scripts provided during the implementation process to populate the Language Lookup Table with all of the valid state values; or enter the state values only for those languages that are relevant to your school or district. The codes were current at the time of the release; however the district may need to manually add additional codes to meet requirements. Do not run these scripts if there are existing values that should not be deleted.

## K12.COURSEINFO LOOKUP TABLE

Verify that the following state code values are mapped in the following K12 Course Info Lookup Table.

#### SCED Subject Area

Follow this path to access the Sced Subject Area Lookup Table: Synergy SIS > System > Setup > Lookup Table Definition > K12.CourseInfo.

The SCED Subject Area is entered in the Subject Area field on the District Course screen > Description tab.

| VDistrict Course                           |                 |                 |                    |                    |  |  |  |
|--------------------------------------------|-----------------|-----------------|--------------------|--------------------|--|--|--|
| Course ID: AR28 Course Title: Advanced Art |                 |                 |                    |                    |  |  |  |
| Course Description                         | n Year Override | Pre/Corequisite | Schools Teaching   |                    |  |  |  |
| Course ID                                  | Course Title    |                 | Course Short Title | Mandatory Inactive |  |  |  |
| AR28                                       | Advanced Art    |                 | Advanced Art       |                    |  |  |  |
| National Course Cla                        | ssification     |                 |                    |                    |  |  |  |
| Subject Area                               |                 |                 | Course Level       |                    |  |  |  |
|                                            |                 | ~               |                    | ~                  |  |  |  |
| Course Code                                |                 |                 |                    |                    |  |  |  |
|                                            |                 | *               |                    |                    |  |  |  |

Figure 3.4 – District Course screen , Description tab, National Course Classification section

Verify the SCED Subject Area state codes are defined in the **State Code** column of the SCED Subject Area Lookup Table column . The codes are listed in alphanumeric order by **Code**. Refer to "Secondary School Course Classification System: School C odes for the Exchange of Data (SCED)" document on the <u>Teacher Course Student Module Help Site</u> for a list of valid SCED Subject Area codes.

Note: Optionally, run the SQL Scripts provided during the implementation process to populate the SCED Subject Area Lookup Table with all of the valid state values; or enter the state values only for those SCED subject areas that are relevant to your school or district. The codes were current at the time of the release; however the district may need to manually add additional codes to meet requirements. Do not run these scripts if there are existing values that should not be deleted.

### K12.DEMOGRAPHICS LOOKUP TABLES

Verify that the following state code values are mapped in the following K12.Demographic Lookup Table.

#### Homeless Lookup Table

Follow this path to access the Homeless Lookup Table: Synergy SIS > System > Setup > Lookup Table Definition > K12.Demographics > Homeless.

The Homeless code is entered in the **Homeless** field on the State tab to identify homeless student's residence while homeless. If this field is blank or equal to zero (0), the student is not considered homeless.

| Student          | t.CT                                                                                         |                      |              |                  |               |                | «                   |
|------------------|----------------------------------------------------------------------------------------------|----------------------|--------------|------------------|---------------|----------------|---------------------|
| Student Name: Al | Student Name: Abbott, Billy C. School: CT_Hope High School Homeroom: 231 Teacher: Gordon, K. |                      |              |                  |               |                |                     |
| Demographics     | Parent/Guardian                                                                              | Other Info Emergency | y Enrollment | Enrollment His   | story Classes | Documents      | Student Contact Log |
| Last Name        | First Name                                                                                   | e Middle Nan         | ne Suffix    | Perm ID          | Grade         | Gender         | SASID               |
| Abbott           | Billy                                                                                        | C                    |              | 905483           | Grade 12      | Male 🗸         | 0001341311          |
| Language Inform  | ation                                                                                        |                      |              |                  |               |                | ۵                   |
| Home Language    | La                                                                                           | anguage First Learn  | Spo          | ken to Student a | t Home S      | poken by Stude | ent at Home         |
| 14               | *                                                                                            |                      | ✓ 01         |                  | *             |                | *                   |
| Group Code 0     | Group Name                                                                                   | Homeless             | ר            |                  |               |                |                     |
|                  |                                                                                              | ~                    |              |                  |               |                |                     |

Figure 3.5 – Student.CT, State tab

Verify the following state codes are defined in the **State Code** column of the Homeless Lookup Table. The codes are listed in alphanumeric order by **Code**.

| Code        | Description                                                                                                    |
|-------------|----------------------------------------------------------------------------------------------------|
| 00 or Blank | Not homeless                                                                                                    |
| 01          | Shelters — Children and youth who are living in homeless shelters, emergency shelters, transitional shelters, or similar settings.                                   |
| 02          | Doubled up — Children and youth who are sharing the housing of other persons due to loss of housing, economic hardship, or a similar reason.                         |
| 03          | Unsheltered — Children and youth who are living in cars, parks, public spaces, abandoned buildings, substandard housing, bus or train stations, or similar settings. |
| 04          | Hotel/Motel — Children and youth who are living in motels, hotels, or camp grounds due to the lack of alternative adequate accommodations.                           |
| 05          | Not available for use                                                                                                    |

### K12.ENROLLMENT LOOKUP TABLES

Verify that the following state code values are mapped in the following K12.Enrollment Lookup Table.

#### **District of Residence Lookup Table**

Follow this path to access the District of Residence Lookup Table: Synergy SIS > System > Setup > Lookup Table Definition > K12.Enrollment > District.

The District of Residence code is entered in the **Resident Town** field on the **Student > Enrollment** screen .

| ♥Student.CT                 |                       |               |              |                 |               |           |                   |
|-----------------------------|-----------------------|---------------|--------------|-----------------|---------------|-----------|-------------------|
| Student Name: Abbott, Bil   | Ily C. School: CT_Hop | e High School | Homeroom: 23 | 1 Teacher: Gord | on, K.        |           |                   |
| Demographics Parent/G       | Juardian Other Info   | Emergency     | Enrollment   | Enrollment His  | story Classes | Documents | Student Contact I |
| Last Name                   | First Name            | Middle Name   | Suffix       | Perm ID         | Grade         | Gender    | SASID             |
| Abbott                      | Billy                 | C             |              | 905483          | Grade 12      | 🗸 Male 🗸  | 0001341311        |
| Enrollment Activity - State | •                     |               |              |                 |               |           |                   |
| Override ADA/ADM of No      | Facility Code 1       |               |              |                 |               |           |                   |
|                             |                       |               |              |                 |               | *         |                   |
|                             | Facility Code 2       |               |              |                 |               |           |                   |
|                             |                       |               |              |                 |               | *         |                   |
| Resident Town               | Nexus District        | S             | pecial Educa | ation           |               |           |                   |
| 123456000                   | *                     | *             |              | ~               |               |           |                   |
| Enrolled at No Local Expe   | ense Code             |               |              |                 |               |           |                   |
| 1                           |                       |               |              | ~               |               |           |                   |
| Special Program Status C    | Code                  |               |              |                 |               |           |                   |
|                             |                       |               |              |                 |               | ~         | •                 |

Figure 3.6 – Student.CT screen , Enrollment tab, Enrollment Activity — State section

Verify the District of Residence state codes are defined in the **State Code** column of the District of Residence Lookup Table column . The codes are listed in alphanumeric order by **Code**. Refer to Table G: Resident Town Codes on the <u>Public School Information System</u> <u>Help Site</u> for a list of valid state District of Residence codes.

Note: Optionally, run the SQL Scripts provided during the implementation process to populate the District of Residence Lookup Table with all of the valid state values; or enter the state values only for those districts of residence that are relevant to your school or district. The codes were current at the time of the release; however the district may need to manually add additional codes to meet requirements. Do not run these scripts if there are existing values that should not be deleted.

#### Instructional Setting Lookup Table

Follow this path to access the Instructional Setting Lookup Table: Synergy SIS > System > Setup > Lookup Table Definition > K12.Enrollment > Instructional Setting.

This table stores the Instructional Setting value. The Instructional Setting identifies students that have and active IEP and receive special education instruction. It is mandatory for all collections.

This Instructional Setting is entered in the **Special Education** field on the **Student** > **Enrollment** tab.

| VStudent.CT      |                     |                 |             |               |                |          |       |         |     |                   |
|------------------|---------------------|-----------------|-------------|---------------|----------------|----------|-------|---------|-----|-------------------|
| Student Name: Al | bbott, Billy C. Sc  | hool: CT_Hope I | ligh School | Homeroom: 23' | Teacher: Gordo | on, K.   |       |         |     |                   |
| Demographics     | Parent/Guardian     | Other Info      | Emergency   | Enrollment    | Enrollment His | tory Cla | asses | Documer | nts | Student Contact L |
| Last Name        | First Nam           | ne M            | liddle Name | Suffix F      | Perm ID        | Grade    |       | Gender  |     | SASID             |
| Abbott           | Billy               |                 | ;           |               | 905483         | Grade 12 | *     | Male    | ~   | 0001341311        |
| Enrollment Activ | /ity - State        |                 |             |               |                |          |       |         |     | ۵                 |
| Override ADA/A   | DM of No Facility ( | Code 1          |             |               |                |          |       |         |     |                   |
|                  |                     |                 |             |               |                |          |       |         | ~   |                   |
|                  | Facility C          | Code 2          |             |               |                |          |       |         |     |                   |
|                  |                     |                 |             |               |                |          |       |         | ~   |                   |
| Resident Town    | Nexus               | District        | S           | pecial Educa  | tion           |          |       |         |     |                   |
| 123456000        | ~                   |                 | ~           |               | ~              |          |       |         |     |                   |
| Enrolled at No L | ocal Expense Code   | è               | C           |               |                |          |       |         |     |                   |
| 1                |                     |                 |             |               | ~              |          |       |         |     |                   |
| Special Program  | n Status Code       |                 |             |               |                |          |       |         |     |                   |
|                  |                     |                 |             |               |                |          |       |         | ~   |                   |

Figure 3.7 — Student.CT screen , Enrollment tab, Enrollment Activity — State section

Verify the following state code is defined in the **State Code** column of the Instructional Setting Lookup Table.

| Code | Description                                                |
|------|------------------------------------------------------------|
| Y    | Student has an active IEP and receives spec ed instruction |

#### Leave Codes Lookup Table

Follow this path to access the Leave Code Lookup Table: Synergy SIS > System > Setup > Lookup Table Definition > K12.Enrollment > Leave Code.

The Leave Code is entered in the **Leave Code** field on the **Student > Enrollment** screen when a student exits the school or district. It defines the reason the student left the school or district.

| Studen          | it.CT               |               |               |               |                |
|-----------------|---------------------|---------------|---------------|---------------|----------------|
| Student Name: A | Abbott, Billy C. So | chool: CT_Hop | e High School | Homeroom: 231 | Teacher: Gordo |
| Demographics    | Parent/Guardian     | Other Info    | Emergency     | Enrollment    | Enrollment His |
| Last Name       | First Nar           | ne            | Middle Name   | e Suffix F    | Perm ID        |
| Abbott          | Billy               |               | С             | [             | 905483         |
| Enrollment Info | rmation             |               |               |               |                |
| Enter Date      | Enter Code L        | eave Date     | Leave C       | Code ADA/AD   | MC             |
| 08/30/2011 [    | 🗗 E1 🔽              |               |               | ~             | ~              |

Figure 3.8 – Student.CT screen , Enrollment tab, Enrollment Information section

Verify the Leave Code state values are defined in the **State Code** column of the Leave Code Lookup Table column . The codes are listed in alphanumeric order by **Code**. Refer to Table N: Exit Type Codes on the <u>Public School Information System Help Site</u> for a list of valid state leave codes.

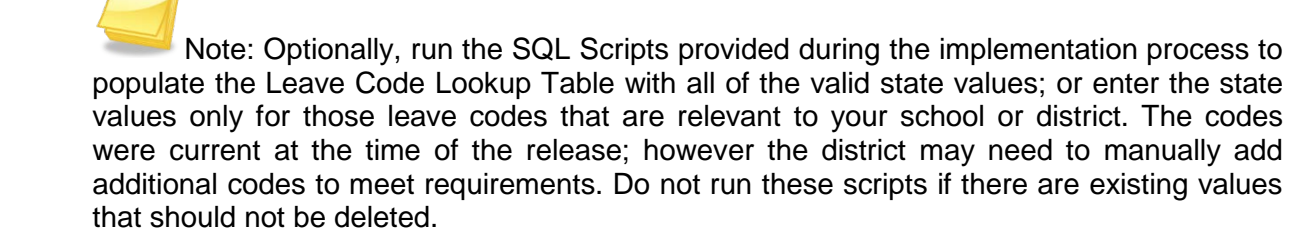

#### SRUserDd01 Lookup Table

Follow this path to access the SRUserDd01 Lookup Table: **Synergy SIS > System > Setup > Lookup Table Definition > K12.Enrollment > SRUserDd01**. This table stores the PreK Program Status Code value . The PreK Program Status Code value is a two-digit code identifying the program in which a pre-kindergarten student is participating. This field is required for all students in grades P3 and PK.

Refer to Table F: PreK Program Status Codes on the <u>Public School Information System</u> <u>Help Site</u> for a description of the requirements used to identify a student for whom this field is a requirement.

This SRUserDd01 code is entered in the PreK Program Status Code field on the **Student** > **Enrollment** tab.

| Pre-K                    | <b>(</b>                             |
|--------------------------|--------------------------------------|
| PreK Program Status Code | Length of PreK Program Day in Hours  |
| ×                        |                                      |
|                          | Number of PreK Program Days per Year |
|                          |                                      |

Figure 3.9 – Student.CT screen , Enrollment tab, Enrollment Activity — State section.

Verify the PreK Program Status Code state values are defined in the **State Code** column of the SRUserDd01 Lookup Table. The codes are listed in alphanumeric order by **Code**.

| Code        | Description                                    |
|-------------|------------------------------------------------|
| 00 or Blank | For students in Kindergarten thru Grade 12     |
| 1           | School Readiness Pursuant to C.G.S 10-16       |
| 2           | Head Start—State                               |
| 3           | Head Start—Federal                             |
| 4           | Special Education Program                      |
| 5           | Title 1 / ESEA / Every Child Counts            |
| 9           | All Other PreK Programs                        |
| 12          | School Readiness & Head Start—State            |
| 13          | School Readiness & Head Start—Federal          |
| 14          | School Readiness & Special Education Program   |
| 15          | School Readiness & Title I                     |
| 19          | School Readiness & Other                       |
| 23          | Head Start—State & Head Start—Federal          |
| 24          | Head Start—State & Special Education Program   |
| 25          | Head Start—State & Title I                     |
| 29          | Head Start—State & Other                       |
| 34          | Head Start—Federal & Special Education Program |
| 35          | Head Start—Federal & Title I                   |
| 39          | Head Start—Federal & Other                     |

| Code | Description                         |
|------|-------------------------------------|
| 45   | Special Education Program & Title I |
| 49   | Special Education Program & Other   |
| 59   | Title I & Other                     |

Note: Optionally, run the SQL Scripts provided during the implementation process to populate the SRUserDd02 Lookup Table with all of the valid state values; or enter the state values only for those facilities that are relevant to your school or district. The codes were current at the time of the release; however the district may need to manually add additional codes to meet requirements. Do not run these scripts if there are existing values that should not be deleted.

#### SRUserDd02 Lookup Table

Follow this path to access the SRUserDd02 Lookup Table: **Synergy SIS > System > Setup > Lookup Table Definition > K12.Enrollment > SRUserDd02**. This table stores the Facility Code 1 value . The Facility Code 1 value is a seven-digit code identifying the school attended by the student. For a student record change, this is the new school that the student will be attending.

This SRUserDd02 code is entered in the **Facility Code 1** field on the **Student > Enrollment** tab.

| Student.CT                 |                        |               |              |                  |             |              |
|----------------------------|------------------------|---------------|--------------|------------------|-------------|--------------|
| Student Name: Abbott, Bi   | illy C. School: CT_Hop | e High School | Homeroom: 23 | 1 Teacher: Gordo | n, K.       |              |
| Demographics Parent/0      | Guardian Other Info    | Emergency     | Enrollment   | Enrollment His   | tory Classe | es Documents |
| Last Name                  | First Name             | Middle Name   | Suffix I     | Perm ID          | Grade       | Gender       |
| Abbott                     | Billy                  | C             |              | 905483           | Grade 12    | 🗸 Male 🖌     |
| Enrollment Activity - Stat | e                      |               |              |                  |             |              |
| Override ADA/ADM of No     | Facility Code 1        |               |              |                  |             |              |
|                            |                        |               |              |                  |             | ~            |
|                            | Facility Code 2        |               |              |                  |             |              |
|                            |                        |               |              |                  |             | ~            |

Figure 3.10 – Student.CT screen , Enrollment tab, Enrollment Activity — State section.

Verify the Facility Code 1 state values are defined in the **State Code** column of the SRUserDd02 Lookup Table column . The codes are listed in alphanumeric order by **Code**.

Refer to Table A: Facility codes on the <u>Public School Information System Help Site</u> for a listing of all public schools and private special education facilities. This table also includes special school codes for out-of-state facilities and day treatment facilities. If a student is in a municipal detention center, attends Bristol Technical Education Center (BTEC), or is homebound, please use the facility code for the school that student would otherwise attend.

Note: Optionally, run the SQL Scripts provided during the implementation process to populate the SRUserDd02 Lookup Table with all of the valid state values; or enter the state values only for those facilities that are relevant to your school or district. The codes were current at the time of the release; however the district may need to manually add additional codes to meet requirements. Do not run these scripts if there are existing values that should not be deleted.

#### SRUserDd03 Lookup Table

Follow this path to access the SRUserDd03 Lookup Table: **Synergy SIS > System > Setup > Lookup Table Definition > K12.Enrollment > SRUserDd03**. This table stores the Nexus District value . The Nexus District is the district that has the legal responsibility to identify, educate, and pay for a special education student under the Individuals with Disabilities Education Act (IDEA). This field is conditional for special education students for all collections.

This SRUserDd03 code is entered in the **Nexus District** field on the **Student > Enrollment** tab.

| <b>∀</b> Studen  | t.CT                           |               |              |                  |        |         |           |                   |
|------------------|--------------------------------|---------------|--------------|------------------|--------|---------|-----------|-------------------|
| Student Name: A  | bbott, Billy C. School: CT_Hop | e High School | Homeroom: 23 | 1 Teacher: Gordo | on, K. |         |           |                   |
| Demographics     | Parent/Guardian Other Info     | Emergency     | Enrollment   | Enrollment His   | story  | Classes | Documents | Student Contact L |
| Last Name        | First Name                     | Middle Name   | Suffix       | Perm ID          | Grade  |         | Gender    | SASID             |
| Abbott           | Billy                          | C             |              | 905483           | Grade  | 12 🗸    | Male 🗸    | 0001341311        |
| Enrollment Activ | vity - State                   |               |              |                  |        |         |           | <b>(</b>          |
| Override ADA/A   | DM of No Facility Code 1       |               |              |                  |        |         |           |                   |
|                  |                                |               |              |                  |        |         | *         |                   |
|                  | Facility Code 2                |               |              |                  |        |         |           | -                 |
|                  |                                |               |              |                  |        |         | *         |                   |
| Resident Town    | Nexus District                 | Sc            | pecial Educa | tion             |        |         |           |                   |
| 123456000        | ~                              | ~             |              | ~                |        |         |           |                   |
| Enrolled at No L | ocal Expense Code              |               |              |                  |        |         |           |                   |
| 1                |                                |               |              | ~                |        |         |           |                   |
| Special Program  | n Status Code                  |               |              |                  |        |         |           |                   |
|                  |                                |               |              |                  |        |         | `         | /                 |
| J <b>II</b> L    |                                |               |              |                  |        |         |           |                   |

Figure 3.11 – Student.CT screen , Enrollment tab, Enrollment Activity — State section.

Verify the Nexus District state values are defined in the **State Code** column of the SRUserDd03 Lookup Table column . The codes are listed in alphanumeric order by **Code**.

Refer to Table M: Nexus District Codes on the <u>Public School Information System Help Site</u> for a listing of all applicable districts.

Note: Optionally, run the SQL Scripts provided during the implementation process to populate the SRUserDd03 Lookup Table with all of the valid state values; or enter the state values only for those Nexus Districts that are relevant to your school or district. The codes were current at the time of the release; however the district may need to manually add

additional codes to meet requirements. Do not run these scripts if there are existing values that should not be deleted.

#### SRUserDd04 Lookup Table

Follow this path to access the SRUserDd04 Lookup Table: Synergy SIS > System > Setup > Lookup Table Definition > K12.Enrollment > SRUserDd04.

This table stores the Facility Code 2 value . The Facility Code 2 value is conditional for students with select special program status codes. For example, students attending two facilities in accordance with an IEP or other special circumstances (i.e., students attending one facility for academics and another for other mandated programs like drug/alcohol rehab/anger management, etc.) must have the second facility reported via the Facility Code 2 field.

The Facility Code 2 value is required for students attending part-time magnets

This SRUserDd04 code is entered in the **Facility Code 2** field on the **Student > Enrollment** tab.

| 5  | Studen          | t.CT        |            |               |               |              |               |          |          |  |         |       |
|----|-----------------|-------------|------------|---------------|---------------|--------------|---------------|----------|----------|--|---------|-------|
| St | udent Name: A   | bbott, Bi   | illy C. So | chool: CT_Hop | e High School | Homeroom: 23 | 1 Teacher: Go | rdon, K. |          |  |         |       |
|    | emographics     | Parent/0    | Guardian   | Other Info    | Emergency     | Enrollment   | Enrollment    | History  | Classes  |  | Documer | nts 🕴 |
| La | st Name         |             | First Nar  | ne            | Middle Name   | Suffix       | Perm ID       | Grad     | le       |  | Gender  | S     |
| At | bott            |             | Billy      |               | С             |              | 905483        | Grad     | Grade 12 |  | Male    | ~ 0   |
| E  | nrollment Activ | vity - Stat | te         |               |               |              |               |          |          |  |         |       |
| 0  | verride ADA/A   | DM of No    | Facility   | Code 1        |               |              |               |          |          |  |         |       |
|    |                 |             |            |               |               |              |               |          |          |  |         | ~     |
|    |                 |             | Facility   | Code 2        |               |              |               |          |          |  |         |       |
|    |                 |             |            |               |               |              |               |          |          |  |         | ~     |

Figure 3.12 – Student.CT screen , Enrollment tab, Enrollment Activity — State section

Verify the Facility Code 2 state values are defined in the **State Code** column of the SRUserDd04 Lookup Table column .

Refer to Table A: Facility codes on the <u>Public School Information System Help Site</u> for a listing of all public schools and private special education facilities. This table also includes special school codes for out-of-state facilities and day treatment facilities. If a student is in a municipal detention center, attends Bristol Technical Education Center (BTEC), or is homebound, please use the facility code for the school that student would otherwise attend.

Note: Optionally, run the SQL Scripts provided during the implementation process to populate the SRUserDd04 Lookup Table with all of the valid state values; or enter the state values only for those facilities that are relevant to your school or district. The codes were current at the time of the release; however the district may need to manually add additional codes to meet requirements. Do not run these scripts if there are existing values that should not be deleted.

#### Special Enroll Code Lookup Table

Follow this path to access the Special Enroll Code Lookup Table: Synergy SIS > System > Setup > Lookup Table Definition > K12.Enrollment > Special Enroll Code.

This table stores the Special Program Status Code value. The Special Program Status Code value is a two-digit code that reflects the student's status for Facility Code 1. This field is mandatory for all collections.

This Special Enroll Code is entered in the **Special Program Status Code** field on the **Student > Enrollment** tab.

| Student.CT                  |                       |               |              |                 |               |           |                   |
|-----------------------------|-----------------------|---------------|--------------|-----------------|---------------|-----------|-------------------|
| Student Name: Abbott, Bil   | Ily C. School: CT_Hop | e High School | Homeroom: 23 | 1 Teacher: Gord | on, K.        |           |                   |
| Demographics Parent/G       | Juardian Other Info   | Emergency     | Enrollment   | Enrollment His  | story Classes | Documents | Student Contact L |
| Last Name                   | First Name            | Middle Name   | Suffix I     | Perm ID         | Grade         | Gender    | SASID             |
| Abbott                      | Billy                 | С             |              | 905483          | Grade 12      | 🗸 Male 🔽  | 0001341311        |
| Enrollment Activity - State | e                     |               |              |                 |               |           | 0                 |
| Override ADA/ADM of No      | Facility Code 1       |               |              |                 |               |           |                   |
|                             |                       |               |              |                 |               | *         |                   |
|                             | Facility Code 2       |               |              |                 |               |           |                   |
|                             |                       |               |              |                 |               | *         |                   |
| Resident Town               | Nexus District        | S             | pecial Educa | tion            |               |           |                   |
| 123456000                   | ~                     | *             |              | ~               |               |           |                   |
| Enrolled at No Local Expe   | ense Code             |               |              |                 |               |           |                   |
| 1                           |                       |               |              | ~               |               |           |                   |
| Special Program Status C    | Code                  |               |              |                 |               |           | ר ר               |
|                             |                       |               |              |                 |               | ~         |                   |

Figure 3.13 — Student.CT screen , Enrollment tab, Enrollment Activity — State section

Verify the following state codes are defined in the **State Code** column of the Special Enroll Code Lookup Table.

Refer to Table E: Special Program Status Codes on the <u>Public School Information System</u> <u>Help Site</u> for a description of the requirements used to identify a student for whom this field is a requirement.

Note: Optionally, run the SQL Scripts provided during the implementation process to populate the Homeless Lookup Table with all of the valid state values; or enter the state values only for those homeless codes that are relevant to your school or district. The codes were current at the time of the release; however the district may need to manually add additional codes to meet requirements. Do not run these scripts if there are existing values that should not be deleted.

#### **Tuition Payer Code Lookup Table**

Follow this path to access the Tuition Payer Code Lookup Table: Synergy SIS > System > Setup > Lookup Table Definition > K12.Enrollment > Tuition Payer Code.

This table stores the Enrolled at No Local Expense Code value. The Enrolled at No Local Expense Code value is a two-digit code that reflects the student's status for Facility Code 1. This field is mandatory for all collections.

Refer to Table J: No Local Expense Codes on the <u>Public School Information System Help</u> <u>Site</u> for a description of the requirements used to identify a student for whom this field is a requirement.

This Tuition Payer code is entered in the **Enrolled at No Local Expense Code** field on the **Student > Enrollment** tab.

| √Studen          | t.CT                          |                |              |                  |              |                                        |                   |
|------------------|-------------------------------|----------------|--------------|------------------|--------------|----------------------------------------|-------------------|
| Student Name: A  | bbott, Billy C. School: CT_Ho | pe High School | Homeroom: 23 | 1 Teacher: Gordo | on, K.       |                                        |                   |
| Demographics     | Parent/Guardian Other Info    | Emergency      | Enrollment   | Enrollment His   | tory Classes | Documents                              | Student Contact L |
| Last Name        | First Name                    | Middle Name    | Suffix       | Perm ID          | Grade        | Gender                                 | SASID             |
| Abbott           | Billy                         | C              |              | 905483           | Grade 12     | <ul> <li>Male</li> <li>Male</li> </ul> | 0001341311        |
| Enrollment Activ | vity - State                  |                |              |                  |              |                                        | ۵                 |
| Override ADA/A   | DM of No Facility Code 1      |                |              |                  |              |                                        |                   |
|                  |                               |                |              |                  |              | ~                                      |                   |
|                  | Facility Code 2               |                |              |                  |              |                                        |                   |
|                  |                               |                |              |                  |              | *                                      |                   |
| Resident Town    | Nexus District                | S              | pecial Educa | tion             |              |                                        |                   |
| 123456000        | *                             | ~              |              | ~                |              |                                        |                   |
| Enrolled at No L | ocal Expense Code             |                |              |                  |              |                                        |                   |
| 1                |                               |                |              | ~                |              |                                        |                   |
| Special Program  | m Status Code                 |                |              |                  |              |                                        |                   |
|                  |                               |                |              |                  |              | ~                                      | 1                 |

Figure 3.14 — Student.CT screen , Enrollment tab, Enrollment Activity — State section

Verify the following state codes are defined in the **State Code** column of the Tuition Payer Code Lookup Table. The codes are listed in alphanumeric order by **Code**.

| Code        | Description                                                                                                    |  |  |  |  |  |  |  |
|-------------|----------------------------------------------------------------------------------------------------|--|--|--|--|--|--|--|
| 00 or Blank | one of the Enrolled at No Local Expense Codes applies and there are<br>ocumentable local costs for the student.                                                                                                    |  |  |  |  |  |  |  |
| 02          | <ul> <li>Student whose educational costs are funded entirely with non-local funds, including:</li> <li>Students whose educational expenses are being funded by one of Connecticut's Native American Tribes</li> <li>Students from out of state who pay tuition.</li> </ul> |  |  |  |  |  |  |  |
|             | Do NOT use this code for students attending your schools at the expense of another Connecticut town or for OPEN Choice students                                                                                                    |  |  |  |  |  |  |  |
| Code | Description                                                                                                    |
|------|----------------------------------------------------------------------------------------------------|
| 03   | Students whose parents are paying for any portion (up to and including all) of their educational costs, regardless of how small the fee/tuition. This code applies to all students, P3 through grade 12. |
|      |                                                                                                    |
| 04   | <ul> <li>Use this code to identify any students attending a magnet school where all of the following apply:</li> <li>the Resident Town has no record/enrollment for the student;</li> </ul>              |
|      | the Resident Town has no agreement to send students to the magnet school; and                                                                                                    |
|      | there is no tuition/fee for the Resident Town.                                                                                                    |
| 05   | Use this code to identify any students whose educational costs are fully funded by federal grant monies, with no local contribution including in-kind.                                                   |

# K12.PROGRAMINFO LOOKUP TABLES

Verify that the following state code values are mapped in the following K12.ProgramInfo Lookup Table.

## Ell Des Code Lookup Table

Follow this path to access the Ell Des Code Lookup Table: Synergy SIS > System > Setup > Lookup Table Definition > K12.ProgramInfo > Ell Des Code.

This table stores the ELL Program Code value. The ELL Program Code identifies students that are or are not eligible for bilingual education. This code is conditional for all collections.

Refer to Table I: ELL Program Codes on the <u>Public School Information System Help Site</u> for a description of the requirements used to identify a student for whom this field is a requirement.

This Ell Des Code is entered in the **Des Code** field on the **Student Programs > English** Language Learners > ELL tab.

| ♥English Language Learners                                                                       |                                                                                        |                 |         |                |           |               |  |
|--------------------------------------------------------------------------------------------------|----------------------------------------------------------------------------------------|-----------------|---------|----------------|-----------|---------------|--|
| Student Name: Abbott, Billy C. School: CT_Hope High School Room Name: 231 Staff Name: Gordon, K. |                                                                                        |                 |         |                |           |               |  |
| ELL ELL Transactions                                                                             | Assessment Pare                                                                        | ent Contact ELL | History | Waiver History | Follow Up | ELL Semesters |  |
| Last Name                                                                                        | First Name                                                                             | Middle Name     | Suffix  | Perm ID        | Grade     | Gender        |  |
| Abbott                                                                                           | Billy                                                                                  | С               |         | 905483         | Grade 12  | Male 🔽        |  |
| ELL Status                                                                                       |                                                                                        |                 |         |                |           |               |  |
| Last Activity Date Effective Date Program Grade Des Code                                         |                                                                                        |                 |         |                |           |               |  |
| 09/05/2011                                                                                       | 09/05/2011 📴 English Language Learners F 🗸 🔽 1A-Eligible and participating in a Tran 🗸 |                 |         |                |           |               |  |

Figure 3.15 — English Language Learners screen , ELL tab, ELL Status section

Verify the following state codes are defined in the **State Code** column of the Ell Des Code Lookup Table. The codes are listed in alphanumeric order by **Code**.

| Code | Description                                                                                                    |
|------|----------------------------------------------------------------------------------------------------|
| 1A   | Eligible for bilingual education program and participating in a Transitional Bilingual Education program.                                                                                   |
| 1B   | Eligible for bilingual education program and participating in a Dual Language program.                                                                                                    |
| 2    | Eligible for bilingual education program, enrolled with fewer than 30 months remaining before graduation, participating in mandated high school English as a Second Language (ESL) program. |
| 3    | Receiving mandated Language Transition Support Services (LTSS) after completing 30 months in a mandated bilingual education program (except in a Dual Language/Two-way Language program).   |
| 4    | Eligible for mandated bilingual education program but is not participating in bilingual education or any other English as a Second Language (ESL) program due to parental request.          |

| Code | Description                                                                                                    |
|------|----------------------------------------------------------------------------------------------------|
| 5A   | Not Eligible for mandated bilingual education program but participating in English as a Second Language (ESL) Pull-out Model program.                                                                                                  |
| 5B   | Not Eligible for mandated bilingual education program but participating in English as a Second Language (ESL) Push-in/Co-teaching Model program.                                                                                       |
| 5C   | Not Eligible for mandated bilingual education program but participating in English as a Second Language (ESL) Sheltered English Instruction Approach program.                                                                          |
| 5D   | Not Eligible for mandated bilingual education program but participating in another type of English as a Second Language (ESL) program not specified in codes 05A through 05C.                                                          |
| 6    | Not Eligible for a bilingual education program and not participating in any English as a Second Language (ESL) program due to parental request.                                                                                        |
| 7A   | Eligible for mandated bilingual program but not receiving bilingual education due to parental request, and instead participating in English as a Second Language (ESL) Pull-out Model program."                                        |
| 7B   | Eligible for mandated bilingual program but not receiving bilingual education due to parental request, and instead participating in English as a Second Language (ESL) Push-in/Co-teaching Model program.                              |
| 7C   | Eligible for mandated bilingual program but not receiving bilingual education due to parental request, and instead participating in English as a Second Language (ESL) Sheltered English Instruction program.                          |
| 7D   | Eligible for mandated bilingual program but not receiving bilingual education due to parental request, and instead participating in another type of English as a Second Language (ESL) program not specified in codes 07A through 07C. |

### Ell Program Code Lookup Table

Follow this path to access the Ell Program Code Lookup Table: Synergy SIS > System > Setup > Lookup Table Definition > K12.ProgramInfo > Ell Program Code.

This table stores the ELL Program Code value. The ELL Program Code identifies students that are English Language Learners. It is mandatory for all collections in which the students are in Grades K-12 and optional for PreK students.

This Ell Program Code is entered in the **Program** field on the **Student Programs** > **English Language Learners** > **ELL** tab.

| Student Name: Abbott, B   | illy C. School: CT_Ho | ope High School R | Room Name: | 231 Staff Name: 0 | iordon, K. |               |   |
|---------------------------|-----------------------|-------------------|------------|-------------------|------------|---------------|---|
| ELL ELL Transactions      | Assessment Par        | rent Contact ELI  | L History  | Waiver History    | Follow Up  | ELL Semesters |   |
| Last Name                 | First Name            | Middle Name       | Suffix     | Perm ID           | Grade      | Gender        |   |
| Abbott                    | Billy                 | C                 |            | 905483            | Grade 12   | Male 🗸        |   |
| ELL Status                |                       |                   |            |                   |            |               |   |
| Last Activity Date Effect | ive Date Progra       | ım                | Gr         | ade De            | s Code     |               |   |
| 09/05/2011                | English               | n Language Learne | rs F 🗸     | *                 |            |               | * |

Figure 3.16 — English Language Learners screen , ELL tab, ELL Status section

Verify the following state code is defined in the **State Code** column of the Ell Program Code Lookup Table.

| Code | Description                       |
|------|-----------------------------------|
| Y    | English Language Learners Program |

### ELL Result Code

Follow this path to access the ELL Program Code Lookup Table: Synergy SIS > System >

#### Setup > Lookup Table Definition > K12.ProgramInfo > Ell Result Code.

This table stores the ELL Result Code value. You must add a value of M (Mastery) to this table to calculate the Date of Mastery field on the ELL Collection extract. You enter this code in the Result Code field on the Assessments tab of the English Language Learners screen when the student masters an ELL test. When this code equals M (Master), the Admin Date for the ELL test record is extracted for the Date of Mastery field.

| <u> </u> |        |                 |                     |             |                  |             |              |             |           |               |               |                 |             |                         |
|----------|--------|-----------------|---------------------|-------------|------------------|-------------|--------------|-------------|-----------|---------------|---------------|-----------------|-------------|-------------------------|
| Y        | Eng    | glish Lan       | iguage              | e Leai      | rners            |             |              |             |           |               |               |                 | (» 💽 🔏      | 💕 📚 🗟                   |
| Stu      | dent N | ame: Zipperer,  | Russell L           | - School: C | CT_Hope High Scl | nool Room I | Name: No Roc | om Staff Na | me: Rel T | ime, R.       |               |                 |             |                         |
| E        | LE     | LL Transactions | Assess              | sment P     | arent Contact    | ELL Histor  | y Waiver     | History     | Follow U  | p ELI         | Semesters     |                 |             |                         |
| Las      | t Nam  | e               | First Nam           | e           | Middle Name      | Suffix      | Perm ID      | Gra         | de        | G             | ender         |                 |             |                         |
| Zip      | perer  |                 | Russell             |             | L                |             | 874972       | Gra         | de 12     | ~ N           | lale 🔽        |                 |             |                         |
| Ad       | d Tes  | To Student      |                     |             |                  |             |              |             |           |               |               |                 |             | 3                       |
| Т        | est    |                 |                     | *           | Add              |             |              |             |           |               |               |                 |             |                         |
| EL       | L Ass  | essment         |                     |             |                  |             |              |             |           |               |               |                 |             |                         |
| ×        | Lin    | Admin Date      | Test<br>Name        | Grade       | Result Code      | Listen      | ing Readin   | Speaking    | Writing   | Overall<br>SS | Overall Desig | Test<br>Details | School Name | Exclude<br>From<br>SAIS |
|          |        | 05/30/2012      | CT<br>ELL -<br>2011 | Grad        | Mastery          | ~           |              |             |           |               | ~             | Show<br>Details |             |                         |

Figure 3.17 – English Language Learners screen, Assessment tab

Verify the following state code is defined in the **State Code** column of the Ell Result Code Lookup Table.

| Code | Description |
|------|-------------|
| М    | Mastery     |

### FRM Code Lookup Table

Follow this path to access the FRM Code Lookup Table: Synergy SIS > System > Setup > Lookup Table Definition > K12.ProgramInfo > FRM Code.

This table stores the FRM Code values. The FRM Code identifies students that are eligible for free or reduced price meals or free milk in accordance with the Income Guidelines for the National School Lunch Program? This field is mandatory for all collections.

This FRM Code is entered in the **Frm Code** field on the **Student Programs** > **Free and Reduced Meals** > **FRM** tab.

| ✓Free and Reduced Meals                                                                  |            |             |        |         |          |   |        |      |        |               |
|------------------------------------------------------------------------------------------|------------|-------------|--------|---------|----------|---|--------|------|--------|---------------|
| Student Name: Abbott, Billy C. School: CT_Hope High School Status: Active Room Name: 231 |            |             |        |         |          |   |        |      |        |               |
| FRM FRM Transaction                                                                      | s          |             |        |         |          |   |        |      |        |               |
| Last Name                                                                                | First Name | Middle Name | Suffix | Perm ID | Grade    |   | Gender |      |        |               |
| Abbott                                                                                   | Billy      | C           |        | 905483  | Grade 12 | ~ | Male   | ~    |        |               |
| Free and Reduced Meal                                                                    | s          |             |        |         |          |   |        |      | Add    |               |
| X Line Enter                                                                             | Date 🏺     |             | Frm    | 1 Code  |          | ₽ |        | Exit | t Date | $\Rightarrow$ |
| 1 09/06/2011                                                                             |            | F-Free      |        | ~       |          |   |        |      |        |               |

Figure 3.18 — Free and Reduced Meals screen , FRM tab

Verify the following state codes are defined in the **State Code** column of the FRM Code Lookup Table. The codes are listed in alphanumeric order by **Code**.

| Code | Description |
|------|-------------|
| F    | Free        |
| N    | None        |
| R    | Reduced     |

### GATE Code Lookup Table

Follow this path to access the GATE Code Lookup Table: Synergy SIS > System > Setup > Lookup Table Definition > K12.ProgramInfo > GATE Code.

This table stores the GATE Code values. The GATE Code identifies students that are:

- Gifted a child identified by the planning and placement team as gifted and talented on the basis of either performance on relevant standardized measuring instruments, or demonstrated or potential achievement or intellectual creativity or both. The term shall refer to the top five percent of children so identified. (Note: The term means 5% of the children so identified as gifted and talented within the district.)
- Talented a child identified by the planning and placement team as gifted and talented on the basis of demonstrated or potential achievement in music, the visual arts or the performing arts. The term shall refer to the top five percent of children so identified. (Note: The term means 5% of the children so identified as gifted and talented within the district.)
- Identified the student has been identified as gifted and/or talented but is not being served
- Served the student has been identified as gifted and/or talented and is being served

This GATE Code is entered in the **Gate Code** field on the **Student GATE** > **Student GATE** > **Student** GATE screen .

| Student GA             | TE                                                      |
|------------------------|---------------------------------------------------------|
| Student Name: Acevedo, | Ashley School: CT_Hope High School Status: Active Room: |
| Student GATE           |                                                         |
| Last Name              | First Name Middle Name Suffix Perm ID Grade Gender      |
| Acevedo                | Ashley 901830 Grade 10 V Female V                       |
| Current GATE Code      |                                                         |
| Gate Code              | Enter Date Gate Grade Gate Program Number Times Tested  |
| 02-Gifted Identified   | ✓ 01/02/2012  Grade 10                                  |

Figure 3.19 — Student GATE screen

Verify the following state codes are defined in the **State Code** column of the GATE Code Lookup Table. The codes are listed in alphanumeric order by **Code**.

| Code | Description                            |
|------|----------------------------------------|
| 01   | Not Gifted, Not Talented               |
| 02   | Gifted Identified                      |
| 03   | Gifted Served                          |
| 04   | Talented Identified                    |
| 05   | Talented Served                        |
| 06   | Gifted Identified, Talented Identified |
| 07   | Gifted Served, Talented Served         |
| 08   | Gifted Identified, Talented Served     |
| 09   | Gifted Served, Talented Identified     |

## **REVELATION LOOKUP TABLES**

Verify that the following state code values are mapped in the following Revelation Lookup Tables.

## **Ethnicity Lookup Table**

Follow this path to access the Ethnicity Lookup Table: Synergy SIS > System > Setup > Lookup Table Definition > Revelation > Ethnicity. Use this table to define the state codes for the student's race.

The student's race is identified in the **Race and Ethnicity** section of the **Student.CT** > **Demographics** tab.

| Studen                                         | t.CT                                                 |                             |                 |                     |           |           |                   |
|------------------------------------------------|------------------------------------------------------|-----------------------------|-----------------|---------------------|-----------|-----------|-------------------|
| Student Name: Al                               | bbott, Billy C. School: CT                           | Hope High School            | Homeroom: 231   | Teacher: Gordon, K. |           |           |                   |
| Demographics                                   | Parent/Guardian Other                                | nfo Emergency               | Enrollment      | Enrollment History  | Classes   | Documents | Student Contact L |
| Last Name                                      | First Name                                           | Middle Name                 | Suffix F        | Perm ID Grae        | de        | Gender    | SASID             |
| Abbott                                         | Billy                                                | C                           | - J             | 905483 Gra          | de 12 🛛 💊 | Male 🔽    | 0001341311        |
| Race and Ethnic                                | ity                                                  |                             |                 |                     |           |           | <b>(</b>          |
| Hispanic/Latino                                | Resolved Ra                                          | ce/Ethnicity                |                 |                     |           |           |                   |
| Non-Hispanic                                   | ✓ 01                                                 | ~                           |                 |                     |           |           |                   |
| Race □ ↔ ☑<br>□ American Ind<br>□ Native Hawai | ian or Alaska Native<br>ian or Other Pacific Islande | C Asian C Bla<br>er C White | ck or African A | American            |           |           |                   |

Figure 3.20 - Student.CT screen, Demographics tab

Each race field is extracted as a Y or N value, where Y indicates the student is of that race and N indicates that the student is not of that race. The value assigned in the Alt Code 3 field on the Ethnicity Lookup Table determines the value extracted.

| Nam     | Name: Ethnicity Namespace: Revelation Locked: N                                                                                  |                  |                 |                                  |             |                |              |  |  |  |  |  |
|---------|----------------------------------------------------------------------------------------------------|------------------|-----------------|----------------------------------|-------------|----------------|--------------|--|--|--|--|--|
| <b></b> | Use Code as the State Code - all values reported to state will be used from the lookup code and not evaluate to the State Code u |                  |                 |                                  |             |                |              |  |  |  |  |  |
| Plac    | ce a H                                                                                                    | in alt code 3 co | lumn for any et | hnicity that is Hispanic.        |             |                |              |  |  |  |  |  |
| Loc     | kup Va                                                                                                    | alues            |                 |                                  |             |                |              |  |  |  |  |  |
| ×       | Line                                                                                                    | ListOrder 🖨      | Code 🍦          | Description 🔶                    | Other SIS 🍦 | State Code   🖨 | Alt Code 3 🝦 |  |  |  |  |  |
|         |                                                                                                    | 1                | 1               | American Indian or Alaska Native |             |                | AI           |  |  |  |  |  |
|         | 2                                                                                                    | 2                | 2               | Asian                            | 2           |                | A            |  |  |  |  |  |
|         |                                                                                                    | 3                | 3               | Black or African American B      |             |                |              |  |  |  |  |  |
|         | Image: 4     4     Native Hawaiian or Other Pacific Islan     P                                                                  |                  |                 |                                  |             |                |              |  |  |  |  |  |
|         | 5                                                                                                    | 5                | 5               | White                            | 5           |                | W            |  |  |  |  |  |

Figure 3.21 – Revelation, Ethnicity Lookup Table

For example, if a student has the Asian and Black or African American Race check boxes selected on Student.CT > Demographics tab, the extracted race value are calculated as follows:

- Race American Indian = N
- Race Asian = Y
- Race Black = Y
- Race Pacific Islander = N
- Race White = N

The following table shows the **Alt Code 3** value assigned to each Ethnicity state code.

| Code | Description                               | Alt Code 3 |
|------|-------------------------------------------|------------|
| 1    | American Indian or Alaskan Native         | AI         |
| 2    | Asian                                     | A          |
| 3    | Black or African American                 | В          |
| 4    | Native Hawaiian or Other Pacific Islander | Р          |
| 5    | White                                     | W          |

### Gender Lookup Table

Follow this path to access the Country Lookup Table: **Synergy SIS > System > Setup > Lookup Table Definition > Revelation > Gender**. Use this table to define the state codes for the student's gender.

The Gender is entered in the **Gender** field on the **Student.CT** > **Demographics** tab for each student.

| <sup>™</sup> Studen <sup>™</sup> | t.CT               |              |               |              |             |             |           |          |   |
|----------------------------------|--------------------|--------------|---------------|--------------|-------------|-------------|-----------|----------|---|
| Student Name: A                  | bbott, Billy C. Sc | hool: CT_Hop | e High School | Homeroom: 23 | 31 Teacher: | Gordon, K.  |           |          |   |
| Demographics                     | Parent/Guardian    | Other Info   | Emergency     | Enrollment   | Enrollme    | ent History | Classes   | Document | s |
| Last Name                        | First Nan          | ne           | Middle Name   | Suffix       | Perm ID     | Grad        | le        | Gender   |   |
| Abbott                           | Billy              |              | С             |              | 905483      | Grad        | le 12 🛛 💽 | Male     | ~ |

Figure 3.22 – Student.CT screen , Demographics tab

Verify the following state codes are defined in the **State Code** column of the Gender Code Lookup Table. The codes are listed in alphanumeric order by **Code**.

| Code | Description |
|------|-------------|
| F    | Female      |
| М    | Male        |

#### **Hispanic Ethnicity Lookup Table**

Follow this path to access the Ethnicity Lookup Table: **Synergy SIS > System > Setup > Lookup Table Definition > Revelation > Hispanic Ethnicity**. Use this table to define the state codes used to identify students with a Hispanic or Latino ethnicity.

The student's Hispanic/Latino ethnicity is identified in the **Race and Ethnicity** section of the **Student.CT > Demographics** tab.

| Student.CT                                                                                   |                              |               |               |                 |             |           |                   |  |  |  |  |
|----------------------------------------------------------------------------------------------|------------------------------|---------------|---------------|-----------------|-------------|-----------|-------------------|--|--|--|--|
| Student Name: Abbott, Billy C. School: CT_Hope High School Homeroom: 231 Teacher: Gordon, K. |                              |               |               |                 |             |           |                   |  |  |  |  |
| Demographics                                                                                 | Parent/Guardian Other I      | nfo Emergency | Enrollment    | Enrollment Hist | ory Classes | Documents | Student Contact L |  |  |  |  |
| Last Name                                                                                    | First Name                   | Middle Name   | e Suffix      | Perm ID         | Grade       | Gender    | SASID             |  |  |  |  |
| Abbott                                                                                       | Billy                        | C             |               | 905483          | Grade 12    | Male 🗸    | 0001341311        |  |  |  |  |
| Race and Ethnic                                                                              | ity                          |               |               |                 |             |           | ۵                 |  |  |  |  |
| Hispanic/Latino                                                                              | Resolved Rad                 | ce/Ethnicity  |               |                 |             |           |                   |  |  |  |  |
| Non-Hispanic                                                                                 | • 01                         | ~             |               |                 |             |           |                   |  |  |  |  |
| Race□↔⊘                                                                                      |                              |               |               |                 |             |           |                   |  |  |  |  |
| 🗌 🗖 American Ind                                                                             | ian or Alaska Native         | 🗆 Asian 🗖 Bla | ck or African | American        |             |           |                   |  |  |  |  |
| 🗖 Native Hawai                                                                               | ian or Other Pacific Islande | er 🗖 White    |               |                 |             |           |                   |  |  |  |  |

Figure 3.23 – Student.CT screen, Demographics tab

Verify the following state codes are defined in the **State Code** column of the Hispanic Ethnicity Lookup Table. The codes are listed in alphanumeric order by **Code**.

| Code | Description  |
|------|--------------|
| Ν    | Non-Hispanic |
| Y    | Hispanic     |

# Chapter Four: TEST DEFINITION SETUP

In this chapter, the following topics are covered:

- Define the Score Types
- Define the English Language Learners Test Definition
- Define the English Language Learners Test Definition score descriptions
- Define the English Language Learners Test parts

## SCORE TYPE SETUP

Define the Score Type state code values for the following score descriptions:

- Scale Score
- Missing Score Code
- Missing Score Other Desc
- ELLP

To display the Score Type Setup screen:

1. Navigate to Synergy SIS > Test History > Setup > Score Type Setup.

| Y        | »              | 💽 💰 🤹 🖏      |                          |                |          |                    |
|----------|----------------|--------------|--------------------------|----------------|----------|--------------------|
|          |                |              |                          |                |          |                    |
| Sco      | ore Type Setup | lan Oadaa    | Corres Decontration A    |                | Add      | Show Detail        |
| $\vdash$ | Line Dis       | blay Order 👳 | Score Description        | Alpha Numeric  | <b>_</b> | State Score Code 👳 |
| h        |                |              | Raw Score                | Numeric Scores | ×        |                    |
|          | 2 2            |              | Scale Score              | Numeric Scores | ~        | ELL_SS             |
| Г        | 3 3            |              | Grade Equivalent         | Numeric Scores | ~        |                    |
|          | 4 4            |              | National Percentile      | Numeric Scores | ~        |                    |
|          | 5 5            |              | Curve Equivalent         | Numeric Scores | ~        |                    |
|          | 6 6            |              | Missing Score Code       | Alpha Scores   | ~        | ELL_MS             |
| Г        | 7 7            |              | Missing Score Other Desc | Numeric Scores | ~        | ELL_MSO            |
|          | 8 9            |              | ELLSS                    | Numeric Scores | ~        |                    |
|          | 9 11           |              | PR                       | Alpha Scores   | ~        |                    |
|          | 10 12          |              | ST                       | Alpha Scores   | *        |                    |
|          | 11 13          |              | NCE                      | Alpha Scores   | ~        |                    |
|          | 12 14          |              | RS                       | Alpha Scores   | ~        |                    |
|          | 13 15          |              | SS                       | Alpha Scores   | *        |                    |
|          | 14 16          |              | PC                       | Alpha Scores   | ~        |                    |
|          | 15 17          |              | Test                     | Alpha Scores   | ~        |                    |
|          | 16 18          |              | CSEM                     | Numeric Scores | *        |                    |
|          | 17 19          |              | ELLP                     | Alpha Scores   | *        |                    |
|          | 18 20          |              | Stanine                  | Numeric Scores | ~        |                    |

Figure 4.1 – Score Type Setup screen

### **Defining the Missing Score Code State Values**

Follow these steps to define the Missing Score Code state values.

- 1. Click to select Missing Score Code in the Score Description column,.
- 2. Click the **Show Detail** button to display the **Drop List Values** section.
- 3. Click the Add button to add the following state values.

| $\mathbb{V}$       | Score Type Setup         |                  |                                   |                   |                               | » 💽             | â 🔒 🖗     | <b>8</b> |  |
|--------------------|--------------------------|------------------|-----------------------------------|-------------------|-------------------------------|-----------------|-----------|----------|--|
|                    |                          |                  |                                   |                   |                               |                 |           |          |  |
| Sco                | re Type Setup            |                  |                                   |                   |                               | Add             | Hide Deta | iil 🙆    |  |
| Line               | Score Description        | Orde             | r Num                             | nber: 6 Alpha Nun | neric: Alpha Scores State Sco | re Code: ELL_MS | 5         |          |  |
| 1                  | Raw Score                | Drop Lint Voluce |                                   |                   |                               |                 |           |          |  |
| 2                  | Scale Score              |                  | J LISC                            |                   | D                             |                 | Add       |          |  |
| 3                  | Grade Equivalent         | $\sim$           | Line                              | Score Code 👳      | Desc                          | ription         | _         |          |  |
| 4                  | National Percentile      |                  | $\begin{pmatrix} 1 \end{pmatrix}$ | 1                 | Not Enrolled / Left District  |                 |           |          |  |
| 5 Curve Equivalent |                          |                  | 2                                 | 4                 | Long Term Absence             |                 |           |          |  |
| 6                  | Missing Score Code       |                  | 3                                 | 5                 | Other                         |                 |           |          |  |
| 7                  | Missing Score Other Desc |                  | 4                                 | 7                 | Refused                       |                 |           |          |  |

Figure 4.2 – Missing Score Code Drop List Values

4. Click the **Save** button to save the record.

### **Defining the Missing Score Other Desc State Values**

Follow these steps to define the Missing Score Other Desc state value.

- 1. Click to select Missing Score Other Desc in the Score Description column,.
- 2. Click the Show Detail button to display the Drop List Values section.
- 3. Click the Add button to add the following state values.

| $\nabla$ | Score Type Setup         | > 💽 🕹 🍰 🕏                                                               |
|----------|--------------------------|-------------------------------------------------------------------------|
|          |                          |                                                                         |
| Sco      | re Type Setup            | Add Hide Detail                                                         |
| Line     | Score Description        | Order Number: 7 Alpha Numeric: Numeric Scores State Score Code: ELL_MSO |
| 1        | Raw Score                | Drop List Values                                                        |
| 2        | Scale Score              |                                                                         |
| 3        | Grade Equivalent         | X Line Score Code 🗧 Description                                         |
| 4        | National Percentile      | Any 50 Chrar description (include Spaces)                               |
| 5        | Curve Equivalent         | -                                                                       |
| 6        | Missing Score Code       |                                                                         |
| 7        | Missing Score Other Desc |                                                                         |

Figure 4.3 – Missing Score Other Desc Drop List Values

4. Click the **Save** button to save the record.

#### **Defining the ELLP State Values**

Follow these steps to define the Missing Score Other Desc state value.

- 1. Click to select ELLP in the Score Description column,.
- 2. Click the Show Detail button to display the Drop List Values section.

3. Click the Add button to add the following state values.

| <u> </u> ' | Naw Score                | Dr | op Lis | t Va | lues    |             | Add |
|------------|--------------------------|----|--------|------|---------|-------------|-----|
| 2          | Scale Score              |    |        | -    | Score o |             |     |
| 3          | Grade Equivalent         | X  | Line   |      | Code 🕀  | Description |     |
| 4          | National Percentile      |    |        | 1    |         | BEG         |     |
| 5          | Curve Equivalent         | Г  | 2      | 2    |         | EINT        |     |
| 6          | Missing Score Code       | Г  |        | 3    |         | INT         |     |
| 7          | Missing Score Other Desc | F  | 4      | 4    |         | EADV        |     |
| 8          | ELLSS                    | F  | 5      | 5    |         |             |     |
| 9          | PR                       | Ľ  |        | 9    |         |             |     |
| 10         | ST                       |    |        |      |         |             |     |
| 11         | NCE                      |    |        |      |         |             |     |
| 12         | RS                       |    |        |      |         |             |     |
| 13         | SS                       |    |        |      |         |             |     |
| 14         | PC                       |    |        |      |         |             |     |
| 15         | Test                     |    |        |      |         |             |     |
| 16         | CSEM                     |    |        |      |         |             |     |
| 17         | ELLP                     |    |        |      |         |             |     |

Figure 4.4 – ELLP Drop List Values

4. Click the **Save** button to save the record.

## TEST DEFINITION — ELL

Define a test definition record for the English Language Learners Test administered by the state of Connecticut.

To display the Test Definition screen:

- 1. Navigate to Synergy SIS > Test History > Setup > Test Definition.
- 2. From the Test Definition screen, click the Add button.
- 3. Enter the following fields with the appropriate state values. Select **Parts** for the **Test Definition Code** and **ELL** for the **Test Type**.

| Test Defi       | inition          |                 |         |          |          |
|-----------------|------------------|-----------------|---------|----------|----------|
| Basic Informat  | ion l            |                 |         |          |          |
| Test Scan ID    | Test Name        |                 |         | Sch      | ool Year |
| Test Details    |                  |                 |         |          |          |
| Test Descriptio | n                | Test Definition | Code Te | est Type |          |
| Test Level      | Test Form        | Test Group      | *       |          |          |
| Test Compare (  | Code             |                 |         |          |          |
| Hide Test In    | Student Test His | story           |         |          |          |

Figure 4.5 – Test Definition screen in Add mode

4. Click the **Save** button to save the test definition.

| ✓Test Definition                                                                                                    |                             |           |                          |  |
|----------------------------------------------------------------------------------------------------|-----------------------------|-----------|--------------------------|--|
| Test Name: CTELL School Year: 2                                                                                     | 2011-2012 Test Status: Unio | ocked     |                          |  |
| Basic Information         Scores         Pa           Test Scan ID         Test Name           10060         CT ELL | irts                        |           | School Year<br>2011-2012 |  |
| Test Details                                                                                                    |                             |           |                          |  |
| Test Description                                                                                                    | Test Definition Code        | Test Type |                          |  |
| CT ELL                                                                                                    | Parts                       | V ELL     | <b>~</b>                 |  |
| Test Level Test Form                                                                                                | Test Group                  |           |                          |  |
|                                                                                                    | *                           |           |                          |  |
| Test Compare Code  Auto Tally All Summary Parts Hide Test In Student Test History                                   |                             |           |                          |  |
| Hide result Student lest Histo                                                                                      | лу                          |           |                          |  |

Figure 4.6 – Test Definition, Basic Information tab

5. Click the **Scores** tab to define the state score codes for this ELL test definition. Define the following Score Descriptions: **Scale Score**, **Missing Score Code**, **Missing Score Other Description**, **ELLP**, and **Stanine**.

| ∀Test        | Test Definition         |                             |       |                   |  |  |  |
|--------------|-------------------------|-----------------------------|-------|-------------------|--|--|--|
| Test Name:   | CTELL School Year: 2011 | -2012 Test Status: Unlocked |       |                   |  |  |  |
| Basic Inform | nation Scores Parts     |                             |       |                   |  |  |  |
| Test Scan ID | Test Name               | School Ye                   | ar    |                   |  |  |  |
| 10060        | CT ELL                  | 2011-2012 👻                 |       |                   |  |  |  |
| Test Scores  | ;                       |                             |       | Add Show Detail 🔕 |  |  |  |
| X Line       | View Order 🛛 🍦          | Score Descript              | l n 🖨 | Auto Total 🛛 🌲    |  |  |  |
| 1            |                         | ELLP                        | 1     |                   |  |  |  |
| 2            |                         | Stanine                     | 4     |                   |  |  |  |
| 3            |                         | Scale Score                 | 2     |                   |  |  |  |
| 4            |                         | Missing Score Code          | 1     |                   |  |  |  |
| 5            |                         | Missing Score Other Desc    |       |                   |  |  |  |

Figure 4.7 – Test Definition, Scores tab

- 6. Click the **Save** button to save the test definition.
- 7. Click the **Parts** tab.
- 8. Click the **Add** button to add the following **Test Parts**: Listening, Speaking, Reading, Writing, and Comprehension.

| Test Definition                               | Test Definition                                               |                |              |                        |  |  |  |
|-----------------------------------------------|---------------------------------------------------------------|----------------|--------------|------------------------|--|--|--|
| Test Name: CT ELL School Year: 2011-2012 Test | Fest Name: CTELL School Year: 2011-2012 Test Status: Unlocked |                |              |                        |  |  |  |
| Basic Information Scores Parts                |                                                               |                |              |                        |  |  |  |
| Test Scan ID Test Name                        | S                                                             | School Year    |              |                        |  |  |  |
| 10060 CT ELL                                  | 10060 CT ELL 2011-2012 V                                      |                |              |                        |  |  |  |
| Test Parts Add Show Detail 🔇                  |                                                               |                |              |                        |  |  |  |
| Line Part Number 🖨 Add To Test 🗧              | Part Description 👙                                            | Compare Code 🚔 | NCLB Type  🔶 | Total Part Questions 🚔 |  |  |  |
| <b>1</b> 1                                    | Listening                                                     | ~              | ~            |                        |  |  |  |
| 2 2                                           | Speaking                                                      | ~              | ~            |                        |  |  |  |
| 3 3                                           | Reading                                                       | ~              | ~            |                        |  |  |  |
| 4 4                                           | Writing                                                       |                |              |                        |  |  |  |
| 5 5                                           | Comprehension                                                 | ~              | *            |                        |  |  |  |

Figure 4.8 – Test Definition, Parts tab

- 9. Click the **Save** button to save the test parts.
- 10. Click to select a **Part Description**, and then click the **Show Detail** button.

| asic Informa | ation Scores                                                                             | Parts                                                                                                    |                                                                                                    |                                                                                                    |                                                                                                    |                                                                                                    |                                                                                                    |                                                                                                    |                                                                                                    |                                                                                                    |
|--------------|------------------------------------------------------------------------------------------|----------------------------------------------------------------------------------------------------|----------------------------------------------------------------------------------------------------|----------------------------------------------------------------------------------------------------|----------------------------------------------------------------------------------------------------|----------------------------------------------------------------------------------------------------|----------------------------------------------------------------------------------------------------|----------------------------------------------------------------------------------------------------|----------------------------------------------------------------------------------------------------|----------------------------------------------------------------------------------------------------|
| st Scan ID   | Test Name                                                                                |                                                                                                    |                                                                                                    |                                                                                                    | School Year                                                                                                    | r                                                                                                    |                                                                                                    |                                                                                                    |                                                                                                    |                                                                                                    |
| 1060         | CT ELL                                                                                   |                                                                                                    |                                                                                                    |                                                                                                    | 2011-2012                                                                                                    | ~                                                                                                    |                                                                                                    |                                                                                                    |                                                                                                    |                                                                                                    |
| est Parts    |                                                                                          |                                                                                                    |                                                                                                    |                                                                                                    |                                                                                                    |                                                                                                    |                                                                                                    | Add                                                                                                    | Hide Detail                                                                                                    |                                                                                                    |
| ine          | Part Number                                                                              |                                                                                                    | Part Descri                                                                                                    | iption: Lis                                                                                                    | tening                                                                                                    |                                                                                                    |                                                                                                    |                                                                                                    |                                                                                                    |                                                                                                    |
| 1 1          |                                                                                          |                                                                                                    | To at Dave                                                                                                    |                                                                                                    |                                                                                                    |                                                                                                    |                                                                                                    |                                                                                                    |                                                                                                    |                                                                                                    |
| 22           |                                                                                          |                                                                                                    | Test Part                                                                                                    |                                                                                                    |                                                                                                    |                                                                                                    |                                                                                                    |                                                                                                    |                                                                                                    |                                                                                                    |
| 2 2          |                                                                                          |                                                                                                    | Add To Te                                                                                                    | st Part                                                                                                    | Part Description                                                                                                    |                                                                                                    |                                                                                                    | Total                                                                                                    | Part Questic                                                                                                    | ons                                                                                                    |
| 33           |                                                                                          |                                                                                                    | _                                                                                                    |                                                                                                    | Listening                                                                                                    |                                                                                                    |                                                                                                    |                                                                                                    |                                                                                                    |                                                                                                    |
| 4 4          |                                                                                          |                                                                                                    |                                                                                                    |                                                                                                    |                                                                                                    | _                                                                                                    |                                                                                                    |                                                                                                    |                                                                                                    |                                                                                                    |
| 5 5          |                                                                                          |                                                                                                    | Test Part I                                                                                                    | Details                                                                                                    |                                                                                                    |                                                                                                    |                                                                                                    |                                                                                                    |                                                                                                    | 0                                                                                                    |
|              |                                                                                          |                                                                                                    | Long Desc                                                                                                    | cription                                                                                                    | Short Description                                                                                                    | St                                                                                                    | ate Part Code                                                                                                    |                                                                                                    |                                                                                                    |                                                                                                    |
|              |                                                                                          |                                                                                                    |                                                                                                    |                                                                                                    |                                                                                                    | L                                                                                                    |                                                                                                    |                                                                                                    |                                                                                                    |                                                                                                    |
|              | asic Informa<br>st Scan ID<br>060<br>est Parts<br>ine<br>1 1<br>2 2<br>3 3<br>4 4<br>5 5 | asic Information Scores<br>st Scan ID Test Name<br>060 CT ELL<br>est Parts<br>Inc Part Number<br>1 2<br>2 2<br>3 3<br>4 4<br>5 5 | asic Information Scores Parts  St Scan ID Test Name 060 CT ELL St Parts Inc Part Number 1 1 2 2 2 3 3 4 4 5 5 5 | asic Information Scores Parts<br>st Scan ID Test Name<br>060 CT ELL<br>est Parts<br>Ine Part Number Part Descri<br>1 1<br>2 2<br>3 3<br>4 4<br>5 5<br>Test Part I<br>Long Description | asic Information Scores Parts<br>st Scan ID Test Name<br>060 CT ELL<br>est Parts<br>Inc Part Number<br>2 2<br>3 3<br>4 4<br>5 5<br>Test Part Description: Lis<br>Test Part<br>Add To Test Part<br>Add To Test Part<br>Long Description | asic Information Scores Parts  st Scan ID Test Name School Year 060 CT ELL 2011-2012  est Parts  ine Part Number Part Description: Listening  1 1 2 2 2 Add To Test Part Add To Test Part Description  4 4 5 5 5 Test Part Details Long Description Short Description | asic Information Scores Parts<br>st Scan ID Test Name School Year<br>060 CT ELL 2011-2012 ✓<br>est Parts<br>Ine Part Number Part Description: Listening<br>1 1<br>2 2<br>3 3<br>4 4<br>5 5 Test Part Details<br>Long Description Short Description St | asic Information Scores Parts  St Scan ID Test Name School Year  CT ELL 2011-2012  St Parts  Part Number Part Description: Listening  Test Part 2 2 2 Add To Test Part Add To Test Part Part Description 3 3 CT Est Part Add To Test Part Part Description State Part Code L | asic Information Scores Parts<br>st Scan ID Test Name School Year<br>060 CT ELL 2011-2012 ✓<br>est Parts Add<br>ine Part Number Part Description: Listening<br>1 1<br>2 2<br>3 3<br>4 4<br>5 5 Test Part Details<br>Long Description Short Description State Part Code<br>L | asic Information Scores Parts<br>st Scan ID Test Name School Year<br>060 CT ELL 2011-2012 ✓<br>est Parts Add Hide Detail<br>ine Part Number Part Description: Listening<br>1 1 Test Part 2<br>2 2 Add To Test Part Part Description Total Part Question<br>3 3 Listening I Add To Test Part Part Description Total Part Question<br>4 4 Listening I Long Description State Part Code<br>Long Description Short Description State Part Code |

Figure 4.9 – Test Definition, Test Parts details

11. Type the appropriate **State Part Code** for the selected **Part Description**.

| Code | Description   |
|------|---------------|
| L    | Listening     |
| R    | Reading       |
| S    | Speaking      |
| W    | Writing       |
| С    | Comprehension |

12. Click the **Save** button to save the change.

13. Repeat steps 10 through 12 for each **Part Description**.

14. When finished, close the form.

# Chapter Five: DISTRICT COURSE SCREEN DATA ENTRY

In this chapter, the following topics are covered:

 Location of specific district course data entry values located in the District Course Screen

# DISTRICT COURSE SCREEN

Use the District Course screen to collect course information required for Connecticut state reporting. Complete the following fields in the District Course screen for each course offered by the district.

To display the District Course screen:

- 1. Navigate to Synergy SIS > District Course > District Course.
- 2. From the Tab area, search for a course and modify the fields as needed.

#### **Course Tab**

| ∀Dist      | VDistrict Course                                                     |                       |                |        |                 |                 |              |  |
|------------|----------------------------------------------------------------------|-----------------------|----------------|--------|-----------------|-----------------|--------------|--|
| Course ID: | AR28 Cou                                                             | rse Title: Advanced A | rt             |        |                 |                 |              |  |
| Course     | Description                                                          | Year Override         | Pre/Corequisi  | te So  | chools Teaching |                 |              |  |
| Course ID  | С                                                                    | ourse Title           |                | Cours  | e Short Title   | Mandatory I     | nactive      |  |
| AR28       | A                                                                    | Advanced Art          |                | Advar  | nced Art        |                 |              |  |
| Course In  | fo                                                                   | _                     |                |        |                 |                 |              |  |
| Course Du  | uration                                                              | Department            | Colleg         | e Prep | Credit          | Max Credit      |              |  |
| S2-Semes   | ster 2                                                               | AR-Art                | ✓              |        | 0.50            | 0.50            |              |  |
| Academic   | Туре                                                                 |                       | Teacher Aide   |        |                 | Extended Day    | /            |  |
| Regular    | *                                                                    | [                     | College Approv | /ed    |                 | 🖻 Distance Lear | rning Course |  |
|            | Figure 5.1 – District Course screen, Course tab, Course Info section |                       |                |        |                 |                 |              |  |

| Field     | Required  | Note            |
|-----------|-----------|-----------------|
| Course ID | Yes<br>No | LEA Course Code |

## **Description Tab**

| VDistrict (        | Course                    |                 |                   |                    |          |
|--------------------|---------------------------|-----------------|-------------------|--------------------|----------|
| Course ID: AR28    | Course Title: Advanced Ar | t               |                   |                    |          |
| Course Descri      | otion Year Override       | Pre/Corequisite | Schools Teaching  |                    |          |
| Course ID          | Course Title              | Co              | ourse Short Title | Mandatory Inactive |          |
| AR28               | Advanced Art              | A               | dvanced Art       |                    |          |
| National Course    | Classification            |                 |                   |                    | <b>(</b> |
| Subject Area       |                           |                 | Course Level      |                    |          |
| Fine and Performir | ng Arts                   | ~               |                   |                    | *        |
| Course Code        |                           |                 |                   |                    |          |
|                    |                           | ~               |                   |                    |          |
| Sequence Availat   | ble Credit                |                 |                   |                    |          |

Figure 5.2 – District Course screen, Description tab, National Course Classification section

| Field        | Required | Note              |
|--------------|----------|-------------------|
| Subject Area | Yes      | NCES Course Codes |

# Chapter Six: SECTION SCREEN DATA ENTRY

In this chapter, the following topics are covered:

 Location of specific course section data entry values located in the Section Screen

## SECTION SCREEN

Use the Section screen to collect course section information required for Connecticut state reporting. Complete the following fields in the Section screen for each course section offered by the school and/or district.

To display the District Course screen:

- 1. Navigate to **Synergy SIS > Schedule > Section**.
- 2. From the Tab area, search for a course section and modify the fields as needed.

#### **Current Students Tab**

| ✓Section                                                                                |            |                   |  |  |  |  |
|-----------------------------------------------------------------------------------------|------------|-------------------|--|--|--|--|
| Section ID: 0001 Course Title: Life Science School Year: 2011-2012                      |            |                   |  |  |  |  |
| Current Students Student Enrollment History Meeting Days Additional Staff Staff History |            |                   |  |  |  |  |
| 0001                                                                                    | SC422 Life | Tofft, Robert 120 |  |  |  |  |
|                                                                                         | Science    |                   |  |  |  |  |

| Figure 6.1 - Section screen, 0 | Current Students tab |
|--------------------------------|----------------------|
|--------------------------------|----------------------|

| Field      | Required | Note           |
|------------|----------|----------------|
| Section ID | Yes      | Section Number |

# Chapter Seven: STUDENT SCREEN DATA ENTRY

In this chapter, the following topics are covered:

 Location of specific student data entry values located in the Student Screen

# STUDENT SCREEN

Use the Student screen to collect student information required for Connecticut state reporting. Complete the following fields in the Student screen for each student in the school and/or district.

To display the Student screen :

- 3. Navigate to Synergy SIS > Student > Student.
- 4. From the Tab area, search for a student and modify the fields as needed.

#### **Demographics Tab**

| Student           | .CT             |              |                 |                            |                      |              |          |                     |
|-------------------|-----------------|--------------|-----------------|----------------------------|----------------------|--------------|----------|---------------------|
| Student Name: Ac  | evedo, Ashley   | School: CT_H | ope High School | Homeroom:                  | Teacher:             |              |          |                     |
| Demographics      | Parent/Guardian | Other Info   | Emergency       | Enrollment                 | Enrollment His       | tory Classes | Document | s Student Contact L |
| Last Name         | First Nam       | ne           | Middle Name     | Suffix                     | Perm ID              | Grade        | Gender   | SASID               |
| Acevedo           | Ashley          |              |                 |                            | 901830               | Grade 10     | Female   | 0001230477          |
| Student Informati | on              |              |                 |                            |                      |              |          | ۵                   |
|                   | Home Language   | Nick Nam     | e Last Nar      | me Goes By                 | Email 😥              |              |          |                     |
| No Photo          | 09 🗸            |              |                 |                            | Ashley.Acevedo       | @esd.com     |          |                     |
| E 4               | Birth Date      | Birth Cer    | tificate Num    | Birth Veri                 | fication             |              |          |                     |
| Edupoint          | 05/24/1996      |              |                 | Birth Cert                 | ificate or Affidavit | ~            |          |                     |
|                   | Town of Birth   | Birth S      | tate            | Birth Co                   | untry                |              |          |                     |
| On file           | Mexico          |              |                 | <ul> <li>Mexico</li> </ul> |                      | ~            |          |                     |

Figure 7.1 – Student.CT, Demographics tab, Student Information

| Field         | Required | Note                                                                                                    |
|---------------|----------|----------------------------------------------------------------------------------------------------|
| Last Name     | Yes      | Formal Last Name (required)                                                                                                  |
|               | No       | Last Name as it appears in SIS (optional)                                                                                    |
| First Name    | Yes      | Formal First Name                                                                                                    |
| Middle Name   | No       | Formal Middle Name                                                                                                    |
| Suffix        | No       | Generation Suffix                                                                                                    |
| Perm ID       | No       | District Student Id                                                                                                    |
| Gender        | Yes      | Gender Code                                                                                                    |
| Home Language | Yes      | Dominant Language Code if First Learned, Spoken to<br>Student at Home, Spoken by Adults at Home are blank or<br>do not match |
| SASID         | Yes      | State Assigned Student ID                                                                                                    |
| Birth Date    | Yes      | Date of Birth                                                                                                    |
| Town of Birth | No       | Town of Birth                                                                                                    |

| ♥Studen         | t.CT         |                          |              |               |               |               |
|-----------------|--------------|--------------------------|--------------|---------------|---------------|---------------|
| Student Name: A | cevedo, A    | shley                    | School: CT_H | ope High Scho | ol Homeroo    | om: Teacher:  |
| Demographics    | Parent/G     | uardian                  | Other Info   | Emergency     | Enrollme      | ent Enrollmer |
| Last Name       | F            | First Nar                | ne           | Middle Name   | e Suffix      | Perm ID       |
| Acevedo         | ,            | Ashley                   |              |               |               | 901830        |
| Race and Ethnic | ity          |                          |              |               |               |               |
| Hispanic/Latino |              | Reso                     | lved Race/E  | Ethnicity     |               |               |
| Hispanic        |              | <ul> <li>Hisp</li> </ul> | anic         | ~             |               |               |
| Race ❑ ↔ 🕑      | lian or Alas | ska Nativ                | ve 🗆         | Asian 🗆 Bla   | ick or Africa | an American   |
| 🗖 Native Hawai  | iian or Oth  | er Pacifi                | c Islander 🗆 | White         |               |               |

Figure 7.2 Student.CT, Demographics tab, Race and Ethnicity

| Field           | Required | Note                                                                                                    |
|-----------------|----------|----------------------------------------------------------------------------------------------------|
| Hispanic/Latino | Yes      | Hispanic or Latino                                                                                                    |
| Race            | Yes      | American Indian or Alaska Native<br>Asian<br>Black or African American<br>Native Hawaiian or Other Pacific Islander<br>White<br>Note: You must select at least one race in addition to the<br>Hispanic/Latino field value. |

## **Other Info Tab**

| Student.CT                            |                      |                             |               |                |                   |            |
|---------------------------------------|----------------------|-----------------------------|---------------|----------------|-------------------|------------|
| Student Name: Aceved                  | o, Ashley School: C  | CT_Hope High School         | Homeroom:     | Teacher:       |                   |            |
| Demographics Parer                    | nt/Guardian Other    | Info Emergency              | Enrollment    | Enrollment His | story Classes     | Documents  |
| Last Name                             | First Name           | Middle Name                 | Suffix I      | Perm ID        | Grade             | Gender     |
| Acevedo                               | Ashley               |                             |               | 901830         | Grade 10          | Female     |
| Other Information                     |                      |                             |               |                |                   |            |
| Original Enter Date Ori<br>08/09/2011 | ginal Enter Code Or  | iginal Enter Grade I        | Final Withdra | awal Date Immi | gration Date      |            |
| State Enter Date Sch                  | ool Entry Date US S  | School Entry Date<br>9/1999 |               |                |                   |            |
| Psych Records Spec                    | cial Ed Screening Da | ate Family Code             |               | Dwelling Type  | Social Secur      | ity Number |
| ▼ 08/27                               | 7/2001 📴             | Two adult family            | *             | House          | 123-45-6789       |            |
| Us Citizen                            |                      | Chronic Illnes              | S             | Excession      | ive Debt Indicato | r          |
| 🔲 🖻 Directory List Exclud             | de                   | 🗖 Migrant                   |               | General        | I Equivalency Dip | oloma      |
|                                       | Figure 7.3 –         | Student.CT, Other I         | nfo tab, Oth  | er Information |                   |            |

 Field
 Required
 Note

 Migrant
 Yes
 Migrant

## **Enrollment Tab**

| Studen           | t.CT            |              |                 |            |               |               |   |
|------------------|-----------------|--------------|-----------------|------------|---------------|---------------|---|
| Student Name: A  | cevedo, Ashley  | School: CT_H | lope High Schoo | Homeroom:  | Teacher:      |               |   |
| Demographics     | Parent/Guardian | Other Info   | Emergency       | Enrollment | Enrollment Hi | story Classes | [ |
| Last Name        | First Na        | ime          | Middle Name     | Suffix     | Perm ID       | Grade         |   |
| Acevedo          | Ashley          |              |                 |            | 901830        | Grade 10      |   |
| Enrollment Infor | mation          |              |                 | _          |               |               |   |
| Enter Date       | Enter Code      | _eave Date   | Leave Co        | ode ADA/A  | DM            |               |   |
| 08/23/2011       | F E2 🔽          |              |                 | ~          | ~             |               |   |

Figure 7.4 – Student.CT, Enrollment tab, Enrollment Information

| Field      | Required | Note                         |
|------------|----------|------------------------------|
| Grade      | Yes      | Grade Code                   |
| Enter Date | Yes      | Facility/Grade Entry Date    |
|            |          | Nexus District Entry Date    |
| Leave Date | Yes      | Reporting District Exit Date |
|            |          | Facility/Grade Exit Date     |
|            |          | Nexus District Exit Date     |
| Leave Code | Yes      | Exit Type                    |

| Student.CT                 |                                    |                 |              |                |              |                            |                   |
|----------------------------|------------------------------------|-----------------|--------------|----------------|--------------|----------------------------|-------------------|
| Student Name: Acevedo,     | Ashley School: CT_H                | ope High School | Homeroom:    | Teacher:       |              |                            |                   |
| Demographics Parent/0      | Guardian Other Info                | Emergency       | Enrollment   | Enrollment His | tory Classes | Documents                  | Student Contact I |
| Last Name                  | First Name                         | Middle Name     | Suffix       | Perm ID        | Grade        | Gender                     | SASID             |
| Acevedo                    | Ashley                             |                 |              | 901830         | Grade 10     | <ul> <li>Female</li> </ul> | 0001230477        |
| Enrollment Activity - Stat | te                                 |                 |              |                |              |                            | <b>(</b> )        |
| Override ADA/ADM of N      | Facility Code 1<br>Facility Code 2 |                 |              |                |              | ~                          |                   |
| Resident Town              | Nexus District                     | S               | pecial Educa | ation          |              |                            |                   |
| 123456000                  | ~                                  | *               |              | *              |              |                            |                   |
| Enrolled at No Local Exp   | ense Code                          |                 |              |                |              |                            |                   |
| 1                          |                                    |                 |              | ~              |              |                            |                   |
| Special Program Status     | Code                               |                 |              |                |              |                            |                   |
|                            |                                    |                 |              |                |              | ~                          | •                 |

Figure 7.5 – Student.CT, Enrollment tab, Enrollment Activity — State

Note: You must enter an **Effective Date** in the Enrollment Activity section prior to changing the following information.

| Field                | Required | Note                                                     |
|----------------------|----------|----------------------------------------------------------|
| Facility Code 1      | Yes      | Facility Code 1; if blank, extract                       |
| _                    |          | K12.Student.StateSchoolCode                              |
| Facility Code 2      | No       | Facility Code 2, if student has a special program status |
|                      |          | code                                                     |
| Resident Town        | Yes      | Resident Town                                            |
|                      |          |                                                          |
| Nexus District       | NO       | Nexus District; if blank, extract                        |
|                      |          | K12.Setup.DistrictSetup.DistrictNumber                   |
|                      |          | Valid only for special education students                |
| Special Education    | Yes      | Special Education (Y/N)                                  |
| Enrolled at No Local | Yes      | Enrolled at No Local Expense Code                        |
| Expense Code         | ,        |                                                          |
| Special Program      | Yes      | Special Program Status Code                              |
| Code                 |          |                                                          |

| <b>∀</b> Studen                                                        | t.CT                                      |                  |               |                              |                                 |                         |         |         |                   |
|------------------------------------------------------------------------|-------------------------------------------|------------------|---------------|------------------------------|---------------------------------|-------------------------|---------|---------|-------------------|
| Student Name: A                                                        | bbott, Billy C. So                        | chool: CT_Hop    | e High School | Homeroom: 23                 | 1 Teacher: Gordo                | on, K.                  |         |         |                   |
| Demographics                                                           | Parent/Guardian                           | Other Info       | Emergency     | Enrollment                   | Enrollment His                  | story Class             | ses Doo | cuments | Student Contact L |
| Last Name                                                              | First Nar                                 | ne               | Middle Name   | Suffix                       | Perm ID                         | Grade                   | Ge      | ender   | SASID             |
| Abbott                                                                 | Billy                                     |                  | C             |                              | 905483                          | Grade 12                | 🗸 Ma    | ale 🔽   | 0001341311        |
| Resident Town<br>123456000<br>Enrolled at No L<br>1<br>Special Program | Nexu<br>ocal Expense Cod<br>n Status Code | s District<br>le | S             | pecial Educa                 | ation                           |                         |         | ~       | ]                 |
| Pre-K                                                                  |                                           |                  |               |                              |                                 |                         |         |         | <u></u>           |
| PreK Program                                                           | Status Code                               |                  | L<br>N        | ength of Pre<br>lumber of Pr | K Program Day<br>eK Program Day | in Hours<br>ys per Year |         |         |                   |

Figure 7.6 – Student.CT, Enrollment tab, Pre-K

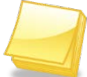

Note: You must enter an **Effective Date** in the Enrollment Activity section prior to changing the following information.

| Field                                      | Required | Note                                                                                                    |
|--------------------------------------------|----------|----------------------------------------------------------------------------------------------------|
| PreK Program<br>Status Code                | Yes      | PreK Program Status Code, if the student is enrolled in grades P3 or PK.                                                       |
| Length of PreK<br>Program Day in<br>Hours  | Yes      | PreK Program Status Code, if the student is enrolled in grades P3 or PK. Values from .25 through 15.00 (in increments of .25). |
| Number of PreK<br>Programs Days in<br>Year | Yes      | PreK Program Status Code, if the student is enrolled in grades P3 or PK. Values from 1 to 366.                                 |

#### State Tab

| ♥Student.CT                                                                                  |                 |             |             |            |                |        |         |               |               |               |
|----------------------------------------------------------------------------------------------|-----------------|-------------|-------------|------------|----------------|--------|---------|---------------|---------------|---------------|
| Student Name: Abbott, Billy C. School: CT_Hope High School Homeroom: 231 Teacher: Gordon, K. |                 |             |             |            |                |        |         |               |               |               |
| Demographics                                                                                 | Parent/Guardian | Other Info  | Emergency   | Enrollment | Enrollment H   | istory | Classes | Documents     | Student Conta | act Log State |
| Last Name                                                                                    | First Nar       | ne          | Middle Name | Suffix     | Perm ID        | Grad   | le      | Gender        | SASID         |               |
| Abbott                                                                                       | Billy           |             | С           |            | 905483         | Grad   | e 12    | 🗸 Male 🗸      | 0001341311    |               |
| Language Info                                                                                | rmation         |             |             |            |                |        |         |               |               |               |
| Home Languag                                                                                 | le              | Language Fi | rst Learn   | Spo        | ken to Student | at Hom | e S     | poken by Stud | ent at Home   |               |
| 14                                                                                           | *               |             |             | ✓ 01       |                |        | ~       |               |               | ~             |
| Group Code                                                                                   | Group Name      | Hom         | eless       |            |                |        |         |               |               |               |
|                                                                                              |                 |             | ~           |            |                |        |         |               |               |               |

Figure 7.7 – Student.CT, State tab

| Field      | Required | Note       |
|------------|----------|------------|
| Group Code | No       | Group Code |
| Group Name | No       | Group Name |
| Homeless   | Yes      | Homeless   |

# Chapter Eight: HEALTH SCREEN DATA ENTRY

In this chapter, the following topics are covered:

 Location of specific health data entry values located in the Health screen

# HEALTH SCREEN

Use the Health screen to collect immunization information required for Connecticut state reporting. Complete the following fields in the Health screen for each student in the school and/or district.

To display the Health screen:

- 1. Navigate to **Synergy SIS > Health > Health**.
- 2. From the Tab area, search for a student and modify the fields as needed.

#### **Immunizations Tab**

| ♥Health                                                                                                    |  |  |  |  |  |  |  |  |  |  |
|----------------------------------------------------------------------------------------------------|--|--|--|--|--|--|--|--|--|--|
| Student Name: Abbott, Billy C. School: CT_Hope High School Status: Active Homeroom: 231 Age: 17 yrs 8 mths |  |  |  |  |  |  |  |  |  |  |
| Nurse's Log Health Conditions Immunizations Medications Health History Private                             |  |  |  |  |  |  |  |  |  |  |
| Gender Birth Date                                                                                          |  |  |  |  |  |  |  |  |  |  |
| Male 🛛 05/11/1994                                                                                          |  |  |  |  |  |  |  |  |  |  |
| Allow Tylenol                                                                                              |  |  |  |  |  |  |  |  |  |  |
|                                                                                                    |  |  |  |  |  |  |  |  |  |  |
|                                                                                                    |  |  |  |  |  |  |  |  |  |  |
| losage(s))                                                                                                 |  |  |  |  |  |  |  |  |  |  |
| Student Dosage                                                                                             |  |  |  |  |  |  |  |  |  |  |
| $\bigcirc$                                                                                                 |  |  |  |  |  |  |  |  |  |  |
| Status Comment (Source)                                                                                    |  |  |  |  |  |  |  |  |  |  |
|                                                                                                    |  |  |  |  |  |  |  |  |  |  |
|                                                                                                    |  |  |  |  |  |  |  |  |  |  |
|                                                                                                    |  |  |  |  |  |  |  |  |  |  |
|                                                                                                    |  |  |  |  |  |  |  |  |  |  |
|                                                                                                    |  |  |  |  |  |  |  |  |  |  |
|                                                                                                    |  |  |  |  |  |  |  |  |  |  |

Figure 8.1 – Health, Demographics tab

| Field | Required | Note                   |
|-------|----------|------------------------|
| Date  | No       | Polio Vaccination Date |

# Chapter Nine: PARENT SCREEN DATA ENTRY

In this chapter, the following topics are covered:

 Location of specific parent/guardian data entry values located in the Parent screen

# PARENT SCREEN

Use the Parent screen to collect parent/guardian information required for Connecticut state reporting. Complete the following fields in the Parent screen for each student in the school and/or district.

To display the Parent screen:

- 1. Navigate to **Synergy SIS > Parent > Parent**.
- 2. From the Tab area, search for a student and modify the fields as needed.

#### **Demographics Tab**

| ♥Parent.CT                   |               |                  |                   |                               |   |  |
|------------------------------|---------------|------------------|-------------------|-------------------------------|---|--|
| Parent Name: Aaron, Kathleen |               |                  |                   |                               |   |  |
| Demographics Childr          | ren ParentVUE | Parent Contact   |                   |                               |   |  |
| Last Name                    | First Name    | Middle Name      | Suffix            | Title                         |   |  |
| Aaron                        | Kathleen      |                  |                   |                               |   |  |
| Parent Info                  |               |                  |                   |                               |   |  |
| Adult ID                     | Gender        | Primary Language | Social Security N | lumber Email 😥                |   |  |
|                              | Female        | *                | 123-45-6789       |                               |   |  |
| Employer                     |               | Job Title        | US Citi           | zen Deceased Uniformed Milita | y |  |
|                              |               |                  |                   |                               |   |  |
| Highest Education Leve       | I Birth Date  | Birth Place      |                   | Additional Info               |   |  |
| College Graduate             | ~             |                  |                   |                               |   |  |
| Maiden Name                  |               |                  |                   |                               |   |  |
|                              |               |                  |                   |                               |   |  |

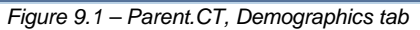

| Field       | Required | Note        |
|-------------|----------|-------------|
| Maiden Name | No       | Maiden Name |
# Chapter Ten: STUDENT PROGRAMS DATA ENTRY

In this chapter, the following topics are covered:

- Location of specific ELL student program data entry values located in the English Language Learner Screen
- Location of Free and Reduced Meals student program data entry values located in the Free and Reduced Meals Screen
- Location of gifted and talented student program data entry values located in the GATE Screen

## ENGLISH LANGUAGE LEARNERS SCREEN

Use the English Language Learners screen to collect student information required for Connecticut state reporting. Complete the following fields in the English Language Learners screen for each student in the school and/or district that is eligible for an English Language Learner (ELL) program.

To display the Student Programs screen :

- 1. Navigate to Synergy SIS > Student Programs > English Language Learners.
- 2. From the Tab area, search for a student and modify the fields as needed.

#### ELL Tab

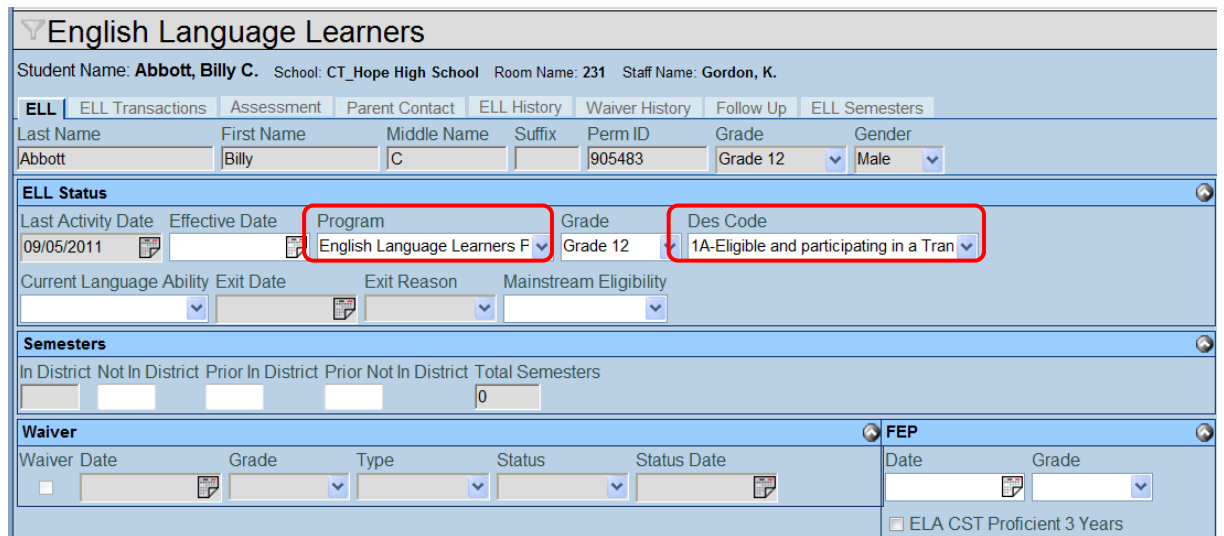

Figure 10.1 – English Language Learners, ELL tab

| Field    | Required | Note                     |
|----------|----------|--------------------------|
| Program  | Yes      | English Language Learner |
| Des Code | Yes      | ELL Program Code         |

### **Assessment Tab**

| Y    | /English Language Learners 🛛 🛛 🕅 🖗 💰 📽 🇞                                                                   |            |       |                     |        |             |   |           |         |          |         |               |               | 💕 🐝 🗟           |             |                         |
|------|----------------------------------------------------------------------------------------------------|------------|-------|---------------------|--------|-------------|---|-----------|---------|----------|---------|---------------|---------------|-----------------|-------------|-------------------------|
| Stud | Student Name: Zipperer, Russell L. School: CT_Hope High School Room Name: No Room Staff Name: Rel Time, R. |            |       |                     |        |             |   |           |         |          |         |               |               |                 |             |                         |
| ELI  | ELL ELL Transactions Assessment Parent Contact ELL History Waiver History Follow Up ELL Semesters          |            |       |                     |        |             |   |           |         |          |         |               |               |                 |             |                         |
| Last | Name                                                                                                    |            | First | Name                | Э      | Middle Name | S | uffix P   | erm ID  | Grad     | le      | G             | ender         |                 |             |                         |
| Zipp | erer                                                                                                    |            | Rus   | sell                |        | L           | Γ | 8         | 74972   | Gra      | de 12   | ✓ N           | lale 🔽        |                 |             |                         |
| Add  | Test                                                                                                    | To Student |       |                     |        |             |   |           |         |          |         |               |               |                 |             | 0                       |
| Te   | st                                                                                                    |            |       |                     | ~      | Add         |   |           |         |          |         |               |               |                 |             |                         |
| ELL  | Asse                                                                                                    | ssment     |       |                     |        |             |   |           |         |          |         |               |               |                 |             | <b>(</b>                |
| ×    | Line                                                                                                    | Admin Date |       | Test<br>Name        | Grade  | Result Code |   | Listening | Reading | Speaking | Writing | Overall<br>SS | Overall Desig | Test<br>Details | School Name | Exclude<br>From<br>SAIS |
|      | 1                                                                                                    | 05/30/2012 | 7     | CT<br>ELL -<br>2011 | Grad 🐱 | Mastery     | ~ |           |         |          |         |               |               | Show<br>Details |             |                         |

Figure 10.2 – English Language Learners, Assessment tab

| Field       | Required | Note                                                                                                    |
|-------------|----------|----------------------------------------------------------------------------------------------------|
| Result Code |          | Date of Mastery<br>Select Mastery to indicate that the student has mastered<br>the ELL Assessment. When the Result Code equals<br>Mastery(M), the Admin Date is extracted for the Date of<br>Mastery field on the ELL Collection. |

### **ELL History Tab**

| VEnglish Language Learners                                                                       |                                                                                          |  |  |  |  |  |  |  |  |  |  |  |  |
|--------------------------------------------------------------------------------------------------|------------------------------------------------------------------------------------------|--|--|--|--|--|--|--|--|--|--|--|--|
| Student Name: Abbott, Billy C. School: CT_Hope High School Room Name: 231 Staff Name: Gordon, K. |                                                                                          |  |  |  |  |  |  |  |  |  |  |  |  |
| ELL ELL Transactions Assessment Parent Contact ELL Hist                                          | ry Waiver History Follow Up ELL Semesters                                                |  |  |  |  |  |  |  |  |  |  |  |  |
| Last Name First Name Middle Name Suff                                                            | Perm ID Grade Gender                                                                     |  |  |  |  |  |  |  |  |  |  |  |  |
| Abbott Billy C                                                                                   | 905483 Grade 12 🗸 Male 🗸                                                                 |  |  |  |  |  |  |  |  |  |  |  |  |
| ELL History                                                                                      |                                                                                          |  |  |  |  |  |  |  |  |  |  |  |  |
| 🗙 Line Date 👄 Program 🔶                                                                          | Language<br>Ability $\Leftrightarrow$ Des Code $\Leftrightarrow$ Grade $\Leftrightarrow$ |  |  |  |  |  |  |  |  |  |  |  |  |
| 09/05/2011 English Language Learners Program 🗸                                                   | ✓ 1A-Eligible and participating in a Trar ✓ Grade 12 ✓                                   |  |  |  |  |  |  |  |  |  |  |  |  |

Figure 10.3 – English Language Learners, ELL History tab

| Field | Required | Note                                                                                                    |
|-------|----------|----------------------------------------------------------------------------------------------------|
| Date  | Yes      | First Date of ELL Service – in District. This field is mandatory for students receiving services, but must be left blank if the student's parents have refused services. |

## FREE AND REDUCED MEALS SCREEN

Use the Free and Reduced Meals screen to collect student information required for Connecticut state reporting. Complete the following fields in the Free and Reduced Meals screen for each student in the school and/or district that is eligible for the Free and Reduced meals program.

To display the Student Programs screen :

- 1. Navigate to Synergy SIS > Student Programs > Free and Reduced Meals.
- 2. From the Tab area, search for a student and modify the fields as needed.

#### FRM Tab

| ✓Free and Reduced Meals                                                                  |            |             |        |         |          |    |  |  |  |  |  |  |
|------------------------------------------------------------------------------------------|------------|-------------|--------|---------|----------|----|--|--|--|--|--|--|
| Student Name: Abbott, Billy C. School: CT_Hope High School Status: Active Room Name: 231 |            |             |        |         |          |    |  |  |  |  |  |  |
| FRM FRM Transactions                                                                     |            |             |        |         |          |    |  |  |  |  |  |  |
| Last Name                                                                                | First Name | Middle Name | Suffix | Perm ID | Grade    | de |  |  |  |  |  |  |
| Abbott                                                                                   | Billy      | C           |        | 905483  | Grade 12 | ~  |  |  |  |  |  |  |
| Free and Reduced Meals                                                                   | ;          |             |        |         |          |    |  |  |  |  |  |  |
| X Line Enter                                                                             | Date 🍦     |             | Frm    | Code    |          | Ş  |  |  |  |  |  |  |
| 1 09/06/2011                                                                             | F-1        | Free        |        | *       |          |    |  |  |  |  |  |  |

Figure 10.4 – Free and Reduced Meals, FRM tab

| Field    | Required | Note                                  |
|----------|----------|---------------------------------------|
| Frm Code | Yes      | Eligible for free/reduced price meals |

### STUDENT GATE SCREEN

Use the Student Gate screen to collect student information required for Connecticut state reporting. Complete the following fields in the Student Gate screen for each student in the school and/or district that is eligible to participate in a gifted and talented program.

To display the Student GATE screen :

- 1. Navigate to Synergy SIS > Student Programs > Student GATE.
- 2. From the Tab area, search for a student and modify the fields as needed.

#### **Student GATE Tab**

| VStudent GATE                                                                  |                                                        |  |  |  |  |  |  |  |  |  |  |  |
|--------------------------------------------------------------------------------|--------------------------------------------------------|--|--|--|--|--|--|--|--|--|--|--|
| Student Name: Acevedo, Ashley School: CT_Hope High School Status: Active Room: |                                                        |  |  |  |  |  |  |  |  |  |  |  |
| Student GATE                                                                   |                                                        |  |  |  |  |  |  |  |  |  |  |  |
| Last Name                                                                      | First Name Middle Name Suffix Perm ID Grade Gender     |  |  |  |  |  |  |  |  |  |  |  |
| Acevedo                                                                        | Ashley 901830 Grade 10 V Female V                      |  |  |  |  |  |  |  |  |  |  |  |
| Current GATE Code                                                              |                                                        |  |  |  |  |  |  |  |  |  |  |  |
| Gate Code                                                                      | Enter Date Gate Grade Gate Program Number Times Tested |  |  |  |  |  |  |  |  |  |  |  |
| 02-Gifted Identified                                                           | ▼         01/02/2012         Grade 10         ▼        |  |  |  |  |  |  |  |  |  |  |  |
|                                                                                |                                                        |  |  |  |  |  |  |  |  |  |  |  |

Figure 10.5 – Student GATE tab

| Field     | Required | Note                |
|-----------|----------|---------------------|
| Gate Code | Yes      | Gifted and Talented |

# Chapter Eleven: STUDENT COURSE HISTORY DATA ENTRY

In this chapter, the following topics are covered:

Location of specific student course history data entry values located in the Student Course History Screen

## STUDENT COURSE HISTORY SCREEN

Use the Student Course History screen to collect the marks for course sections in which the student was enrolled that are included in Connecticut state reporting.

To display the Student Test screen :

- 1. Navigate to Synergy SIS > Course History > Student Course History.
- 2. From the Tab area, search for a student to display that student's course history.

| Y                                                            | Stı                                                                                                    | udent Cou      | rse   | History | /   |        |         |           |         |             |   |                |      | « |
|--------------------------------------------------------------|----------------------------------------------------------------------------------------------------|----------------|-------|---------|-----|--------|---------|-----------|---------|-------------|---|----------------|------|---|
| Stu                                                          | Student Name: Abbott, Billy C. School: CT_Hope High School Status: Active Room Name: 231                       |                |       |         |     |        |         |           |         |             |   |                |      |   |
| Co                                                           | Course History GPA Graduation Requirements Comment Achievements Request Tracking Grade Comment History Waivers |                |       |         |     |        |         |           |         |             |   |                |      | 3 |
| Last Name First Name Middle Name Suffix Perm ID Grade Gender |                                                                                                    |                |       |         |     |        |         |           |         |             |   |                |      |   |
| Abl                                                          | oott                                                                                                    |                | Billy |         | С   |        | 905483  | G         | rade 12 | V Male      | ~ |                |      |   |
| Aca                                                          | Тур                                                                                                    | 9              |       | (       | GPA |        |         |           |         |             |   |                |      | • |
|                                                              | ▼ 0 Show GPA Calculation Add Course History Show All Records                                                   |                |       |         |     |        |         |           |         |             |   |                | ords |   |
| Filt                                                         | er Op                                                                                                    | tions          |       |         |     |        |         |           |         |             |   |                | ٢    | E |
| Co                                                           | urse                                                                                                    | S              |       |         |     |        |         |           |         |             |   |                |      |   |
| ~                                                            |                                                                                                    |                | C0    | urse    |     | Cale   | ndar    | Ormalia A |         | 0 - malward |   | <b>F</b> #1-14 |      |   |
|                                                              | Line                                                                                                    | Title          | Ş     | I       | D 🍦 | Year 🌲 | Month 🌲 | Grade 👳   | магк 👳  | Conduct     |   | Εποπ           |      |   |
|                                                              | 1                                                                                                    | English 9      |       | EN09    |     | 2001   | 12      | 190       | F       |             | ~ |                | *    |   |
|                                                              | 2                                                                                                    | Science 9      |       | SC09    |     | 2001   | 12      | 190       | С       |             | * |                | *    |   |
|                                                              |                                                                                                    | Stu Asst Couns |       | SA62    |     | 2001   | 12      | 190       | Р       |             | ~ |                | ~    |   |
|                                                              | 4                                                                                                    | Symphonic Band |       | MU21    |     | 2001   | 12      | 190       | С       |             | ~ |                | *    | - |
| 4                                                            | -                                                                                                    | 3              | _     |         |     | i      |         | 1         | $\sim$  |             |   | r              | •    |   |

Figure 11.1 – Student Course History screen, Course History tab

| Field     | Required | Note            |
|-----------|----------|-----------------|
| Perm ID   | Yes      | SASID           |
| Course ID | Yes      | LEA Course Code |
| Mark      | Yes      | Outcome/Grade   |

# Chapter Twelve: STUDENT TEST DATA ENTRY

In this chapter, the following topics are covered:

Location of specific ELL student test data entry values located in the Student Test Screen

## **STUDENT TEST SCREEN**

Use the Student Test screen to collect ELL students' test information required for Connecticut state reporting. Complete the following fields in the Student Test screen for each student in the school and/or district that is eligible for an English Language Learner (ELL) program and received an ELL test for mastery.

Prior to adding a student's ELL test scores in the Student Test screen, you must define the ELL Test Definition (Test History > Setup > Test Definition. Refer to : <u>Test Definition Setup</u> beginning on page <u>49</u> for more information.

To display the Student Test screen :

- 1. Navigate to Synergy SIS > Test History > Student Test.
- 2. From the Tab area, search for a student.
- 3. Click the **Add** button to add a student test record.
- 4. Search for and select the test administered to the student.

| $\mathbb{V}$ | √Student Test                                                                               |            |     |                 |               |                |                                                                                                    |         |         |      |                |                 |                |               |   |                            |                        |
|--------------|---------------------------------------------------------------------------------------------|------------|-----|-----------------|---------------|----------------|----------------------------------------------------------------------------------------------------|---------|---------|------|----------------|-----------------|----------------|---------------|---|----------------------------|------------------------|
| Stud         | Student Name: (Acevedo, Andrew) School: CT_Hope High School Status: Inactive Homeroom: ANNX |            |     |                 |               |                |                                                                                                    |         |         |      |                |                 |                |               |   |                            |                        |
| Student Test |                                                                                             |            |     |                 |               |                |                                                                                                    |         |         |      |                |                 |                |               |   |                            |                        |
| Last         | Nam                                                                                         | e          | Fir | st Name         |               | Mid            | dle Nam                                                                                                    | e S     | Suffix  | Perm | ID             | Grade           |                | Gende         | r |                            |                        |
| Ace          | vedo                                                                                        |            | Ar  | drew            |               |                |                                                                                                    |         |         | 8866 | 30             | Grade 1         | 1 🗸            | Male          | ~ |                            |                        |
| Filte        | Filter Options                                                                              |            |     |                 |               |                |                                                                                                    |         |         |      |                |                 |                |               |   |                            |                        |
| Tes          | sts                                                                                         |            |     |                 |               |                |                                                                                                    |         |         |      |                |                 |                |               |   | Add                        |                        |
| ×            | Line                                                                                        | Admin Date |     | Test<br>Name    | $\Rightarrow$ | School<br>Year | Scho     Name     Name     Scho     Name     Scho     Name     Scho     Name     Scho     Scho     Name     Scho     Scho     Sch | ol<br>e | Grade   |      | Test<br>Type ⊜ | Test<br>Level ⇔ | Test<br>Form € | Test<br>Group | ⊜ | Pass/Fail ⊜<br>Indicator ⊖ | Test<br>Details        |
|              | 1                                                                                           | 03/27/2009 | 7   | Essentials      | <u>+</u>      | <u>2010</u>    |                                                                                                    |         |         | *    | Fall           |                 |                |               |   |                            | Show<br>Details        |
|              | 2                                                                                           | 01/27/2011 | 7   | Proficienc      | <u>×</u> ¥    | <u>2010</u>    |                                                                                                    |         |         | *    | Fall           |                 |                |               |   |                            | <u>Show</u><br>Details |
|              | 3                                                                                           | 03/29/2011 | 7   | Proficience     | ×γ            | <u>2010</u>    |                                                                                                    |         |         | *    | Fall           |                 |                |               |   |                            | Show<br>Details        |
|              | 4                                                                                           | 01/09/2012 | 7   | <u>CT ELL</u> ← |               | <u>2011</u>    |                                                                                                    | G       | rade 11 | *    | ELL            |                 |                |               |   |                            | Show<br>Details        |

Figure 12.1 – Student Test screen

| Field      | Required | Note                   |
|------------|----------|------------------------|
| Admin Date | Yes      | Date Testing Completed |

## STUDENT TEST DETAIL SCREEN

Use the Student Test Details screen to enter the test scores received by the student for each part of the ELL test. You must enter a Scale Score for each part of the test. If a score is missing, enter the Missing Score Code that best describes the reason the test score is missing.

To enter the student's test scores on the Student Test Detail screen:

- 1. Click the **Show Details** link for the applicable test record on the **Student Test** screen.
- 2. Click the **Parts** tab.

| <b>V</b> Student  | VStudent Test Detail |                           |               |      |                     |             |         |
|-------------------|----------------------|---------------------------|---------------|------|---------------------|-------------|---------|
| Test Name: CT EL  | L Student Name:      | Acevedo, Andrew Admin Dat | e: 01/09/2012 |      |                     |             |         |
| Basic Information | Parts                |                           |               |      |                     |             |         |
| Test Name Admin   | Date Gra             | de<br>de 11               |               |      |                     |             |         |
| Tast Parts        |                      |                           |               |      |                     |             |         |
| Part Part         |                      |                           | Missing Score |      | Missing Score Other |             |         |
| Line Number       | Part Name            | PerformanceLevel          | Code          | ELLP | Desc                | scale score | stanine |
| 11                | Listening            |                           | ~             |      | *                   |             |         |
| 22                | Speaking             |                           | ~             |      | ~                   |             |         |
| 3 3               | Reading              |                           | ~             |      | ~                   |             |         |
| 4 4               | Writing              |                           | ~             |      | ~                   |             |         |
| 5 5               | Comprehension        |                           | ~             | 1    | ~                   |             |         |

Figure 12.2 – Student Test Detail screen

| Field              | Required | Note                                                                                                    |
|--------------------|----------|----------------------------------------------------------------------------------------------------|
| Scale Score        | Yes      | Listening Scale Score, if State Part Code equals L                                                                    |
|                    |          | Speaking Scale Score, if State Part Code equals S                                                                     |
|                    |          | Reading Scale Score, if State Part Code equals R                                                                      |
|                    |          | Writing Scale Score, if State Part Code equals W                                                                      |
|                    |          | Comprehensive Scale Score, if State Part Code equals C                                                                |
| Missing Score Code | Yes      | Listening Scale Score Missing Code, if State Part Code<br>equals L and the Listening Scale Score is blank.            |
|                    |          | Speaking Scale Score Missing Code, if State Part Code equals S and the Speaking Scale Score is blank.                 |
|                    |          | Reading Scale Score Missing Code, if State Part Code equals R and the Reading Scale Score is blank.                   |
|                    |          | Writing Scale Score Missing Code, if State Part Code equals W and the Writing Scale Score is blank.                   |
|                    |          | Comprehensive Scale Score Missing Code, if State Part<br>Code equals C and the Comprehensive Scale Score is<br>blank. |

| Field                       | Required | Note                                                                                                    |
|-----------------------------|----------|----------------------------------------------------------------------------------------------------|
| Missing Score<br>Other Desc | Yes      | Listening Scale Score Missing Other, if State Part Code<br>equals L and the Missing Score Code is 5=Other.    |
|                             |          | Speaking Scale Score Missing Code, if State Part Code equals S and the Missing Score Code is 5=Other.         |
|                             |          | Reading Scale Score Missing Code, if State Part Code equals R and the Missing Score Code is 5=Other.          |
|                             |          | Writing Scale Score Missing Code, if State Part Code equals W and the Missing Score Code is 5=Other.          |
|                             |          | Comprehensive Scale Score Missing Code, if State Part<br>Code equals C and the Missing Score Code is 5=Other. |

# Chapter Thirteen: STAFF SCREEN DATA ENTRY

In this chapter, the following topics are covered:

 Location of specific staff data entry values located in the Staff Screen

## STAFF SCREEN

Use the Staff screen to collect staff information required for Connecticut state reporting. Complete the following fields in the Staff screen for each staff member employed by the school and/or district.

To display the Student screen :

- 1. Navigate to Synergy SIS > Staff > Staff.
- 2. From the Tab area, search for a student and modify the fields as needed.

#### **General Tab**

| ∀Staff            |                     |                                     |                  |        |       |            |          |                |                |
|-------------------|---------------------|-------------------------------------|------------------|--------|-------|------------|----------|----------------|----------------|
| Staff Name: Aders | son, Gordon Type: T | eacher                              |                  |        |       |            |          |                |                |
| General Schoo     | ls SpecialEd Em     | nergency Credentials                |                  |        |       |            |          |                |                |
| Last Name         | First Name          | Middle Name                         | Suffix           | Gender |       | Туре       |          |                |                |
| Aderson           | Gordon              |                                     |                  | Male   | *     | Teacher    | ~        |                |                |
| Staff Info        |                     |                                     |                  |        |       |            |          | ٥              | Staff Role 🛛 🔕 |
| No Photo          | Abbreviated Name    | Social Security Numb<br>123-45-6789 | er Badge<br>1000 | Number | Teach | er / Admin | istrator | License Number | Role Type      |
| Edupoint          | State ID            |                                     |                  |        | Teach | er / Admin | istrator | License Prefix | Conference     |
|                   | Job Title           | E-Mail 😥                            |                  |        |       |            |          |                | Health         |
| On file           |                     | GAderson@ees.                       | k12.org          |        |       |            |          |                |                |
|                   | Birth Date E        | Birth Place                         |                  |        |       |            |          |                |                |
|                   | 01/13/1967 📝        |                                     |                  |        |       |            |          |                |                |
|                   | ŀ                   | lighest Education Leve              |                  |        |       |            |          |                |                |
|                   | E                   | Bachelor's degree                   | ~                |        |       |            |          |                |                |

Figure 13.1 – Staff screen, General tab

| Field        | Required | Note                                  |
|--------------|----------|---------------------------------------|
| Badge Number | Yes      | District Teacher ID                   |
| State ID     | Yes      | Education Identification Number (EIN) |

# Chapter Fourteen: REPORTS

In this chapter, the following topics are covered:

- Navigating the Report Screens
- ► What are the available Connecticut State reports
- ► How to customize the reports before printing

### **NAVIGATING THE REPORT SCREENS**

You generate the Connecticut State Reporting Extracts from a customized report screen. While the information required on this report screen may change, some functions apply to all report screens. This section discusses these report screen similarities.

You access the Connecticut Report Screens from the CT > Reports folder in the Navigation Tree.

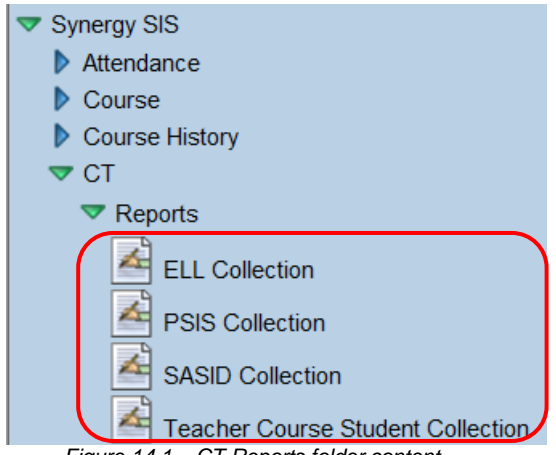

Figure 14.1 – CT Reports folder content

You access a specific report screen by clicking the icon that represents that report. For example, to access the PSIS Collection Screen, click the **PSIS Collection** Methods.

| Menu  Generate Extract                                  |               |            | Sta               | atus: |
|---------------------------------------------------------|---------------|------------|-------------------|-------|
| VPSIS Collection                                        |               |            |                   |       |
|                                                         |               |            |                   |       |
| PSIS Extract History About                              |               |            |                   |       |
| As of Date: Validate Report(s) Validation Message Style |               |            |                   |       |
| 01/23/2012 🕎 Yes 🔹                                      |               |            |                   |       |
|                                                         |               |            |                   |       |
| Organizations To Process                                | Chooser 🤇     | 3          |                   |       |
| X Line Name                                             |               |            |                   |       |
| T 1 CT Hope High School                                 |               |            |                   |       |
|                                                         |               |            |                   |       |
| Clear Organizations To Process List                     |               |            |                   |       |
|                                                         |               |            |                   |       |
| Students To Process                                     |               |            | Chooser           |       |
| X Line Last Name First Name Middle Name                 | Grade         | SIS Number |                   |       |
|                                                         | Orace         | oro rumber | organization Name |       |
|                                                         |               |            |                   |       |
| Clear Students To Process List                          |               |            |                   |       |
| Figure 14.2 DSIS Coll                                   | option Donort | Saraan     |                   |       |

Figure 14.2 – PSIS Collection Report Screen

The Report Screen has three tabs:

- Report Interface tab (see page <u>88</u>)
- History tab (see page <u>89</u>)
- About tab (see page <u>92</u>)

#### The Report Interface Tab

Use the Report Interface tab to enter the fields required to extract the Connecticut State Reporting Data for the report or data file (see <u>Figure 14.2 – PSIS Collection Report</u> <u>Screen</u>). The Report Interface tab has the following components used to enter the record selection criteria:

- Data Entry fields examples include the Record Type, As of Date, Start Date, End Date, Validate Report(s), and Validation Message Style
- Organizations to Process use the Organizations to Process list to include all students enrolled in selected schools or districts in the extract or report.
- Students to Process use the Students to Process list to include specific student records in the extract or report.

The Organizations to Process and Students to Process lists are mutually exclusive. This means that only one or the other list can be used to extract the student records that meet the record selection criteria; not both.

After the report selection criteria is entered, click the **Generate Extract** button to create the extract file or report. Each time an extract or report is submitted, a record is added to the History tab.

### The History Tab

All files, logs, and reports generated by the users are stored in the SQL database. Use the History tab to screen these files, logs, and reports; screen the parameters used to generate a file, log, or report; screen an error log; and screen the data results in the Extract Viewer.

Each time a file, log, or report is saved to the History tab, the SQL database increases in size. To keep the size of the SQL database manageable, click the **Clear Report History** button to remove history records that are no longer required. You can click the Pinned button to prevent a report from being removed by the Clear Report History process.

| Menu  Generate Extract                 | Status: Ready                         |  |  |  |  |
|----------------------------------------|---------------------------------------|--|--|--|--|
| VPSIS Collection                       | VPSIS Collection                      |  |  |  |  |
| PSIS Extract History About             |                                       |  |  |  |  |
| Save History Changes Refresh Clear Rep | rt History                            |  |  |  |  |
| History                                | Show Detail                           |  |  |  |  |
| X Line Start Time End Time             | Completion<br>Status Pinned Label     |  |  |  |  |
| 01/23/2012 09:40 PM 01/23/2012 09:4    | PM 📄 🗆                                |  |  |  |  |
| Save History Changes Refresh Clear Rep | rt History                            |  |  |  |  |
| Figure 14.3                            | - PSIS Collection Screen, History tab |  |  |  |  |

The following table explains each column heading.

| Column Heading    | Definition                                                                                                    |
|-------------------|----------------------------------------------------------------------------------------------------|
| Line              | A line number is use to automatically sequence each history record.<br>The records are sequenced in ascending order, beginning with the<br>most recent history record.                              |
| Start Time        | The date and time this report instance started running is displayed.                                                                                                    |
| End Time          | The date and time this report instance finished running is displayed.                                                                                                    |
| Completion Status | The following buttons represent the status of each report instance: Process is running/did not complete. Process Completed Report stopped due to errors                                             |
| Pinned            | Click the <b>Pinned</b> check box to prevent a report from being removed by the Clear Report History process. You may want to use this option to keep a copy of the report for historical purposes. |
| Label             | When a report is pinned, you can type a descriptive label for the report to be saved (for example, 2010/2011 Final Submission).                                                                     |

Click a **Line** number, and then click the **Show Details** button to display details for that report instance. The **Parameters** tab shows the values used to extract the student date for this report instance.

| PSIS Extract History About   |                      |  |  |
|------------------------------|----------------------|--|--|
|                              |                      |  |  |
| Save History Changes Refresh | Clear Report History |  |  |
|                              |                      |  |  |
| History                      | Hide Detail          |  |  |
| Line Start Time              | Parameters Files     |  |  |
| 1 01/23/2012 09:40 PM        |                      |  |  |
| As of Date: 01/23/2012       |                      |  |  |
| Organization(s) Processed    |                      |  |  |
|                              | CT_Hope High School  |  |  |
|                              |                      |  |  |
| Save History Changes Refresh | Clear Report History |  |  |

Figure 14.4 – History tab with details example

Click the **Files** tab to screen the results of the report instance.

| PSIS Extract History About   |                                        |             |  |
|------------------------------|----------------------------------------|-------------|--|
| Save History Changes Refresh | Clear Report History                   |             |  |
| History                      |                                        | Hide Detail |  |
| Line Start Time              | Parameters Files                       |             |  |
| 1 01/23/2012 09:40 PM        |                                        |             |  |
|                              |                                        |             |  |
|                              | Line Name Result -                     |             |  |
|                              | 1 Validation Report                    |             |  |
|                              | 2 PSIS_COLLECTION_EXTRACT Extract File |             |  |
|                              | 3 PSIS_COLLECTION_EXTRACT Error Log    |             |  |

Figure 14.5 – History tab, Files tab example

| Click the <b>Paper</b> | button to save the extract file (or error log) to the computer or network. |
|------------------------|----------------------------------------------------------------------------|
|                        |                                                                            |

Click the **Hide Detail** button to hide the history file details.

#### The Extract Viewer

On the History > Files tab, click the **Paper and Pencil** button to open the extract viewer to screen, add and modify the extracted student records; and to add a student record to the extract.

| CT_Hope High School (2011-2012 : Show active a | and inactive)      | _              |               |                 |                 | User: Pa         | Incia Thoma |
|------------------------------------------------|--------------------|----------------|---------------|-----------------|-----------------|------------------|-------------|
| Menu - Save Undo                               |                    |                |               |                 |                 | Status: Ready    | 24          |
| VExtract Viewer                                |                    |                |               |                 |                 |                  | (           |
| Extract Viawar                                 |                    |                |               |                 |                 |                  |             |
|                                                |                    |                |               |                 |                 |                  |             |
| Fitters                                        |                    |                |               |                 |                 |                  |             |
| V Line State Assigned Student ID (SASID)       | Reporting District | Nevus District | Pasident Town | Escility Code 1 | Escility Code 2 | Formai Last Name | Formal      |
| 0001341311                                     | 123                | 123            | 123           | 1234562         | Pacinty Code 1  | Abbott           | Billy       |
| 2 0001230477                                   | 123                | 123            | 123           | 1234562         |                 | Acevedo          | Ashley      |
| 3 0001995617                                   | 123                | 123            |               | 1234562         | 1               | Acevedo          | Gerald      |
| 0001346307                                     | 123                | 123            | 123           | 1234562         |                 | Ackley           | Brian       |
| 5 0001208627                                   | 123                | 123            | 123           | 1234562         |                 | Acosta           | Eugene      |
| 6 0020901578                                   | 123                | 123            | 123           | 1234562         |                 | Acosta           | John        |
| • m                                            | 1 Particular       |                |               |                 |                 |                  | - F         |

Figure 14.6 – Extract Viewer example

To modify the student data:

- 1. Click the **Line** number of the record to be modified.
- 2. Tab to the field to be changed or click and drag the Horizontal scroll bar.
- 3. Make the necessary change to the student data.
- 4. Click the **Save** button to save the changes to the student data.
- 5. When finished modifying the student data, close the extract viewer. A modified student data extract is saved with the following name ([Extract File Name] (Modified)).

To delete records from the extract viewer:

- 1. Click to select the check box in the Delete column ( $\ge$ ) that corresponds to the student record to be deleted.
- 2. Click the **Save** button to save the changes to the student data.
- 3. When finished modifying the student data, close the extract viewer. A modified student data extract is saved with the following name ([Extract File Name] (Modified)).

### The About Tab

The About tab contains state-specific information about the extract or report.

|   | Menu 🔻 Generate Extract Status: Ready 😂 🥰                                                                                                    |
|---|----------------------------------------------------------------------------------------------------|
|   | VPSIS Collection                                                                                                    |
|   | PSIS Extract History About                                                                                                    |
|   | Version: 1.00                                                                                                    |
|   | Description: PSIS Collection Extract                                                                                                    |
|   | For more information on the PSIS extract requirements, instructions or data layouts please visit the Public School Information System Help Site (PSIS). |
| 1 |                                                                                                    |

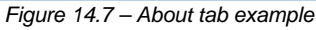

## **PSIS COLLECTION**

Use PSIS Collection to submit a snapshot of active student enrollments, regardless of the students' attendance status, to the Connecticut State Department of Education (CSDE). Student records are extracted if the following conditions are met:

- The student has an active enrollment record on the As of Date located entered the report interface,
- The Exclude ADA/ADM check box is blank.
- Exclude ADA/ADM code or state code equal Y and the Override ADA/ADM of No check box is selected.

Click the About tag to access additional information about the PSIS Collection.

To generate the extract file:

1. Navigate to **Synergy SIS** > **CT** > **Reports** > **PSIS Collection** to display the PSIS Collection screen.

| Menu  Generate Extract Status:                          |                      |            |                   |  |  |  |  |  |  |  |
|---------------------------------------------------------|----------------------|------------|-------------------|--|--|--|--|--|--|--|
| VPSIS Collection                                        |                      |            |                   |  |  |  |  |  |  |  |
| PSIS Extract History About                              |                      |            |                   |  |  |  |  |  |  |  |
| As of Date: Validate Report(s) Validation Message Style |                      |            |                   |  |  |  |  |  |  |  |
| 01/23/2012 🔐 Yes 💌                                      | 01/23/2012 📝 Yes 🔹 🔹 |            |                   |  |  |  |  |  |  |  |
|                                                         |                      |            |                   |  |  |  |  |  |  |  |
| Organizations To Process Chooser                        |                      |            |                   |  |  |  |  |  |  |  |
| X Line Name                                             | X Line Name          |            |                   |  |  |  |  |  |  |  |
| T 1 CT Hope High School                                 |                      |            |                   |  |  |  |  |  |  |  |
|                                                         |                      | _          |                   |  |  |  |  |  |  |  |
| Clear Organizations To Process List                     |                      |            |                   |  |  |  |  |  |  |  |
|                                                         |                      |            |                   |  |  |  |  |  |  |  |
| Studente Te Dresses                                     |                      |            | Changes           |  |  |  |  |  |  |  |
| Students to Process                                     |                      |            | Chooser           |  |  |  |  |  |  |  |
| Line Last Name First Name Middle Name                   | Grade                | SIS Number | Organization Name |  |  |  |  |  |  |  |
|                                                         |                      |            |                   |  |  |  |  |  |  |  |
| Clear Students To Process List                          |                      |            |                   |  |  |  |  |  |  |  |
| Figure 14.8 – PSIS C                                    | Collection sc        | reen       |                   |  |  |  |  |  |  |  |

- 2. In the **As of Date** field, click the **Calendar** button to select the cutoff date for the extract; or type each date in M/D/YY format. Any student with an active enrollment record on that date is included on the report, if the student enrollment record meets the other record selection criteria.
- 3. In the **Validate Report(s)** field, click **Yes** to validate the active student enrollment records selected for the report. Click **No** to generate the extract without validating the student enrollment records.
- 4. In the Validation Message Style field, click to select One Per Line to list one error message per line on the error report; or click to select Paragraph to list the error messages in paragraph format.
- 5. In **Organizations To Process**, click the **Chooser** button to select the organizations in which the students to be included in the file extract are enrolled. Leave this section blank to include students from all organizations in the report selection process.
- 6. In **Students To Process**, click the **Chooser** button to select the students to be included in the file extract. Leave this section blank to include all students in the report selection process.

If specific student records are selected for the extract, any organizations selected in the Organizations To Process section are ignored during the record selection process.

- 7. Click the **Generate Extract** button. The **Job Status** screen appears. When the extract process is finished, the **Job Status** screen automatically closes.
- 8. Click the **History** tab to screen the job status (see Figure 14.3 on page 89).
- 9. Click to select a job record, and then click the **Show Details** button to screen the job details and to access the extract file viewer.

Refer to <u>The History Tab</u> procedure on page <u>89</u> for more information.

- 10. Click the **Files** tab to view the PSIS Collection Extract File (see Figure 14.5 on page <u>90</u>).
- 11. Click the **Paper and Pencil** button to view the PSIS record collection in the Extract File viewer.

You can modify the student data displayed in the Extract File viewer. Refer to <u>The Extract Viewer</u> procedure on page <u>91</u> for more information.

- 12. Click and drag the **Horizontal** scroll bar to screen/verify the extracted student data.
- 13. When the student data is verified correct, upload the PSIS Collection to the CSDE.

### **SASID** COLLECTION

Use SASID Collection to submit the following record types to the CSDE:

- Register to submit enrollment records for students new to the district and returning from an out-of-district withdrawal.
- Change to submit student enrollment records with a change in the following state-required fields: Facility Code 1, Facility Code 2, Nexus District, or Grade.
- Unregister to submit enrollment records for students who withdrew from the district. School withdrawals are not reported.

The following rules apply to the records included in the extracts:

- For all record types, one student record can only be submitted to the state.
- The Register and Unregister extract files will include the most current district entry or district withdrawal record, determined by the report date entered on the report interface
- The Change extract file will include only changes to the following required fields recorded on the most recent date within the report interface Start and End Dates: Facility Code 1, Facility Code 2, Nexus District, or Grade.

To generate the extract file:

 Navigate to Synergy SIS > CT > Reports > SASID Collection to display the SASID Collection screen.

| Menu  Generate Extract                                                        | Status: Ready 没 🛱 |
|-------------------------------------------------------------------------------|-------------------|
| SASID Collection                                                              |                   |
| SASID Extract History About                                                   |                   |
| Record Type Start Date: End Date: Validate Report(s) Validation Message Style |                   |
| Register 🗸 01/01/2012 🔐 01/23/2012 🔐 Yes 🗸 🗸                                  |                   |
|                                                                               |                   |
| Organizations To Process Chooser                                              |                   |
| X Line Name                                                                   |                   |
| T 1 CT Hope High School                                                       |                   |
| Clear Organizations To Process List                                           |                   |
| Students To Process                                                           | Chooser 🔇         |
| X Line Last Name First Name Middle Name Grade SIS Number Organization         | on Name           |
| Clear Students To Process List                                                |                   |
|                                                                               |                   |

Figure 14.9 – SASID Collection screen

- 2. In the **Record Type** field, click to select the extract file to be created:
  - a. Change
  - b. Register
  - c. Unregister
- 3. In the **Start Date** and **End Date** fields, click the **Calendar** button to select the custom date range for the report; or type each date in M/D/YY format.

On the Register and Unregister extracts, any student with a district entry or district withdrawal date that falls within this date range is included on the report.

On the Change extract, any student record with a recent change in the Facility Code 1, Facility Code 2, Nexus District, or Grade field is included in the report, if the date of the change falls within the data range entered.

- 4. In the **Validate Report(s)** field, click **Yes** to validate the active student enrollment records selected for the report. Click **No** to generate the extract without validating the student enrollment records.
- 5. In the Validation Message Style field, click to select One Per Line to list one error message per line on the error report; or click to select Paragraph to list the error messages in paragraph format.
- 6. In **Organizations To Process**, click the **Chooser** button to select the organizations in which the students to be included in the file extract are enrolled. Leave this section blank to include students from all organizations in the report selection process.

7. In **Students To Process**, click the **Chooser** button to select the students to be included in the file extract. Leave this section blank to include all students in the report selection process.

If specific student records are selected for the extract, any organizations selected in the Organizations To Process section are ignored during the record selection process.

- 8. Click the **Generate Extract** button. The **Job Status** screen appears. When the extract process is finished, the **Job Status** screen automatically closes.
- 9. Click the **History** tab to screen the job status (see Figure 14.3 on page 89).
- 10. Click to select a job record, and then click the **Show Details** button to screen the job details and to access the extract file viewer.

Refer to <u>The History Tab</u> procedure on page <u>89</u> for more information.

- 11. Click the **Files** tab to view the SASID Collection Extract File (see Figure 14.5 on page <u>90</u>).
- 12. Click the **Paper and Pencil** button to view the SASID record collection in the Extract File viewer.

You can modify the student data displayed in the Extract File viewer. Refer to <u>The Extract Viewer</u> procedure on page <u>91</u> for more information.

- 13. Click and drag the **Horizontal** scroll bar to screen/verify the extracted student data.
- 14. When the student data is verified correct, upload the SASID Collection to the CSDE.

### ELL COLLECTION

Use ELL Collection to submit the LAS link testing data to the CSDE for students participating in an ELL program in your district. Student records are extracted if the following conditions are met:

- The student has an active enrollment record on the As of Date entered on the report interface.
- The Exclude ADA/ADM check box is blank.
- Exclude ADA/ADM code or state code equal Y and the Override ADA/ADM of No check box is selected.
- The student is classified as eligible to participate in an ELL program in your district.

To generate the extract file:

1. Navigate to **Synergy SIS** > **CT** > **Reports** > **ELL Collection** to display the ELL Collection screen.

| Menu  Generate Extract        |            |                     |               |            |                 | Status: Ready | 2   |
|-------------------------------|------------|---------------------|---------------|------------|-----------------|---------------|-----|
| VELL Collection               | n          |                     |               |            |                 | » 💽 💰 I       | 🔏 📚 |
| ELL Extract History Abo       | out        |                     |               |            |                 |               |     |
| PSIS Date End Date:           | Validate R | eport(s) Validation | Message Style |            |                 |               |     |
|                               | Yes        | *                   | ~             |            |                 |               |     |
| Organizations To Process      |            |                     | Chooser       | >          |                 |               |     |
| X Line Name                   |            |                     |               |            |                 |               |     |
| Clear Organizations To Proce  | ess List   |                     |               |            |                 |               |     |
| Students To Process           |            |                     |               |            | [               | Chooser       |     |
| X Line Last Name              | First Name | Middle Name         | Grade         | SIS Number | Organization Na | me            |     |
| Clear Students To Process Lis | t          |                     |               |            |                 |               |     |

Figure 14.10 - ELL Collection screen

- 2. In the **PSIS Date** field, click the **Calendar** button to select the date used to determine the students to be included in the extract; or type each date in M/D/YY format. Any student with an active enrollment record on that date or any student that enrolled after the PSIS date with an ELL Test prior to the End Date is included in the extract.
- 3. In the **End Date** field, click the **Calendar** button to select the cutoff date for the extract; or type each date in M/D/YY format. any student that enrolled after the PSIS date with an ELL Test prior to the End Date is included in the extract
- 4. In the **Validate Report(s)** field, click **Yes** to validate the active student enrollment records selected for the report. Click **No** to generate the extract without validating the student enrollment records.
- 5. In the Validation Message Style field, click to select One Per Line to list one error message per line on the error report; or click to select Paragraph to list the error messages in paragraph format.
- 6. In **Organizations To Process**, click the **Chooser** button to select the organizations in which the students to be included in the file extract are enrolled. Leave this section blank to include students from all organizations in the report selection process.
- 7. In **Students To Process**, click the **Chooser** button to select the students to be included in the file extract. Leave this section blank to include all students in the report selection process.

If specific student records are selected for the extract, any organizations selected in the Organizations To Process section are ignored during the record selection process.

- 8. Click the **Generate Extract** button. The **Job Status** screen appears. When the extract process is finished, the **Job Status** screen automatically closes.
- 9. Click the **History** tab to screen the job status (see Figure 14.3 on page 89).

10. Click to select a job record, and then click the **Show Details** button to screen the job details and to access the extract file viewer.

Refer to <u>The History Tab</u> procedure on page <u>89</u> for more information.

- 11. Click the **Files** tab to view the ELL Collection Extract File (see Figure 14.5 on page <u>90</u>).
- 12. Click the **Paper and Pencil** button to view the ELL record collection in the Extract File viewer.

You can modify the student data displayed in the Extract File viewer. Refer to <u>The Extract Viewer</u> procedure on page <u>91</u> for more information.

- 13. Click and drag the **Horizontal** scroll bar to screen/verify the extracted student data.
- 14. When the student data is verified correct, upload the ELL Collection to the CSDE.

### **TEACHER COURSE STUDENT COLLECTION**

Use Teacher Course Student (TCS) Collection is the data link for Students, Teachers, Courses and Outcomes.

To generate the extract file:

1. Navigate to **Synergy SIS** > **CT** > **Reports** > **TCS Collection** to display the TCS Collection screen.

| Menu  Generate Extract             |                 |                       |              |          | Status: Re        | ady 没 द |  |  |  |  |
|------------------------------------|-----------------|-----------------------|--------------|----------|-------------------|---------|--|--|--|--|
| ✓Teacher Course Student Collection |                 |                       |              |          |                   |         |  |  |  |  |
|                                    |                 |                       |              |          |                   |         |  |  |  |  |
| Teacher Course Student             | Extract History | ADOUT                 |              |          |                   |         |  |  |  |  |
| Start Date: End Dat                | te: Validate F  | eport(s) Validation M | essage Style |          |                   |         |  |  |  |  |
|                                    | 🍞 Yes           | ~                     | ~            |          |                   |         |  |  |  |  |
|                                    |                 |                       |              |          |                   |         |  |  |  |  |
| Organizations To Proces            | s               |                       | Chooser 🔇    |          |                   |         |  |  |  |  |
| X Line Name                        |                 |                       |              |          |                   |         |  |  |  |  |
|                                    |                 |                       |              |          |                   |         |  |  |  |  |
| Clear Organizations To P           | rocess List     |                       |              |          |                   |         |  |  |  |  |
|                                    |                 |                       |              |          |                   |         |  |  |  |  |
| Students To Process                |                 |                       |              |          | Cho               | oser 🔇  |  |  |  |  |
| X Line Last Name                   | First Name      | Middle Name           | Grade SIS    | S Number | Organization Name |         |  |  |  |  |
|                                    |                 |                       |              |          |                   |         |  |  |  |  |
| Clear Students To Process          | s List          |                       |              |          |                   |         |  |  |  |  |

Figure 14.11 – Teacher Course Student Collection screen

- 1. In the **Start Date** and **End Date** fields, click the **Calendar** button to select the custom date range for the report; or type each date in M/D/YY format.
- 2. In the **Validate Report(s)** field, click **Yes** to validate the records selected for the report. Click **No** to generate the extract without validating the records.

- 3. In the Validation Message Style field, click to select One Per Line to list one error message per line on the error report; or click to select Paragraph to list the error messages in paragraph format.
- 4. In **Organizations To Process**, click the **Chooser** button to select the organizations in which the students to be included in the file extract are enrolled. Leave this section blank to include students from all organizations in the report selection process.
- 5. In **Students To Process**, click the **Chooser** button to select the students to be included in the file extract. Leave this section blank to include all students in the report selection process.

If specific student records are selected for the extract, any organizations selected in the Organizations To Process section are ignored during the record selection process.

- 6. Click the **Generate Extract** button. The **Job Status** screen appears. When the extract process is finished, the **Job Status** screen automatically closes.
- 7. Click the **History** tab to screen the job status (see Figure 14.3 on page 89).
- 8. Click to select a job record, and then click the **Show Details** button to screen the job details and to access the extract file viewer.

Refer to <u>The History Tab</u> procedure on page <u>89</u> for more information.

- Click the Files tab to view the TCS Collection Extract File (see Figure 14.5 on page <u>90</u>).
- 10. Click the **Paper and Pencil** button to view the TCS record collection in the Extract File viewer.

You can modify the student data displayed in the Extract File viewer. Refer to <u>The Extract Viewer</u> procedure on page <u>91</u> for more information.

- 11. Click and drag the **Horizontal** scroll bar to screen/verify the extracted student data.
- 12. When the student data is verified correct, upload the Teacher Course Student Collection to the CSDE.

# **Chapter Fifteen:** EXTRACT FILE MAPPING

In this chapter, the following topics are covered:

- ► ELL Collection
- PSIS Collection
- SASID Collection
- ► TCS Collection

## **ELL COLLECTION**

| Ref<br>No | Data<br>Element                               | Max<br>Len | BO Name                                                                                                    | Synergy SIS<br>Screen                                                 | Synergy SIS<br>Field Name                                                                           | Lookup<br>Table                             | Format | Notes                                                                                                    |
|-----------|-----------------------------------------------|------------|----------------------------------------------------------------------------------------------------|-----------------------------------------------------------------------|----------------------------------------------------------------------------------------------------|---------------------------------------------|--------|----------------------------------------------------------------------------------------------------|
| 1         | State<br>Assigned<br>Student ID<br>(SASID)    | 10         | K12-Student-<br>StateStudentNumber                                                                                                    | Student><br>Demographics                                              | SASID                                                                                               | N/A                                         | A/N    | Numbers only                                                                                                    |
| 2         | Date of Birth                                 | 8          | K12-Student-<br>BirthDate                                                                                                    | Student><br>Demographics                                              | Birth Date                                                                                          | N/A                                         | A/N    | MMDDYYYY                                                                                                    |
| 3         | District<br>Student ID                        | 20         | K12-Student-<br>SisNumber                                                                                                    | Student><br>Demographics                                              | Perm ID                                                                                             | N/A                                         | A/N    | Letters and Numbers                                                                                                    |
| 4         | Reporting<br>District                         | 3          | First three characters<br>of K12-<br>EnrollmentInfo-<br>StudentEnrollment<br>Activity-SRUserDD2<br>Override if blank with<br>first three characters<br>of K12-Setup-District<br>Setup-DistrictNumber | Student>Enrollment<br>History<br>Or<br>Organization>District<br>Setup | N/A                                                                                                 | N/A                                         | A/N    | Extract the first three<br>characters of the Facility<br>Code 1 (SrUserDD1) value<br>at the Student>Enrollment<br>level.<br>If the Facility Code 1 field is<br>blank, extract the first three<br>characters of the Facility<br>Code value from the<br>School Setup screen. |
| 5         | Facility Code<br>1                            | 7          | K12-EnrollmentInfo-<br>StudentEnrollmentAc<br>tivity-SRUserDD2<br>Override if blank<br>K12-School-<br>StateSchoolCode                                                                                | Student><br>Enrollment<br>Or<br>Organization>School<br>Setup          | Facility Code 1                                                                                     | K12-<br>Enrollment-<br>SrUserDD02           | A/N    | See Table A                                                                                                    |
| 6         | Grade Code                                    | 2          | K12-EnrollmentInfo-<br>StudentEnrollment<br>Activity-Grade                                                                                                    | Student><br>Enrollment                                                | Grade                                                                                               | K12-Grade                                   | A/N    | See Table B                                                                                                    |
| 7         | Dominant<br>Language<br>Code                  | 3          | K12-Student-<br>HomeLanguage<br>or<br>K12-ProgramInfo-<br>ELL-<br>LanguagetoHome                                                                                                    | Student><br>Demographics<br>Or<br>English Language<br>Learners > ELL  | Home Language<br>Or<br>First Learned<br>Spoken to Student<br>at Home<br>Spoken by Adults<br>at Home | K12-<br>Language                            | A/N    | Calculate based on the<br>First Learned, Spoken to<br>Student at Home, and<br>Spoken by Adults at Home<br>field values. Check for two<br>matches between these<br>fields.<br>If there are no matches<br>between these field, extract<br>Home Language                      |
| 8         | English<br>Language<br>Learner (ELL)          | 1          | K12-ProgramInfo-<br>ELL-ProgramCode<br>if ProgramCode ><br>Blank and<br>EffectiveDate <endd<br>ate and<br/>ExitDate&gt;EndDate</endd<br>                                                             | English Language<br>Learners > ELL                                    | Program                                                                                             | K12-<br>ProgramInfo-<br>Ell Program<br>Code | A/N    | Extract a Y if the ELL<br>Program Code field is not<br>blank, the Effective Date is<br>less than the End Date<br>entered on the report, and<br>the Exit Date is greater<br>than the End Date on the<br>report interface.<br>Otherwise, extract an N.                       |
| 9         | ELL Program<br>Code                           | 2          | K12-ProgramInfo-<br>ELL-<br>DesCurrentCode                                                                                                    | English Language<br>Learners > ELL                                    | Des Code                                                                                            | K12-<br>ProgramInfo-<br>Ell Des Code        | A/N    |                                                                                                    |
| 10        | First Date of<br>ELL Service<br>— in District | 8          | K12-ProgramInfo-<br>ELLHistory-<br>EntryDate                                                                                                    | English Language<br>Learners > ELL<br>History                         | Date                                                                                                | N/A                                         | A/N    | Calculate based on earliest<br>date in the K12-<br>ProgramInfo-ELLHistory-<br>EntryDate<br>MMDDYYYY                                                                                                    |

| Ref<br>No | Data<br>Element                          | Max<br>Len | BO Name                                                                                                    | Synergy SIS<br>Screen                         | Synergy SIS<br>Field Name                            | Lookup<br>Table                            | Format | Notes                                                                                                 |
|-----------|------------------------------------------|------------|----------------------------------------------------------------------------------------------------|-----------------------------------------------|------------------------------------------------------|--------------------------------------------|--------|----------------------------------------------------------------------------------------------------|
| 11        | Date of<br>Mastery                       | 8          | Calculated; if K12-<br>ProgramInfo-<br>ELLStudent<br>AssessmentGrid-<br>ResultCode equals M<br>(Mastery) for the ELL<br>test record, extract<br>K12-ProgramInfo-<br>ELLStudent<br>AssessmentGrid-<br>Admin Date. | English Language<br>Learners ><br>Assessments | Result Code                                          | K12-<br>ProgramInfo-<br>Ell Result<br>Code | A/N    | Extract corresponding<br>Admin Date if Result Code<br>equals Mastery in ELL<br>Assessment<br>MMDDYYYY |
| 12        | Listening<br>Scale Score                 | 3          | K12-TestInfo-<br>StudentTestPartGrid<br>where the Test Name<br>is CT ELL and the<br>State Part Code is L                                                                                                    | Student<br>Test>Student Test<br>Detail>Parts  | Scale Score,<br>where State Part<br>Code is L        | N/A                                        | A/N    | Numeric Value 200-700                                                                                 |
| 13        | Speaking<br>Scale Score                  | 3          | K12-TestInfo-<br>StudentTestPartGrid<br>where the Test Name<br>is CT ELL and the<br>State Part Code is S                                                                                                    | Student<br>Test>Student Test<br>Detail>Parts  | Scale Score,<br>where State Part<br>Code is S        | N/A                                        | A/N    | Numeric Value 200-700                                                                                 |
| 14        | Reading<br>Scale Score                   | 3          | K12-TestInfo-<br>StudentTestPartGrid<br>where the Test Name<br>is CT ELL and the<br>State Part Code is R                                                                                                    | Student<br>Test>Student Test<br>Detail>Parts  | Scale Score,<br>where State Part<br>Code is R        | N/A                                        | A/N    | Numeric Value 200-700                                                                                 |
| 15        | Writing Scale<br>Score                   | 3          | K12-TestInfo-<br>StudentTestPartGrid<br>where the Test Name<br>is CT ELL and the<br>State Part Code is W                                                                                                    | Student<br>Test>Student Test<br>Detail>Parts  | Scale Score,<br>where State Part<br>Code is W        | N/A                                        | A/N    | Numeric Value 200-700                                                                                 |
| 16        | Comprehen-<br>sion Scale<br>Score        | 3          | K12-TestInfo-<br>StudentTestPartGrid<br>where the Test Name<br>is CT ELL and the<br>State Part Code is C                                                                                                    | Student<br>Test>Student Test<br>Detail>Parts  | Scale Score,<br>where State Part<br>Code is C        | N/A                                        | A/N    | Numeric Value 200-700                                                                                 |
| 17        | Date Testing<br>Completed                | 8          | K12-TestInfo-<br>StudentTest-<br>AdminDate                                                                                                    | Student<br>Test>Student Test                  | Admin Date                                           | N/A                                        | A/N    | MMDDYYYY                                                                                              |
| 18        | Listening<br>Scale Score<br>Missing Code | 2          | K12-TestInfo-<br>StudentTestPartGrid-<br>ScoreType, where<br>Score Type equals<br>Missing Score Code<br>and the State Part<br>code is L                                                                          | Student<br>Test>Student Test<br>Detail>Parts  | Missing Score<br>Code, where State<br>Part Code is L | N/A                                        | A/N    |                                                                                                    |
| 19        | Speaking<br>Scale Score<br>Missing Code  | 2          | K12-TestInfo-<br>StudentTestPartGrid-<br>ScoreType, where<br>Score Type equals<br>Missing Score Code<br>and the State Part<br>code is S                                                                          | Student<br>Test>Student Test<br>Detail>Parts  | Missing Score<br>Code, where State<br>Part Code is S | N/A                                        | A/N    |                                                                                                    |
| 20        | Reading<br>Scale Score<br>Missing Code   | 2          | K12-TestInfo-<br>StudentTestPartGrid-<br>ScoreType, where<br>Score Type equals<br>Missing Score Code<br>and the State Part<br>code is R                                                                          | Student<br>Test>Student Test<br>Detail>Parts  | Missing Score<br>Code, where State<br>Part Code is R | N/A                                        | A/N    |                                                                                                    |

| Ref<br>No | Data<br>Element                                    | Max<br>Len | BO Name                                                                                                    | Synergy SIS<br>Screen                        | Synergy SIS<br>Field Name                                     | Lookup<br>Table | Format | Notes                                                                                              |
|-----------|----------------------------------------------------|------------|----------------------------------------------------------------------------------------------------|----------------------------------------------|---------------------------------------------------------------|-----------------|--------|----------------------------------------------------------------------------------------------------|
| 21        | Writing Scale<br>Score<br>Missing Code             | 2          | K12-TestInfo-<br>StudentTestPartGrid-<br>ScoreType, where<br>Score Type equals<br>Missing Score Code<br>and the State Part<br>code is W                                                     | Student<br>Test>Student Test<br>Detail>Parts | Missing Score<br>Code, where State<br>Part Code is W          | N/A             | A/N    |                                                                                                    |
| 22        | Comprehen-<br>sion Scale<br>Score<br>Missing Code  | 2          | K12-TestInfo-<br>StudentTestPartGrid-<br>ScoreType, where<br>Score Type equals<br>Missing Score Code<br>and the State Part<br>code is C                                                     | Student<br>Test>Student Test<br>Detail>Parts | Missing Score<br>Code, where State<br>Part Code is C          | N/A             | A/N    |                                                                                                    |
| 23        | Listening<br>Scale Score<br>Missing Other          | 100        | K12-TestInfo-<br>StudentTestPartGrid-<br>ScoreType, where<br>Score Type equals<br>Missing Score Other<br>Desc, Scale Score<br>Missing Code equals<br>5 – Other, the State<br>Part code is L | Student<br>Test>Student Test<br>Detail>Parts | Missing Score<br>Other Desc, where<br>State Part Code is<br>L | N/A             | A/N    |                                                                                                    |
| 24        | Speaking<br>Scale Score<br>Missing Other           | 100        | K12-TestInfo-<br>StudentTestPartGrid-<br>ScoreType, where<br>Score Type equals<br>Missing Score Other<br>Desc, Scale Score<br>Missing Code equals<br>5 – Other, the State<br>Part code is S | Student<br>Test>Student Test<br>Detail>Parts | Missing Score<br>Other Desc, where<br>State Part Code is<br>S | N/A             | A/N    |                                                                                                    |
| 25        | Reading<br>Scale Score<br>Missing Other            | 100        | K12-TestInfo-<br>StudentTestPartGrid-<br>ScoreType, where<br>Score Type equals<br>Missing Score Other<br>Desc, Scale Score<br>Missing Code equals<br>5 – Other, the State<br>Part code is R | Student<br>Test>Student Test<br>Detail>Parts | Missing Score<br>Other Desc, where<br>State Part Code is<br>R | N/A             | A/N    |                                                                                                    |
| 26        | Writing Scale<br>Score<br>Missing Other            | 100        | K12-TestInfo-<br>StudentTestPartGrid-<br>ScoreType, where<br>Score Type equals<br>Missing Score Other<br>Desc, Scale Score<br>Missing Code equals<br>5 – Other, the State<br>Part code is W | Student<br>Test>Student Test<br>Detail>Parts | Missing Score<br>Other Desc, where<br>State Part Code is<br>W | N/A             | A/N    |                                                                                                    |
| 27        | Comprehen-<br>sion Scale<br>Score<br>Missing Other | 100        | K12-TestInfo-<br>StudentTestPartGrid-<br>ScoreType, where<br>Score Type equals<br>Missing Score Other<br>Desc, Scale Score<br>Missing Code equals<br>5 – Other, the State<br>Part code is C | Student<br>Test>Student Test<br>Detail>Parts | Missing Score<br>Other Desc, where<br>State Part Code is<br>C | N/A             | A/N    |                                                                                                    |
| 28        | End of<br>Record<br>Indicator                      | 1          | N/A                                                                                                    | N/A                                          | N/A                                                           | N/A             | A/N    | The letter " <b>X</b> " must be<br>included in this position to<br>mark the end of each<br>record. |

## **PSIS COLLECTION**

| Ref<br>No | Data<br>Element                            | Max<br>Len | BO Name                                                                                                    | Synergy SIS<br>Screen                                 | Synergy SIS<br>Field Name               | Lookup<br>Table                   | Format | Notes                                                                                                    |
|-----------|--------------------------------------------|------------|----------------------------------------------------------------------------------------------------|-------------------------------------------------------|-----------------------------------------|-----------------------------------|--------|----------------------------------------------------------------------------------------------------|
| 1         | State<br>Assigned<br>Student ID<br>(SASID) | 10         | K12-Student-<br>StateStudentNumber                                                                                                    | Student><br>Demographics                              | SASID                                   | N/A                               | A/N    | Numbers only                                                                                                    |
| 2         | Reporting<br>District                      | 3          | First three characters<br>of K12-<br>EnrollmentInfo-<br>StudentEnrollment<br>Activity-SRUserDD02<br>Override if blank with<br>first three characters<br>of K12-Setup-CT -<br>StateRequirements-<br>StateSchoolCode | N/A                                                   | N/A                                     | N/A                               | A/N    | Extract the first three<br>characters of the Facility<br>Code 1 (SrUserDD1) value<br>at the Student>Enrollment<br>level.<br>If the Facility Code 1 field<br>is blank, extract the first<br>three characters of the<br>Facility Code value from<br>the School Setup screen. |
| 3         | Nexus District                             | 3          | K12-EnrollmentInfo-<br>StudentEnrollment<br>Activity-SRUserDD03<br>If blank, extract K12-<br>Setup-DistrictSetup-<br>DistrictNumber                                                                                | Student><br>Enrollment<br>Or<br>Organization>District | Nexus District<br>or<br>District Number | K12-<br>Enrollment-<br>SrUserDD03 | A/N    | Extract the Nexus District<br>value at the<br>Student>Enrollment level.<br>If the Nexus District is<br>blank, extract the District<br>Number at the<br>Organization>District<br>Setup level.                                                                               |
| 4         | Resident<br>Town                           | 3          | K12-EnrollmentInfo-<br>StudentEnrollment<br>Activity-DistrictOf<br>ResidenceDD                                                                                                    | Student><br>Enrollment                                | Resident Town                           | K12-<br>Enrollment-<br>District   | A/N    |                                                                                                    |
| 5         | Facility Code<br>1                         | 7          | K12-EnrollmentInfo-<br>StudentEnrollment<br>Activity-SRUserDD02<br>Override if blank<br>K12-School-<br>StateSchoolCode                                                                                             | Student><br>Enrollment                                | Facility Code 1                         | K12-<br>Enrollment-<br>SrUserDD02 | A/N    | See Table A                                                                                                    |
| 6         | Facility Code<br>2                         | 7          | K12-EnrollmentInfo-<br>StudentEnrollment<br>Activity-SRUserDD04                                                                                                    | Student><br>Enrollment                                | Facility Code 2                         | K12-<br>Enrollment-<br>SrUserDD04 | AN/    |                                                                                                    |
| 7         | Formal Last<br>Name                        | 35         | K12-Student-<br>LastName                                                                                                    | Student><br>Demographics                              | Last Name                               | N/A                               | A/N    |                                                                                                    |
| 8         | Formal First<br>Name                       | 20         | K12-Student-<br>FirstName                                                                                                    | Student><br>Demographics                              | Fist Name                               | N/A                               | A/N    |                                                                                                    |
| 9         | Formal<br>Middle Name                      | 20         | K12-Student-<br>MiddleName                                                                                                    | Student><br>Demographics                              | Middle Name                             | N/A                               | A/N    |                                                                                                    |
| 10        | Generation<br>Suffix                       | 4          | K12-Student-Suffix                                                                                                    | Student><br>Demographics                              | Suffix                                  | N/A                               | A/N    |                                                                                                    |
| 11        | Date of Birth                              | 8          | K12-Student-<br>BirthDate                                                                                                    | Student><br>Demographics                              | Birth Date                              | N/A                               | A/N    | MMDDYYYY                                                                                                    |
| 12        | Grade Code                                 | 2          | K12-EnrollmentInfo-<br>StudentEnrollment<br>Activity-Grade                                                                                                    | Student><br>Enrollment                                | Grade                                   | K12-Grade                         | A/N    | See Table B                                                                                                    |

| Ref<br>No | Data<br>Element                                  | Max<br>Len | BO Name                                                                                                    | Synergy SIS<br>Screen                                                | Synergy SIS<br>Field Name                                                                           | Lookup<br>Table                                 | Format | Notes                                                                                                    |
|-----------|--------------------------------------------------|------------|----------------------------------------------------------------------------------------------------|----------------------------------------------------------------------|----------------------------------------------------------------------------------------------------|-------------------------------------------------|--------|----------------------------------------------------------------------------------------------------|
| 13        | Dominant<br>Language<br>Code                     | 3          | K12-Student-<br>HomeLanguage<br>or<br>K12-ProgramInfo-<br>ELL-<br>LanguagetoHome                                                                 | Student><br>Demographics<br>Or<br>English Language<br>Learners > ELL | Home Language<br>Or<br>First Learned<br>Spoken to Student<br>at Home<br>Spoken by Adults<br>at Home | K12-<br>Language                                | A/N    | Calculate based on the<br>First Learned, Spoken to<br>Student at Home, and<br>Spoken by Adults at Home<br>field values. Check for two<br>matches between these<br>fields.<br>If there are no matches<br>between these field,<br>extract Home Language    |
| 14        | English<br>Language<br>Learner (ELL)             | 1          | K12-ProgramInfo-<br>ELL-ProgramCode<br>if ProgramCode ><br>Blank and<br>EffectiveDate <report<br>Date and<br/>ExitDate&gt;ReportDate</report<br> | Student<br>Programs>English<br>Language Learners ><br>ELL            | Program                                                                                             | K12-<br>ProgramInfo-<br>Ell Program<br>Code     | A/N    | Extract a Y if the ELL<br>Program Code field is not<br>blank, the Effective Date is<br>less than the As of Date<br>entered on the report, and<br>the Exit Date is greater<br>than the As of Date on the<br>report interface.<br>Otherwise, extract an N. |
| 15        | ELL Program<br>Code                              | 2          | K12-ProgramInfo-<br>ELL-<br>DesCurrentCode                                                                                                    | Student<br>Programs>English<br>Language Learners ><br>ELL            | Des Code                                                                                            | K12-<br>ProgramInfo-<br>Ell Des Code            | A/N    |                                                                                                    |
| 16        | Special<br>Education                             | 1          | K12-EnrollmentInfo-<br>StudentEnrollment<br>Activity-<br>InstructionalSetting                                                                    | Student><br>Enrollment                                               | Special Education                                                                                   | K12-<br>Enrollment-<br>Instructional<br>Setting | A/N    | Y or N                                                                                                    |
| 17        | Eligible for<br>free/reduced<br>price meals      | 1          | K12-ProgramInfo-<br>StudentFRMHistory-<br>Frmcode                                                                                                | Student<br>Programs>Free and<br>Reduced<br>Meals>FRM                 | FRM Code                                                                                            | K12-<br>ProgramInfo-<br>FRM Code                | A/N    | Extract the FRM code from<br>the Alt Code 2 field, if that<br>code is F or M, and the<br>Enter Date is within the<br>selected date range If the<br>FRM code is not F or M,<br>extract N.<br>IF Alt Code 2 is blank,<br>extract the Code value            |
| 18        | Enrolled at<br>No Local<br>Expense<br>Code       | 2          | K12-EnrollmentInfo-<br>StudentEnrollment<br>Activity-<br>TuitionPayerCode                                                                        | Student><br>Enrollment                                               | Enrolled at No<br>Local Expense<br>Code                                                             | K12-<br>Enrollment-<br>Tuition Payer<br>Code    | A/N    |                                                                                                    |
| 19        | Special<br>Program<br>Status Code                | 2          | K12-EnrollmentInfo-<br>StudentEnrollment<br>Activity-<br>SpecialEnrollment<br>Code                                                               | Student><br>Enrollment                                               | Special Program<br>Status Code                                                                      | K12-<br>Enrollment-<br>Special Enroll<br>Code   | A/N    |                                                                                                    |
| 20        | PreK<br>Program<br>Status Code                   | 2          | K12-EnrollmentInfo-<br>StudentEnrollment<br>Activity-<br>SREnrUserDD01                                                                           | Student><br>Enrollment                                               | PreK Program<br>Status Code                                                                         | K12-<br>Enrollment-<br>SRUserDd01               | A/N    |                                                                                                    |
| 21        | Length of<br>PreK<br>Program Day<br>in Hours     | 5          | K12-EnrollmentInfo-<br>StudentEnrollment<br>Activity-<br>SREnrUserNum01                                                                          | Student><br>Enrollment                                               | Length of PreK<br>Program Day in<br>Hours                                                           | N/A                                             | A/N    | .25-15.00 (in increments of<br>.25)<br>Required only for students<br>with a grade code equal to<br>P3 or PK.                                                                                                    |
| 22        | Number of<br>PreK<br>Program<br>Days per<br>Year | 5          | K12-EnrollmentInfo-<br>StudentEnrollment<br>Activity-<br>SREnrUserNum02                                                                          | Student><br>Enrollment                                               | Number of PreK<br>Program Days per<br>Year                                                          | N/A                                             | A/N    | 1 to 366<br>Required only for students<br>with a grade code equal to<br>P3 or PK.                                                                                                    |
| 23        | District<br>Student ID                           | 20         | K12-Student-<br>SisNumber                                                                                                    | Student><br>Demographics                                             | Perm ID                                                                                             | N/A                                             | A/N    | Letters and Numbers                                                                                                    |

| Ref<br>No | Data<br>Element                    | Max<br>Len | BO Name                                      | Synergy SIS<br>Screen               | Synergy SIS<br>Field Name | Lookup<br>Table                   | Format | Notes                                                                                                    |
|-----------|------------------------------------|------------|----------------------------------------------|-------------------------------------|---------------------------|-----------------------------------|--------|----------------------------------------------------------------------------------------------------|
| 24        | Group Name                         | 20         | K12-CT-Student-<br>GroupName                 | Student>State                       | Group Name                | N/A                               | A/N    | Letters and Numbers                                                                                                    |
| 25        | Group Code                         | 10         | K12-CT-Student-<br>GroupCode                 | Student>State                       | Group Code                | N/A                               | A/N    | Letters and Numbers                                                                                                    |
| 26        | Migrant                            | 1          | K12-Student-Migrant                          | Student>Other Info                  | Migrant                   | N/A                               | A/N    | Y or N                                                                                                    |
| 27        | Gifted and<br>Talented             | 2          | K12-ProgramInfo-<br>StudentGATE-<br>GateCode | Student<br>Programs>Student<br>GATE | Gate Code                 | K12-<br>ProgramInfo-<br>GATE Code | A/N    | Extract the GATE code if<br>the Enter Date is less than<br>the As of Date entered on<br>the report interface.<br>Default all other students<br>to 01-Not Gifted, Not<br>Talented |
| 28        | Homeless                           | 2          | K12-Student-<br>Homeless                     | Student>State                       | Homeless                  | K12-<br>Demographics<br>-Homeless | A/N    |                                                                                                    |
| 29        | Number of<br>Days of<br>Membership | 3          | N/A – Calculated                             | N/A                                 | N/A                       | N/A                               | A/N    | 0 to 229<br>Optional                                                                                                    |
| 30        | Number of<br>Days in<br>Attendance | 3          | N/A – Calculated                             | N/A                                 | N/A                       | N/A                               | A/N    | 0 to 229<br>Optional                                                                                                    |
| 31        | End of<br>Record<br>Indicator      | 1          | N/A                                          | N/A                                 | N/A                       | N/A                               | A/N    | The letter " <b>X</b> " must be<br>included in this position to<br>mark the end of each<br>record.                                                                               |

# SASID COLLECTION

| Ref<br>No | Data<br>Element                            | Max<br>Len | BO Name                                                                                                    | Synergy SIS<br>Screen          | Synergy SIS<br>Field Name | Lookup<br>Table                 | Format | Notes                                                                                                    |
|-----------|--------------------------------------------|------------|----------------------------------------------------------------------------------------------------|--------------------------------|---------------------------|---------------------------------|--------|----------------------------------------------------------------------------------------------------|
| 1         | Record Type                                | 1          | N/A                                                                                                    | CT>Reports>SASID<br>Collection | Record Type               | N/A                             | A/N    | R = Register<br>C = Change<br>U = Unregister                                                                                                    |
| 2         | State<br>Assigned<br>Student ID<br>(SASID) | 10         | K12-Student-<br>StateStudentNumber                                                                                                    | Student><br>Demographics       | SASID                     | N/A                             | A/N    | Numbers only                                                                                                    |
| 3         | Reporting<br>District                      | 3          | First three characters<br>of K12-<br>EnrollmentInfo-<br>StudentEnrollmentAc<br>tivity-SRUserDD02<br>Override if blank with<br>first three characters<br>of K12-Setup-CT-<br>StateRequirements-<br>StateSchoolCode | N/A                            | N/A                       | N/A                             | A/N    | Extract the first three<br>characters of the Facility<br>Code 1 (SrUserDD1) value<br>at the Student>Enrollment<br>level.<br>If the Facility Code 1 field<br>is blank, extract the first<br>three characters of the<br>Facility Code value from<br>the School Setup screen. |
| 4         | Report<br>District Entry<br>Date           | 8          | K12-EnrollmentInfo-<br>StudentSchoolYear-<br>EnterDate                                                                                                    | Student>Enrollment<br>History  | Enter Date                | N/A                             | A/N    | MMDDYYYY                                                                                                    |
| 5         | Resident<br>Town                           | 3          | K12-EnrollmentInfo-<br>StudentEnrollment<br>Activity-DistrictOf<br>ResidenceDD                                                                                                    | Student><br>Enrollment         | Resident Town             | K12-<br>Enrollment-<br>District | A/N    |                                                                                                    |
| Ref<br>No | Data<br>Element                                    | Max<br>Len | BO Name                                                                                                    | Synergy SIS<br>Screen    | Synergy SIS<br>Field Name                       | Lookup<br>Table                   | Format | Notes                                                                                                    |
|-----------|----------------------------------------------------|------------|----------------------------------------------------------------------------------------------------|--------------------------|-------------------------------------------------|-----------------------------------|--------|----------------------------------------------------------------------------------------------------|
| 6         | Facility Code<br>1                                 | 7          | K12-EnrollmentInfo-<br>StudentEnrollment<br>Activity-SRUserDD02<br>Override if blank<br>K12-Setup-CT-<br>StateRequirements-<br>StateSchoolCode | Student><br>Enrollment   | Facility Code 1                                 | K12-<br>Enrollment-<br>SrUserDD02 | A/N    | See Table A                                                                                                    |
| 7         | Facility Code<br>2                                 | 7          | K12-EnrollmentInfo-<br>StudentEnrollment<br>Activity-SRUserDD04                                                                                | Student><br>Enrollment   | Facility Code 2                                 | K12-<br>Enrollment-<br>SrUserDD04 | AN/    |                                                                                                    |
| 8         | Formal Last<br>Name                                | 35         | K12-Student-<br>LastName                                                                                                    | Student><br>Demographics | Last Name                                       | N/A                               | A/N    |                                                                                                    |
| 9         | Formal First<br>Name                               | 20         | K12-Student-<br>FirstName                                                                                                    | Student><br>Demographics | Fist Name                                       | N/A                               | A/N    |                                                                                                    |
| 10        | Formal<br>Middle Name                              | 20         | K12-Student-<br>MiddleName                                                                                                    | Student><br>Demographics | Middle Name                                     | N/A                               | A/N    |                                                                                                    |
| 11        | Generation<br>Suffix                               | 4          | K12-Student-Suffix                                                                                                    | Student><br>Demographics | Suffix                                          | N/A                               | A/N    |                                                                                                    |
| 12        | Date of Birth                                      | 8          | K12-Student-<br>BirthDate                                                                                                    | Student><br>Demographics | Birth Date                                      | N/A                               | A/N    | MMDDYYYY                                                                                                    |
| 13        | Hispanic or<br>Latino                              | 1          | K12-Student-<br>HispanicIndicator                                                                                                    | Student><br>Demographics | Hispanic/Latino                                 | N/A                               | A/N    | Y or N                                                                                                    |
| 14        | American<br>Indian or<br>Alaska Native             | 1          | Revelation-Rev<br>PersonSecondary<br>Ethnic-EthnicCode                                                                                         | Student><br>Demographics | American Indian or<br>Alaska Native             | N/A                               | A/N    | Y or N                                                                                                    |
| 15        | Asian                                              | 1          | Revelation-Rev<br>PersonSecondary<br>Ethnic-EthnicCode                                                                                         | Student><br>Demographics | Asian                                           | N/A                               | A/N    | Y or N                                                                                                    |
| 16        | Black or<br>African<br>American                    | 1          | Revelation-Rev<br>PersonSecondary<br>Ethnic-EthnicCode                                                                                         | Student><br>Demographics | Black or African<br>American                    | N/A                               | A/N    | Y or N                                                                                                    |
| 17        | Native<br>Hawaiian or<br>Other Pacific<br>Islander | 1          | Revelation-Rev<br>PersonSecondary<br>Ethnic-EthnicCode                                                                                         | Student><br>Demographics | Native Hawaiian or<br>Other Pacific<br>Islander | N/A                               | A/N    | Y or N                                                                                                    |
| 18        | White                                              | 1          | Revelation-Rev<br>PersonSecondary<br>Ethnic-EthnicCode                                                                                         | Student><br>Demographics | White                                           | N/A                               | A/N    | Y or N                                                                                                    |
| 19        | Gender Code                                        | 1          | K12-Student-Gender                                                                                                    | Student><br>Demographics | Gender                                          | Revelation-<br>Gender             | A/N    | M or F                                                                                                    |
| 20        | Grade Code                                         | 2          | K12-EnrollmentInfo-<br>StudentEnrollment<br>Activity-Grade                                                                                     | Student><br>Enrollment   | Grade                                           | K12-Grade                         | A/N    | See Table B                                                                                                    |
| 21        | District<br>Student ID                             | 20         | K12-Student-<br>SisNumber                                                                                                    | Student><br>Demographics | Perm ID                                         | N/A                               | A/N    | Letters and Numbers                                                                                                    |
| 22        | Last name as<br>it appears in<br>SIS               | 35         | K12-Student-<br>LastName                                                                                                    | Student><br>Demographics | Last Name                                       | N/A                               | A/N    |                                                                                                    |
| 23        | Town of Birth                                      | 50         | K12-CT-student-<br>BirthPlace                                                                                                    | Student><br>Demographics | Town of Birth                                   | N/A                               | A/N    |                                                                                                    |
| 24        | Mother's<br>Maiden<br>Name                         | 35         | K12-CT-<br>ParentGuardianInfo-<br>ParentStudent-<br>MothersMaidenName                                                                          | Parent><br>Demographics  | Maiden Name                                     | N/A                               | N/A    | Extracted if Relation Type<br>equals Mother (State<br>Code = M or Code = M).<br>Leave blank if the Maiden<br>Name field is blank. |

| Ref<br>No | Data<br>Element                    | Max<br>Len | BO Name                                                                                                    | Synergy SIS<br>Screen                                 | Synergy SIS<br>Field Name               | Lookup<br>Table                   | Format | Notes                                                                                                    |
|-----------|------------------------------------|------------|----------------------------------------------------------------------------------------------------|-------------------------------------------------------|-----------------------------------------|-----------------------------------|--------|----------------------------------------------------------------------------------------------------|
| 25        | Polio<br>Vaccination<br>Date       | 8          | K12-HealthInfo-<br>StudentDosageGrid-<br>Date                                                                                      | Health><br>Immunizations                              | Date                                    | N/A                               | N/A    |                                                                                                    |
| 26        | Secondary ID                       | 9          | N/A                                                                                                    | N/A                                                   | N/A                                     | N/A                               | N/A    | This field is reserved for future use by CSDE.                                                                                                    |
| 27        | Reporting<br>District Exit<br>Date | 8          | K12-EnrollmentInfo-<br>StudentSchoolYear-<br>LeaveDate                                                                             | Student>Enrollment                                    | Leave Date                              | N/A                               | N/A    | MMDDYYYY                                                                                                    |
| 28        | Exit Type                          | 2          | K12-EnrollmentInfo-<br>StudentSchoolYear-<br>LeaveCode                                                                             | Student>Enrollment                                    | Leave Code                              | K12-<br>Enrollment-<br>Leave Code | N/A    |                                                                                                    |
| 29        | Exit Status                        | 2          | N/A                                                                                                    | N/A                                                   | N/A                                     | N/A                               | N/A    | Default to 01 – Permanent<br>exit/withdrawal<br>Manually with 02 –<br>Temporary exit/withdrawal<br>in the extract file, if<br>applicable                                                     |
| 30        | Number of<br>Days of<br>Membership | 3          | N/A – Calculated                                                                                                    | N/A                                                   | N/A                                     | N/A                               | A/N    | 0 to 229<br>Optional                                                                                                    |
| 31        | Number of<br>Days in<br>Attendance | 3          | N/A – Calculated                                                                                                    | N/A                                                   | N/A                                     | N/A                               | A/N    | 0 to 229<br>Optional                                                                                                    |
| 32        | Facility/Grade<br>Exit Date        | 8          | For the Unregister<br>extract: K12-<br>EnrollmentInfo-<br>StudentSchoolYear-<br>LeaveDate for the<br>Unregister extract            | Student>Enrollment<br>History                         | Leave Date                              | N/A                               | A/N    | For the Change extract,<br>calculate the exit date<br>based on the student<br>enrollment activity<br>effective date for a grade<br>change<br>MMDDYYYY                                        |
| 33        | Facility/Grade<br>Entry Date       | 8          | For the Register<br>extract: K12-<br>EnrollmentInfo-<br>StudentSchoolYear-<br>EnterDate                                            | Student>Enrollment                                    | Enter Date                              | N/A                               | A/N    | For the Change extract,<br>calculate the exit date<br>based on the student<br>enrollment activity<br>effective date for a grade<br>change<br>MMDDYYYY                                        |
| 34        | Nexus District                     | 3          | K12-EnrollmentInfo-<br>StudentEnrollment<br>Activity-SRUserDD03<br>If blank, extract K12-<br>Setup-Organization-<br>DistrictNumber | Student><br>Enrollment<br>Or<br>Organization>District | Nexus District<br>or<br>District Number | K12-<br>Enrollment-<br>SrUserDD03 | A/N    | Extract the Nexus District<br>value at the<br>Student>Enrollment level.<br>If the Nexus District is<br>blank, extract the District<br>Number at the<br>Organization>District<br>Setup level. |
| 35        | Nexus District<br>Exit Date        | 8          | For the Unregister<br>extract: K12-<br>EnrollmentInfo-<br>StudentSchoolYear-<br>LeaveDate for the<br>Unregister extract            | Student>Enrollment                                    | Leave Date                              | N/A                               | A/N    | For the Change extract,<br>calculate the exit date<br>based on the student<br>enrollment activity<br>effective date for a grade<br>change<br>MMDDYYYY                                        |
| 36        | Nexus District<br>Entry Date       | 8          | For the Register<br>extract: K12-<br>EnrollmentInfo-<br>StudentSchoolYear-<br>EnterDate                                            | Student>Enrollment                                    | Enter Date                              | N/A                               | A/N    | For the Change extract,<br>calculate the exit date<br>based on the student<br>enrollment activity<br>effective date for a grade<br>change<br>MMDDYYYY                                        |

| Ref<br>No | Data<br>Element            | Max<br>Len | BO Name | Synergy SIS<br>Screen | Synergy SIS<br>Field Name | Lookup<br>Table | Format | Notes                                                                                     |
|-----------|----------------------------|------------|---------|-----------------------|---------------------------|-----------------|--------|-------------------------------------------------------------------------------------------|
| 37        | End of<br>Record<br>Marker | 1          | N/A     | N/A                   | N/A                       | N/A             | A/N    | The letter "X" must be<br>included in this position to<br>mark the end of each<br>record. |

#### **TCS COLLECTION**

| Ref<br>No | Data<br>Element                            | Max<br>Len | BO Name                                                                                                    | Synergy SIS<br>Screen    | Synergy SIS<br>Field Name | Lookup<br>Table | Format | Notes               |
|-----------|--------------------------------------------|------------|----------------------------------------------------------------------------------------------------|--------------------------|---------------------------|-----------------|--------|---------------------|
| 1         | State<br>Assigned<br>Student ID<br>(SASID) | 10         | K12-Student-<br>StateStudentNumber                                                                                                    | Student><br>Demographics | SASID                     | N/A             | A/N    | Numbers only        |
| 2         | Reporting<br>District                      | 3          | Calculated<br>Extract the first 3<br>characters from K12-<br>EnrollmentInfo-<br>StudentEnrollment<br>Activity-SRUserDD02<br>If blank, extract the<br>first 3 characters<br>from K12-Setup-CT-<br>StateRequirementsI-<br>StateSchoolCode<br>If blank, extract the<br>first 3 characters<br>from K12-School-<br>SchoolCode. | N/A                      | N/A                       | N/A             | Ν      | Numbers only        |
| 3         | District<br>Student ID                     | 20         | K12-Student-<br>SisNumber                                                                                                    | Student><br>Demographics | Perm ID                   | N/A             | A/N    | Letters and Numbers |
| 4         | Date of Birth                              | 8          | K12-Student-<br>BirthDate                                                                                                    | Student><br>Demographics | Birth Date                | N/A             | A/N    | MMDDYYYY            |
| 5         | Educator<br>Identification<br>Number       | 10         | K12-Staff_StateID<br>joined by K12-<br>ScheduleInfo-<br>Section-<br>StaffSchoolyearGU                                                                                                    | Staff>General            | State ID                  | N/A             | N      | Numbers only        |
| 6         | Teacher Type                               | 3          | K12-ScheduleInfo-<br>Section-Teachertype                                                                                                    | Schedule>Section         |                           |                 | A/N    |                     |
| 7         | District<br>Teacher ID                     | 20         | K12-Staff-BadgeNum                                                                                                    | Staff>General            | Badge Number              | N/A             | N      | Numbers only        |
| 8         | Course<br>Facility Code                    | 7          | K12-School-<br>StateSchoolCode<br>Extract based on<br>School Number<br>attached to Section<br>Record<br>For Transfer courses,<br>check the Non<br>District School Code.<br>If blank, extract K12-<br>School-<br>StateSchoolCode.                                                                                          | Setup>Organization       | Sis School Code           | N/A             | A/N    |                     |

| Ref<br>No | Data<br>Element            | Max<br>Len | BO Name                                                     | Synergy SIS<br>Screen                        | Synergy SIS<br>Field Name | Lookup<br>Table                             | Format | Notes                                                                         |
|-----------|----------------------------|------------|-------------------------------------------------------------|----------------------------------------------|---------------------------|---------------------------------------------|--------|-------------------------------------------------------------------------------|
| 9         | NCES<br>Course<br>Codes    | 12         | K12-CourseInfo-<br>Course-SCED<br>SubjectArea               | District Course><br>Description              | Subject Area              | K12-<br>CourseInfo-<br>SCED<br>Subject Area | A/N    |                                                                               |
| 10        | LEA Course<br>Codes        | 20         | K12-CourseInfo-<br>Course-CourseID                          | District Course><br>Course                   | Course ID                 | N/A                                         | A/N    |                                                                               |
| 11        | Section<br>Number          | 3          | K12-ScehduleInfo-<br>Section-SectionID                      | Schedule>Section                             | Section ID                | N/A                                         | A/N    | Value will join to record in<br>Course History                                |
| 12        | Outcome/<br>Grade          | 10         | K12-<br>CourseHistoryInfo-<br>StudentCourse<br>History-Mark | Course History><br>Student Course<br>History | Mark                      | N/A                                         | A/N    |                                                                               |
| 13        | CSDE Use 1                 | 20         | N/A                                                         | N/A                                          | N/A                       | N/A                                         | A/N    | FILLER                                                                        |
| 14        | CSDE Use 2                 | 20         | N/A                                                         | N/A                                          | N/A                       | N/A                                         | A/N    | FILLER                                                                        |
| 15        | CSDE Use 3                 | 20         | N/A                                                         | N/A                                          | N/A                       | N/A                                         | A/N    | FILLER                                                                        |
| 16        | CSDE Use 4                 | 20         | N/A                                                         | N/A                                          | N/A                       | N/A                                         | A/N    | FILLER                                                                        |
| 17        | CSDE Use 5                 | 20         | N/A                                                         | N/A                                          | N/A                       | N/A                                         | A/N    | FILLER                                                                        |
| 18        | End of<br>Record<br>Marker | 1          | N/A                                                         | N/A                                          | N/A                       | N/A                                         | A/N    | The letter X must be included in this position to mark the end of the record. |

# Chapter Sixteen: CALCULATIONS

In this chapter, the following topics are covered:

- ► Calculations for the ELL Collection Extract Fields
- Calculations for the PSIS Collection Extract Fields
- Calculations for the SASID Collection Extract fields
- ► Calculations for the TCS Collection Extract Fields

### ELL COLLECTION FIELD CALCULATIONS

The following table contains the calculations used to determine the values extracted for each calculated field included in the ELL Collection extract. It also provides a cross-reference to the mandatory, required, and conditional fields.

| Ref<br>No | Data Element                            | Calculation                                                                                                    | Screen                                                                                          | Rec           | quiren<br>Codes | nent<br>S       |
|-----------|-----------------------------------------|----------------------------------------------------------------------------------------------------|-------------------------------------------------------------------------------------------------|---------------|-----------------|-----------------|
|           |                                         |                                                                                                    |                                                                                                 | M – Mandatory | R — Required    | C — Conditional |
| 1         | State Assigned<br>Student ID<br>(SASID) | Value entered on K12-Student-<br>StateStudentNumber                                                                                                    | K12.CT.Student.CT(Demographics)                                                                 | х             |                 |                 |
| 2         | Date of Birth                           | Value entered on K12-Student-BirthDate                                                                                                    | K12.CT.Student.CT(Demographics)                                                                 | Х             |                 |                 |
| 3         | District Student<br>ID                  | Value entered on K12-Student-SisNumber                                                                                                    | K12.CT.Student.CT(Demographics)                                                                 |               | х               |                 |
| 4         | Reporting<br>District                   | First three characters of K12-<br>EnrollmentInfo-StudentEnrollmentActivity-<br>SRUserDD02<br>Override if blank with first three characters<br>of K12-Setup-District Setup-<br>DistrictNumber                                                                         | K12.CT.Student.CT (Enrollment<br>History)<br>or<br>Revelation.OrganizationInfo.Organiz<br>ation | x             |                 |                 |
| 5         | Facility Code 1                         | Extract State code from Lookup Table if<br>populated; if the State Code is blank, the<br>value is extracted from the Code field.<br>Value entered on K12-EnrollmentInfo-<br>StudentEnrollmentActivity-SRUserDD02<br>Override if blank K12-School-<br>StateSchoolCode | K12.CT.Student.CT (Enrollment)                                                                  | x             |                 |                 |
| 6         | Grade Code                              | Extract State code from Lookup Table if<br>populated; if the State Code is blank, the<br>value is extracted from the Code field.<br>Value entered on K12-EnrollmentInfo-<br>StudentEnrollmentActivity-Grade                                                          | K12.CT.Student.CT (Enrollment)                                                                  | x             |                 |                 |
| 7         | Dominant<br>Language Code               | Extract State code from Lookup Table if<br>populated; if the State Code is blank, the<br>value is extracted from the Code field.<br>Value entered on K12-Student-<br>HomeLanguage<br>or<br>K12-ProgramInfo-ELL-LanguagetoHome                                        | K12.CT.Student.CT (Demographics)<br>or<br>K12.ProgramInfo.English Language<br>Learners(ELL)     | x             |                 |                 |

| Ref<br>No | Data Element                                  | Calculation                                                                                                    | Screen                                                    | Rec           | Requirement<br>Codes |                 |  |  |
|-----------|-----------------------------------------------|----------------------------------------------------------------------------------------------------|-----------------------------------------------------------|---------------|----------------------|-----------------|--|--|
|           |                                               |                                                                                                    |                                                           | M – Mandatory | R — Required         | C — Conditional |  |  |
| 8         | English<br>Language<br>Learner (ELL)          | Extract State code from Lookup Table if<br>populated; if the State Code is blank, the<br>value is extracted from the Code field.<br>Value entered on K12-ProgramInfo-ELL-<br>ProgramCode<br>if ProgramCode is not blank; the<br>EffectiveDate is less than the Report End<br>Date; and the ExitDate is greater than the<br>Report End Date | K12.ProgramInfo.English Language<br>Learners(ELL)         | х             |                      |                 |  |  |
| 9         | ELL Program<br>Code                           | Extract State code from Lookup Table if<br>populated; if the State Code is blank, the<br>value is extracted from the Code field.<br>Value entered on K12-ProgramInfo-ELL-<br>DesCurrentCode                                                                                                    | K12.ProgramInfo.English Language<br>Learners(ELL)         | х             |                      |                 |  |  |
| 10        | First Date of<br>ELL Service —<br>in District | Value entered on K12-ProgramInfo-<br>ELLHistory-EntryDate                                                                                                    | K12.ProgramInfo.English Language<br>Learners(ELL History) |               |                      | х               |  |  |
| 11        | Date of Mastery                               | Calculated; if K12-ProgramInfo-<br>ELLStudentAssessmentGrid-ResultCode<br>equals M (Mastery) for the ELL test record,<br>extract K12-ProgramInfo-<br>ELLStudentAssessmentGrid-Admin Date.<br>Value entered on K12-ProgramInfo-<br>ELLStudentAssessmentGrid-ResultCode                                                                      | K12.ProgramInfo.English Language<br>Learners(Assessment)  |               |                      | x               |  |  |
| 12        | Listening Scale<br>Score                      | Value entered on K12-TestInfo-<br>StudentTestPartGrid where the Test Name<br>is CT ELL and the State Part Code is L                                                                                                    | K12.TestInfo.StudentTest (Student<br>Test Detail>Parts)   |               |                      | х               |  |  |
| 13        | Speaking Scale<br>Score                       | Value entered on K12-TestInfo-<br>StudentTestPartGrid where the Test Name<br>is CT ELL and the State Part Code is S                                                                                                    | K12.TestInfo.StudentTest (Student<br>Test Detail>Parts)   |               |                      | х               |  |  |
| 14        | Reading Scale<br>Score                        | Value entered on K12-TestInfo-<br>StudentTestPartGrid where the Test Name<br>is CT ELL and the State Part Code is R                                                                                                    | K12.TestInfo.StudentTest (Student<br>Test Detail>Parts)   |               |                      | х               |  |  |
| 15        | Writing Scale<br>Score                        | Value entered on K12-TestInfo-<br>StudentTestPartGrid where the Test Name<br>is CT ELL and the State Part Code is W                                                                                                    | K12.TestInfo.StudentTest (Student<br>Test Detail>Parts)   |               |                      | х               |  |  |
| 16        | Comprehen-sion<br>Scale Score                 | Value entered on K12-TestInfo-<br>StudentTestPartGrid where the Test Name<br>is CT ELL and the State Part Code is C                                                                                                    | K12.TestInfo.StudentTest (Student<br>Test Detail>Parts)   |               |                      | х               |  |  |
| 17        | Date Testing<br>Completed                     | K12-TestInfo-StudentTest-AdminDate                                                                                                    | K12.TestInfo.StudentTest (Student<br>Test)                |               |                      | Х               |  |  |
| 18        | Listening Scale<br>Score Missing<br>Code      | K12-TestInfo- StudentTestPartGrid-<br>ScoreType, where Score Type equals<br>Missing Score Code and the State Part<br>code is L                                                                                                    | K12.TestInfo.StudentTest (Student<br>Test Detail>Parts)   |               |                      | x               |  |  |
| 19        | Speaking Scale<br>Score Missing<br>Code       | Value entered on K12-TestInfo-<br>StudentTestPartGrid-ScoreType, where<br>Score Type equals Missing Score Code<br>and the State Part code is S                                                                                                    | K12.TestInfo.StudentTest (Student<br>Test Detail>Parts)   |               |                      | x               |  |  |

| Ref<br>No | Data Element                                   | Calculation                                                                                                    | Screen                                                  | Rec           | quirem<br>Codes | nent<br>S       |
|-----------|------------------------------------------------|----------------------------------------------------------------------------------------------------|---------------------------------------------------------|---------------|-----------------|-----------------|
|           |                                                |                                                                                                    |                                                         | M – Mandatory | R — Required    | C — Conditional |
| 20        | Reading Scale<br>Score Missing<br>Code         | Value entered on K12-TestInfo-<br>StudentTestPartGrid-ScoreType, where<br>Score Type equals Missing Score Code<br>and the State Part code is R                                                  | K12.TestInfo.StudentTest (Student<br>Test Detail>Parts) |               |                 | x               |
| 21        | Writing Scale<br>Score Missing<br>Code         | Value entered on K12-TestInfo-<br>StudentTestPartGrid-ScoreType, where<br>Score Type equals Missing Score Code<br>and the State Part code is W                                                  | K12.TestInfo.StudentTest (Student<br>Test Detail>Parts) |               |                 | x               |
| 22        | Comprehen-sion<br>Scale Score<br>Missing Code  | Value entered on K12-TestInfo-<br>StudentTestPartGrid-ScoreType, where<br>Score Type equals Missing Score Code<br>and the State Part code is C                                                  | K12.TestInfo.StudentTest (Student<br>Test Detail>Parts) |               |                 | x               |
| 23        | Listening Scale<br>Score Missing<br>Other      | Value entered on K12-TestInfo-<br>StudentTestPartGrid-ScoreType, where<br>Score Type equals Missing Score Other<br>Desc, Scale Score Missing Code equals 5<br>– Other, the State Part code is L | K12.TestInfo.StudentTest (Student<br>Test Detail>Parts) |               |                 | х               |
| 24        | Speaking Scale<br>Score Missing<br>Other       | Value entered on K12-TestInfo-<br>StudentTestPartGrid-ScoreType, where<br>Score Type equals Missing Score Other<br>Desc, Scale Score Missing Code equals 5<br>– Other, the State Part code is S | K12.TestInfo.StudentTest (Student<br>Test Detail>Parts) |               |                 | х               |
| 25        | Reading Scale<br>Score Missing<br>Other        | Value entered on K12-TestInfo-<br>StudentTestPartGrid-ScoreType, where<br>Score Type equals Missing Score Other<br>Desc, Scale Score Missing Code equals 5<br>– Other, the State Part code is R | K12.TestInfo.StudentTest (Student<br>Test Detail>Parts) |               |                 | х               |
| 26        | Writing Scale<br>Score Missing<br>Other        | Value entered on K12-TestInfo-<br>StudentTestPartGrid-ScoreType, where<br>Score Type equals Missing Score Other<br>Desc, Scale Score Missing Code equals 5<br>– Other, the State Part code is W | K12.TestInfo.StudentTest (Student<br>Test Detail>Parts) |               |                 | х               |
| 27        | Comprehen-sion<br>Scale Score<br>Missing Other | Value entered on K12-TestInfo-<br>StudentTestPartGrid-ScoreType, where<br>Score Type equals Missing Score Other<br>Desc, Scale Score Missing Code equals 5<br>– Other, the State Part code is C | K12.TestInfo.StudentTest (Student<br>Test Detail>Parts) |               |                 | х               |
| 28        | End of Record<br>Indicator                     | The letter "X" must be included in this position to mark the end of each record.                                                                                                    | N/A                                                     | Х             |                 |                 |

#### **PSIS COLLECTION FIELD CALCULATIONS**

| Ref<br>No | Data Element                            | Calculation                                                                                                    | Screen                                                                               | F             | lequ<br>C    | ement<br>de |                 |                |
|-----------|-----------------------------------------|----------------------------------------------------------------------------------------------------|--------------------------------------------------------------------------------------|---------------|--------------|-------------|-----------------|----------------|
|           |                                         |                                                                                                    |                                                                                      | M – Mandatory | 0 – Optional | Recommended | C — Conditional | D – Disallowed |
| 1         | State Assigned<br>Student ID<br>(SASID) | Value entered on K12-Student-<br>StateStudentNumber                                                                                                    | K12.CT.Student.CT(Demographics)                                                      | Х             |              |             |                 |                |
| 2         | Reporting<br>District                   | First three characters of K12-<br>EnrollmentInfo-StudentEnrollmentActivity-<br>SRUserDD02<br>Override if blank with first three characters<br>of K12-Setup-District Setup-DistrictNumber                                                                             | K12.CT.Student.CT (Enrollment<br>History)                                            | х             |              |             |                 |                |
| 3         | Nexus District                          | Value entered on K12-EnrollmentInfo-<br>StudentEnrollmentActivity-SRUserDD03<br>If blank, extract K12-Setup-DistrictSetup-<br>DistrictNumber                                                                                                    | K12.CT.Student.CT (Enrollment)<br>or<br>Revelation.OrganizationInfo.Organiz<br>ation |               |              |             | х               |                |
| 4         | Resident Town                           | Extract State code from Lookup Table if<br>populated; if the State Code is blank, the<br>value is extracted from the Code field.<br>Value entered on K12-EnrollmentInfo-<br>StudentEnrollmentActivity-<br>DistrictOfResidenceDD                                      | K12.CT.Student.CT (Enrollment)                                                       | х             |              |             |                 |                |
| 5         | Facility Code 1                         | Extract State code from Lookup Table if<br>populated; if the State Code is blank, the<br>value is extracted from the Code field.<br>Value entered on K12-EnrollmentInfo-<br>StudentEnrollmentActivity-SRUserDD02<br>Override if blank K12-School-<br>StateSchoolCode | K12.CT.Student.CT (Enrollment)                                                       | X             |              |             |                 |                |
| 6         | Facility Code 2                         | Extract State code from Lookup Table if<br>populated; if the State Code is blank, the<br>value is extracted from the Code field.<br>Value entered on K12-EnrollmentInfo-<br>StudentEnrollmentActivity-SRUserDD04                                                     | K12.CT.Student.CT (Enrollment)                                                       |               |              |             | Х               |                |
| 7         | Formal Last<br>Name                     | Value entered on K12-Student-LastName                                                                                                    | K12.CT.Student.CT (Demographics)                                                     | Х             |              |             |                 |                |
| 8         | Formal First<br>Name                    | Value entered on K12-Student-FirstName                                                                                                    | K12.CT.Student.CT (Demographics)                                                     | Х             |              |             |                 |                |
| 9         | Formal Middle<br>Name                   | Value entered on K12-Student-<br>MiddleName                                                                                                    | K12.CT.Student.CT (Demographics)                                                     |               |              | Х           |                 |                |
| 10        | Generation<br>Suffix                    | Value entered on K12-Student-Suffix                                                                                                    | K12.CT.Student.CT (Demographics)                                                     |               |              | Х           |                 |                |
| 11        | Date of Birth                           | Value entered on K12-Student-BirthDate                                                                                                    | K12.CT.Student.CT (Demographics)                                                     | Х             |              |             |                 |                |

| Ref<br>No | Data Element                                | Calculation                                                                                                    | Screen                                                                                      | R             | lequ<br>C    | mer<br>e    | ıt              |                |
|-----------|---------------------------------------------|----------------------------------------------------------------------------------------------------|---------------------------------------------------------------------------------------------|---------------|--------------|-------------|-----------------|----------------|
|           |                                             |                                                                                                    |                                                                                             | M – Mandatory | O – Optional | Recommended | C — Conditional | D – Disallowed |
| 12        | Grade Code                                  | Extract State code from Lookup Table if<br>populated; if the State Code is blank, the<br>value is extracted from the Code field.<br>Value entered on K12-EnrollmentInfo-                                                                                                    | K12.CT.Student.CT (Enrollment)                                                              | х             |              |             |                 |                |
| 13        | Dominant<br>Language Code                   | Extract State code from Lookup Table if<br>populated; if the State Code is blank, the<br>value is extracted from the Code field.<br>Value entered on K12-Student-<br>HomeLanguage<br>or<br>Value entered on K12-ProgramInfo-ELL-<br>LanguagetoHome                                                                               | K12.CT.Student.CT (Demographics)<br>Or<br>K12.ProgramInfo.English Language<br>Learners(ELL) | x             |              |             |                 |                |
| 14        | English<br>Language<br>Learner (ELL)        | Extract State code from Lookup Table if<br>populated; if the State Code is blank, the<br>value is extracted from the Code field.<br>Value entered on K12-ProgramInfo-ELL-<br>ProgramCode<br>if ProgramCode is not blank; the<br>EffectiveDate is less than the ReportDate;<br>and the ExitDate is greater than the<br>ReportDate | K12.ProgramInfo.English Language<br>Learners(ELL)                                           | х             |              |             |                 |                |
| 15        | ELL Program<br>Code                         | Extract State code from Lookup Table if<br>populated; if the State Code is blank, the<br>value is extracted from the Code field.<br>Value entered on K12-ProgramInfo-ELL-<br>DesCurrentCode                                                                                                    | K12.ProgramInfo.English Language<br>Learners(ELL)                                           |               |              |             | Х               |                |
| 16        | Special<br>Education                        | Extract State code from Lookup Table if<br>populated; if the State Code is blank, the<br>value is extracted from the Code field.<br>Value entered on K12-EnrollmentInfo-<br>StudentEnrollment<br>Activity-InstructionalSetting                                                                                                   | K12.CT.Student.CT(Enrollment)                                                               | Х             |              |             |                 |                |
| 17        | Eligible for<br>free/reduced<br>price meals | Extract State code from Lookup Table if<br>populated; if the State Code is blank, the<br>value is extracted from the Code field.<br>Value entered on K12-ProgramInfo-<br>StudentFRMHistory-Frmcode                                                                                                    | K12.ProgramInfo.Free and Reduced<br>Meals                                                   | Х             |              |             |                 |                |
| 18        | Enrolled at No<br>Local Expense<br>Code     | Extract State code from Lookup Table if<br>populated; if the State Code is blank, the<br>value is extracted from the Code field.<br>Value entered on K12-EnrollmentInfo-<br>StudentEnrollment<br>Activity-TuitionPayerCode                                                                                                    | K12.CT.Student.CT(Enrollment)                                                               | Х             |              |             |                 |                |

| Ref<br>No | Data Element                               | Calculation                                                                                                    | Screen                           | R             | lequ<br>C    | mer<br>e    | nt              |                |
|-----------|--------------------------------------------|----------------------------------------------------------------------------------------------------|----------------------------------|---------------|--------------|-------------|-----------------|----------------|
|           |                                            |                                                                                                    |                                  | M – Mandatory | 0 – Optional | Recommended | C — Conditional | D – Disallowed |
| 19        | Special Program<br>Status Code             | Extract State code from Lookup Table if<br>populated; if the State Code is blank, the<br>value is extracted from the Code field.<br>Value entered on K12-EnrollmentInfo-<br>StudentEnrollment<br>Activity-SpecialEnrollment<br>Code                                                                                                    | K12.CT.Student.CT(Enrollment)    | X             |              |             |                 |                |
| 20        | PreK Program<br>Status Code                | Extract State code from Lookup Table if<br>populated; if the State Code is blank, the<br>value is extracted from the Code field.<br>Value entered on K12-EnrollmentInfo-<br>StudentEnrollmentActivity-<br>SREnrUserDD01<br>Required only if the student is in grade P3<br>or PK.                                                                                                    | K12.CT.Student.CT(Enrollment)    |               |              |             | X               |                |
| 21        | Length of PreK<br>Program Day in<br>Hours  | Value entered on K12-EnrollmentInfo-<br>StudentEnrollment<br>Activity-SREnrUserNum01<br>Required only if the student is in grade P3<br>or PK.                                                                                                    | K12.CT.Student.CT(Enrollment)    |               |              |             | Х               |                |
| 22        | Number of PreK<br>Program Days<br>per Year | Value entered on K12-EnrollmentInfo-<br>StudentEnrollmentActivity-<br>SREnrUserNum02<br>Required only if the student is in grade P3<br>or PK.                                                                                                    | K12.CT.Student.CT(Enrollment)    |               |              |             | х               |                |
| 23        | District Student<br>ID                     | Value entered on K12-Student-SisNumber                                                                                                    | K12.CT.Student.CT (Demographics) |               |              | Х           |                 |                |
| 24        | Group Name                                 | Value entered on K12-CT-Student-<br>GroupName                                                                                                    | K12.CT.Student.CT (State)        |               | х            |             |                 |                |
| 25        | Group Code                                 | Value entered on K12-CT-Student-<br>GroupCode                                                                                                    | K12.CT.Student.CT (State)        |               | х            |             |                 |                |
| 26        | Migrant                                    | Value entered on K12-Student-Migrant                                                                                                    | K12.CT.Student.CT (Other Info)   | х             |              |             |                 |                |
| 27        | Gifted and<br>Talented                     | Extract State code from Lookup Table if<br>populated; if the State Code is blank, the<br>value is extracted from the Code field.<br>Value entered on K12-ProgramInfo-<br>StudentGATE-GateCode<br>Extract value if the EnterDate is less than<br>the ReportDate on the report interface. The<br>default is 01–Not Gifted, Not Talented for<br>any student where the GATE record is<br>blank and/or the EnterDate is greater than<br>the ReportDate. | K12.ProgramInfo.Student GATE     | ×             |              |             |                 |                |

| Ref<br>No | Data Element                    | Calculation                                                                                                    | Screen                    | R             | leqi<br>(    | uiren<br>Code | men<br>e        | t              |
|-----------|---------------------------------|----------------------------------------------------------------------------------------------------|---------------------------|---------------|--------------|---------------|-----------------|----------------|
|           |                                 |                                                                                                    |                           | M – Mandatory | 0 – Optional | Recommended   | C — Conditional | D – Disallowed |
| 28        | Homeless                        | Extract State code from Lookup Table if<br>populated; if the State Code is blank, the<br>value is extracted from the Code field.<br>Value entered on K12-Student-Homeless | K12.CT.Student.CT (State) | х             |              |               |                 |                |
| 29        | Number of Days<br>of Membership | N/A – Calculated<br>Optional for Pre-kindergarten students                                                                                                    | N/A                       |               | Х            |               |                 |                |
| 30        | Number of Days in Attendance    | N/A – Calculated<br>Optional for Pre-kindergarten students                                                                                                    | N/A                       |               | Х            |               |                 |                |
| 31        | End of Record<br>Indicator      | The letter "X" must be included in this position to mark the end of each record.                                                                                          | N/A                       | Х             |              |               |                 |                |

#### SASID COLLECTION FIELD CALCULATIONS

Requirement Codes:

- M Mandatory
- O Optional
- R Recommended
- C Conditional
- D Disallowed

| Ref<br>No | Data Element                            | Calculation                                                                                                    | Screen                                 | Extract  |        | ct         |
|-----------|-----------------------------------------|----------------------------------------------------------------------------------------------------|----------------------------------------|----------|--------|------------|
|           |                                         |                                                                                                    |                                        | Register | Change | Unregister |
| 1         | Record Type                             | R = Register<br>C = Change<br>U = Unregister                                                                                                    | K12.CT.Reports.SASID Collection        | М        | М      | М          |
| 2         | State Assigned<br>Student ID<br>(SASID) | Value entered on K12-Student-<br>StateStudentNumber                                                                                                    | K12.CT.Student.CT(Demographics)        | 0        | М      | М          |
| 3         | Reporting<br>District                   | First three characters of K12-EnrollmentInfo-<br>StudentEnrollmentActivity-SRUserDD02<br>Override if blank with first three characters<br>of K12-Setup-District Setup-DistrictNumber                                                                                 | K12.CT.Student.CT (Enrollment History) | М        | М      | М          |
| 4         | Report District<br>Entry Date           | Value entered on K12-EnrollmentInfo-<br>StudentSchoolYear-EnterDate                                                                                                    | K12.CT.Student.CT (Enrollment History) | Μ        | D      | D          |
| 5         | Resident Town                           | Extract State code from Lookup Table if<br>populated; if the State Code is blank, the<br>value is extracted from the Code field.<br>Value entered on K12-EnrollmentInfo-<br>StudentEnrollmentActivity-<br>DistrictOfResidenceDD                                      | K12.CT.Student.CT (Enrollment)         | М        | М      | D          |
| 6         | Facility Code 1                         | Extract State code from Lookup Table if<br>populated; if the State Code is blank, the<br>value is extracted from the Code field.<br>Value entered on K12-EnrollmentInfo-<br>StudentEnrollmentActivity-SRUserDD02<br>Override if blank K12-School-<br>StateSchoolCode | K12.CT.Student.CT (Enrollment)         | М        | М      | D          |
| 7         | Facility Code 2                         | Extract State code from Lookup Table if<br>populated; if the State Code is blank, the<br>value is extracted from the Code field.<br>Value entered on K12-EnrollmentInfo-<br>StudentEnrollmentActivity-SRUserDD04                                                     | K12.CT.Student.CT (Enrollment)         | 0        | 0      | D          |
| 8         | Formal Last<br>Name                     | Value entered on K12-Student-LastName                                                                                                    | K12.CT.Student.CT (Demographics)       | М        | М      | D          |

| Ref<br>No | Data Element                                    | Calculation                                                                                                    | Screen                              | Extract  |        | ct         |
|-----------|-------------------------------------------------|----------------------------------------------------------------------------------------------------|-------------------------------------|----------|--------|------------|
|           |                                                 |                                                                                                    |                                     | Register | Change | Unregister |
| 9         | Formal First<br>Name                            | Value entered on K12-Student-FirstName                                                                                                    | K12.CT.Student.CT (Demographics)    | М        | М      | D          |
| 10        | Formal Middle<br>Name                           | Value entered on K12-Student-MiddleName                                                                                                    | K12.CT.Student.CT (Demographics)    | R        | R      | D          |
| 11        | Generation<br>Suffix                            | Value entered on K12-Student-Suffix                                                                                                    | K12.CT.Student.CT (Demographics)    | R        | R      | D          |
| 12        | Date of Birth                                   | Value entered on K12-Student-BirthDate                                                                                                    | K12.CT.Student.CT (Demographics)    | М        | Μ      | М          |
| 13        | Hispanic or<br>Latino                           | Value entered on K12-Student-<br>HispanicIndicator                                                                                                    | K12.CT.Student.CT (Demographics)    | Μ        | М      | D          |
| 14        | American Indian<br>or Alaska Native             | Value entered on Revelation-<br>RevPersonSecondaryEthnic-EthnicCode                                                                                                    | K12.CT.Student.CT (Demographics)    | М        | М      | D          |
| 15        | Asian                                           | Value entered on Revelation-<br>RevPersonSecondaryEthnic-EthnicCode                                                                                                    | K12.CT.Student.CT (Demographics)    | М        | М      | D          |
| 16        | Black or African<br>American                    | Value entered on Revelation-<br>RevPersonSecondaryEthnic-EthnicCode                                                                                                    | K12.CT.Student.CT (Demographics)    | М        | М      | D          |
| 17        | Native Hawaiian<br>or Other Pacific<br>Islander | Value entered on Revelation-<br>RevPersonSecondaryEthnic-EthnicCode                                                                                                    | K12.CT.Student.CT (Demographics)    | М        | М      | D          |
| 18        | White                                           | Value entered on Revelation-<br>RevPersonSecondaryEthnic-EthnicCode                                                                                                    | K12.CT.Student.CT (Demographics)    | Μ        | М      | D          |
| 19        | Gender Code                                     | Extract State code from Lookup Table if<br>populated; if the State Code is blank, the<br>value is extracted from the Code field.<br>Value entered on K12-Student-Gender                                     | K12.CT.Student.CT (Demographics)    | М        | D      | D          |
| 20        | Grade Code                                      | Extract State code from Lookup Table if<br>populated; if the State Code is blank, the<br>value is extracted from the Code field.<br>Value entered on K12-EnrollmentInfo-<br>StudentEnrollmentActivity-Grade | K12.CT.Student.CT (Enrollment)      | м        | Μ      | D          |
| 21        | District Student<br>ID                          | Value entered on K12-Student-SisNumber                                                                                                    | K12.CT.Student.CT (Demographics)    | R        | R      | D          |
| 22        | Last name as it appears in SIS                  | Value entered on K12-Student-LastName                                                                                                    | K12.CT.Student.CT (Demographics)    | 0        | 0      | D          |
| 23        | Town of Birth                                   | Value entered on K12-CT-student-<br>BirthPlace                                                                                                    | K12.CT.Student.CT (Demographics)    | 0        | D      | D          |
| 24        | Mother's Maiden<br>Name                         | Value entered on K12-CT-<br>ParentGuardianInfo-ParentStudent-<br>MothersMaidenName                                                                                                    | K12.CT.Student.CT (Parent/Guardian) | 0        | D      | D          |
| 25        | Polio<br>Vaccination<br>Date                    | Value entered on K12-HealthInfo-<br>StudentDosageGrid-Date                                                                                                    | Health-Health-Immunizations         | 0        | D      | D          |
| 26        | Secondary ID                                    | This field is reserved for future use by CSDE.                                                                                                    | N/A                                 | 0        | D      | D          |
| 27        | Reporting<br>District Exit Date                 | Value entered on K12-EnrollmentInfo-<br>StudentSchoolYear-LeaveDate                                                                                                    | K12.CT.Student.CT (Enrollment)      | D        | D      | М          |

| Ref<br>No | Data Element                    | Calculation                                                                                                    | Screen                                                                           | Extract  |        | ct         |
|-----------|---------------------------------|----------------------------------------------------------------------------------------------------|----------------------------------------------------------------------------------|----------|--------|------------|
|           |                                 |                                                                                                    |                                                                                  | Register | Change | Unregister |
| 28        | Exit Type                       | Value entered on K12-EnrollmentInfo-<br>StudentSchoolYear-LeaveCode                                                                          | K12.CT.Student.CT (Enrollment)                                                   | D        | С      | М          |
| 29        | Exit Status                     | Default to 01 – Permanent exit/withdrawal<br>Manually with 02 – Temporary<br>exit/withdrawal in the extract file, if<br>applicable           | N/A                                                                              | D        | D      | М          |
| 30        | Number of Days<br>of Membership | N/A – Calculated<br>Optional for Pre-kindergarten students                                                                                   | N/A                                                                              | D        | М      | М          |
| 31        | Number of Days in Attendance    | N/A – Calculated<br>Optional for Pre-kindergarten students                                                                                   | N/A                                                                              | D        | М      | М          |
| 32        | Facility/Grade<br>Exit Date     | For the Unregister extract: Value entered on K12-EnrollmentInfo-StudentSchoolYear-<br>LeaveDate for the Unregister extract                   | K12.CT.Student.CT (Enrollment History)                                           | D        | М      | М          |
| 33        | Facility/Grade<br>Entry Date    | For the Register extract: Value entered on K12-EnrollmentInfo-StudentSchoolYear-<br>EnterDate                                                | K12.CT.Student.CT (Enrollment)                                                   | М        | М      | D          |
| 34        | Nexus District                  | K12-EnrollmentInfo-<br>StudentEnrollmentActivity-SRUserDD03<br>If blank, extract K12-Setup-Organization-<br>DistrictNumber                   | Student><br>Enrollment<br>Or<br>Organization>District                            | С        | С      | С          |
| 35        | Nexus District<br>Exit Date     | Value entered on K12-EnrollmentInfo-<br>StudentEnrollmentActivity-SRUserDD03<br>If blank, extract K12-Setup-DistrictSetup-<br>DistrictNumber | K12.CT.Student.CT (Enrollment)<br>or<br>Revelation.OrganizationInfo.Organization | D        | С      | С          |
| 36        | Nexus District<br>Entry Date    | For the Register extract: Value entered on K12-EnrollmentInfo-StudentSchoolYear-<br>EnterDate                                                | K12.CT.Student.CT (Enrollment)                                                   | С        | С      | С          |
| 37        | End of Record<br>Marker         | The letter <b>"X</b> " must be included in this position to mark the end of each record.                                                     | N/A                                                                              | Μ        | М      | М          |

### TCS COLLECTION FIELD CALCULATIONS

The following table contains the calculations used to determine the values extracted for each calculated field included in the TCS Collection extract. It also provides a cross-reference to the mandatory, required, and conditional fields.

| Ref<br>No | Data Element                            | Calculation                                                                                                    | Screen                                                        | Requirement Codes |              |                 |                |
|-----------|-----------------------------------------|----------------------------------------------------------------------------------------------------|---------------------------------------------------------------|-------------------|--------------|-----------------|----------------|
|           |                                         |                                                                                                    |                                                               | M – Mandatory     | R — Required | C — Conditional | D - Disallowed |
| 1         | State Assigned<br>Student ID<br>(SASID) | Value entered on K12-Student-<br>StateStudentNumber                                                                                                    | K12.CT.Student.CT(Demographics)                               | х                 |              |                 |                |
| 2         | Reporting<br>District                   | Calculated<br>Extract the first 3 characters from K12-<br>EnrollmentInfo-StudentEnrollment<br>Activity-SRUserDD02<br>If blank, extract the first 3 characters from<br>K12-Setup-CT-StateRequirementsI-<br>StateSchoolCode<br>If blank, extract the first 3 characters from<br>K12-School-SchoolCode. | K12.CT.Student.CT(Enrollment)                                 | x                 |              |                 |                |
| 3         | District Student                        | Value entered on K12-Student-SisNumber                                                                                                    | K12.CT.Student.CT(Demographics)                               |                   | х            |                 |                |
| 4         | Date of Birth                           | Value entered on K12-Student-BirthDate                                                                                                    | K12.CT.Student.CT(Demographics)                               | х                 |              |                 |                |
| 5         | Educator<br>Identification<br>Number    | Value entered on K12-Staff_StateID joined<br>by K12-ScheduleInfo-Section-<br>StaffSchoolyearGU                                                                                                    | K12.ScheduleInfo.Section(Current<br>Students)                 |                   |              | х               |                |
| 6         | Teacher Type                            | Value entered on K12-ScheduleInfo-<br>Section-Teachertype                                                                                                    | K12.ScheduleInfo.Section(Current<br>Students-Section Info)    | х                 |              |                 |                |
| 7         | District Teacher<br>ID                  | Value entered on K12-Staff-BadgeNum                                                                                                    | K12.Staf(General)                                             |                   | х            |                 |                |
| 8         | Course Facility<br>Code                 | Value entered on K12-School-<br>StateSchoolCode<br>Extract based on School Number attached<br>to Section Record<br>For Transfer courses, check the Non<br>District School Code. If blank, extract K12-<br>School-StateSchoolCode.                                                                    | K12.ScheduleInfo.Section                                      | x                 |              |                 |                |
| 9         | NCES Course<br>Codes                    | Extract State code from Lookup Table if<br>populated; if the State Code is blank, the<br>value is extracted from the Code field.<br>Value entered on K12-CourseInfo-Course-<br>SCEDSubjectArea<br>Value entered on K12-CourseInfo-Course-                                                            | K12.DistrictCourse(Description)<br>K12.DistrictCourse(Course) |                   |              | x               |                |
|           | Codes                                   | CourseID                                                                                                    |                                                               |                   |              | ^               | ł              |

| Ref<br>No | Data Element            | Calculation                                                                               | Screen                                           | Req           | Requirement Codes |                 |                |
|-----------|-------------------------|-------------------------------------------------------------------------------------------|--------------------------------------------------|---------------|-------------------|-----------------|----------------|
|           |                         |                                                                                           |                                                  | M – Mandatory | R — Required      | C — Conditional | D - Disallowed |
| 11        | Section Number          | Value entered on K12-ScehduleInfo-<br>Section-SectionID                                   | K12.ScheduleInfo.Section                         | х             |                   |                 |                |
| 12        | Outcome/<br>Grade       | Value entered on K12-CourseHistoryInfo-<br>StudentCourse<br>History-Mark                  | K12.CourseHistoryInfo(Student<br>Course History) | x             |                   |                 |                |
| 13        | CSDE Use 1              | N/A                                                                                       | N/A                                              |               |                   |                 | х              |
| 14        | CSDE Use 2              | N/A                                                                                       | N/A                                              |               |                   |                 | х              |
| 15        | CSDE Use 3              | N/A                                                                                       | N/A                                              |               |                   |                 | х              |
| 16        | CSDE Use 4              | N/A                                                                                       | N/A                                              |               |                   |                 | х              |
| 17        | CSDE Use 5              | N/A                                                                                       | N/A                                              |               |                   |                 | х              |
| 18        | End of Record<br>Marker | The letter " <b>X</b> " must be included in this position to mark the end of each record. | N/A                                              | х             |                   |                 |                |

## **INDEX**

About Tab, 92 Caution, 7 District Course Screen, 58 Course tab, 62 Course Tab, 58 Description Tab, 59 District Setup Allowing No-Shows, 17 District State Requirements, 18 ELL Test Definition. 53 **ELL** Collection Field Calculations, 114 Generating, 96 Mapping, 102 ELL Program Code field mapping, 38, 40, 42 ELL Result Code field mapping, 41 ELLP Defining State Values, 51 **English Language Learners** Assessment Tab, 75 ELL History Tab. 75 ELL Tab, 74 English Language Learners Screen, 74 Enrolled at No Local Expense Code field mapping, 36 Enrollment Activity - PreK, 68 Enrollment Activity - State, 67 Enrollment Information, 66 Ethnicity field mapping, 44 Extract Viewer, 91 Modify the student data, 91 Facility Code 1 field mapping, 31 Facility Code 2 field mapping, 34 Field Calculations ELL Collection, 114 PSIS Collection, 117 SASID Collection, 121 TCS Collection, 124 Field definitions Demographics – Parent Info, 72 Demographics — Race and Ethnicity, 65 Demographics — Student Information, 64 District Course — Course Information, 58 District Course — National Course Classification Information, 59 ELL. 74 ELL — ELL History Status, 75

ELL Assessment tab. 75 Enrollment – Enrollment Activity – PreK, 68 Enrollment – Enrollment Activity – State, 67 FRM. 76 Immunizations, 70 Other Info — Other Information, 66 PSIS Collection History tab, 89 PSIS Collection HistoRy tab, 89 Section — Current Students, 62 Staff. 85 Student — State, 68 Student Course History screen, Course History tab, 79 Student GATE, 77 Student Test Detail screen, 82 Student Test screen, 81 Field definitions Enrollment - Enrollment Information, 66 First Learned field mapping, 24 Free and Reduced Meals Screen, 76 GATE Code field mapping, 43 Getting Started After Installation, 11 Grade field mapping, 22 Health Screen, 70 Immunizations Tab, 70 Hispanic Ethnicity field mapping, 47 History Tab, 89 Home Language field mapping, 24 Homeless field mapping, 26 Instructional Setting field mapping, 28 K12 Lookup Tables, 22 Grade, 22 Language, 24 SCED Subject Area, 25 K12.Demographics Lookup Tables, 26 Homeless, 26 K12.Enrollment Lookup Tables, 27 District of Residence, 27 Leave Codes, 29 Special Enroll Code, 35 SRUserDd01 (PreK Program Status Code), 30 SRUserDd02 (Facility Code 1), 31 SRUserDd03 (Nexus District), 32 SRUserDd04 (Facility Code 2), 34 Tuition Payer Code, 36 K12.ProgramInfo Lookup Tables, 38 Ell Des Code, 38

Ell Program Code, 40 Ell Result Code, 41 FRM Code, 42 GATE Code, 43 Instructional Setting, 28 Leave Code field mapping, 29 Lookup table cross-reference, 21 Lookup Tables Overview, 21 Mapping Tables ELL Collection, 102 PSIS Collection, 106, 108 TCS Collection, 111 Missing Score Code Defining state values, 51 Missing Score Other Desc Defining State Values, 51 Navigating About tab, 92 Extract Viewer, 91 History tab, 89 Report Interface tab, 88 Navigating the Report Views, 87 Nexus District field mapping, 32 Note, 7 **Organization Setup** District, 15 Hiding Schools From Use, 16 School, 15 Other Information, 66 Parent Screen, 72 Demographics Tab, 72 Pop-up blockers, 7 PreK Program Status Code field mapping, 30 **PSIS** Collection Field Calculations, 117 Generating, 92 Mapping, 106 Reference, 7 Report Interface Tab, 88 Resident Town field mapping, 27 Revelation Lookup Tables, 44 Ethnicity, 44 Gender, 46 Hispanic Ethnicity, 47 SASID Collection Field Calculations, 121 Generating, 94 Mapping, 108 School Setup Exclude From State Reporting, 19 Score Type Setup, 50 ELLP, 51 Missing Score Code, 51 Missing Score Other Desc, 51

Section Screen, 62 Software Installation Steps, 9 Special Program Status Code field mapping, 35 Spoken to Adults At Home field mapping, 24 Spoken to Student At Home field mapping, 24 Staff Screen, 85 Staff View General Tab. 85 State Code tables District of Residence, 27 Ell Des Code, 38 Ell Program Code, 40 Ell Result Code, 41 Ethnicity, 45 Facility Code 1, 31 Facility Code 2, 34 FRM Code, 42 GATE Code, 44 Gender Code, 46 Grade, 22 Hispanic Ethnicity Code, 47 Homeless, 26 Instructional Setting, 28 Language, 24 Leave Code, 29 Nexus District. 32 PreK Program Status Code, 30 SCED Subject Area, 25 Special Enroll Code, 35 Tuition Payer Code, 36 Student — State, 68 Student Course History Screen, 79 Student GATE Screen, 77 Student Programs View FRM Tab, 76 Student GATE Tab, 77 Student Screen, 64 Student Test Detail Screen, 82 Student Test Screen, 81 Student View Demographics Tab, 64 Enrollment Tab, 66 Other Info Tab, 66 State Tab, 68 Subject Area field mapping, 25 **Teacher Course Section Collection** Mapping, 111 Teacher Course Student Collection Field Calculations, 124 Generating, 98 **Test Definition** ELL. 53 Tip, 7

#### INDEX OF ILLUSTRATIONS

| Figure 1.1 – Organization screen, School tab                                                 | . 11 |
|----------------------------------------------------------------------------------------------|------|
| Figure 1.2 – Synergy SIS Navigation Tree                                                     | . 12 |
| Figure 1.3 – Synergy SIS Folder                                                              | . 12 |
| Figure 1.4 – Synergy SIS Folder Expanded                                                     | . 12 |
| Figure 1.5 – CT Folder                                                                       | . 13 |
| Figure 1.6 – CT Folder Expanded                                                              | . 13 |
| Figure 2.1 – Organization, District Setup                                                    | . 15 |
| Figure 2.2 – Organization, School Setup                                                      | . 15 |
| Figure 2.3 – Organization, School Setup                                                      | . 16 |
| Figure 2.4 – District Setup, System tab                                                      | . 17 |
| Figure 2.5 – District State Requirements, Options tab                                        | . 18 |
| Figure 2.6 – School Setup, Other Into section                                                | . 19 |
| Figure 3.1 – Student screen , Enrollment tab with Grade field                                | . 22 |
| Figure 3.2 – Student screen ; Demographics tab.                                              | . 24 |
| Figure 3.3 – English Language Learners Screen, ELL tab                                       | .24  |
| Figure 3.4 – District Course scheen, Description tab, National Course Classification section | . 20 |
| Figure 3.5 - Student CT, State tab                                                           | . 20 |
| I guide 3.0 - Suddent CT scheen, Enrollmein (ab, Enrollment Activity - State Section         | 21   |
| righte 5.7 — Student CF screen, Enrollment tab, Enrollment Activity — State Section          | 20   |
| Figure 3.0 – Student CT screen Enrollment tab Enrollment Activity – State section            | 30   |
| Figure 3.10 – Student CT screen, Enrollment tab Enrollment Activity – State section          | 31   |
| Figure 3.11 – Student CT screen Enrollment tab Enrollment Activity – State section           | 32   |
| Figure 3.12 – Student CT screen Enrollment tab Enrollment Activity – State section           | 34   |
| Figure 3.13 — Student CT screen Enrollment tab Enrollment Activity — State section           | 35   |
| Figure 3.14 — Student CT screen Enrollment tab, Enrollment Activity — State section          | .36  |
| Figure 3.15 — English Language Learners screen, ELL tab. ELL Status section                  | . 38 |
| Figure 3.16 — English Language Learners screen FIL tab. FIL Status section                   | 40   |
| Figure 3 17 – English Language Learners screen. Assessment tab                               | . 41 |
| Figure 3.18 — Free and Reduced Meals screen . FRM tab                                        | . 42 |
| Figure 3.19 — Student GATE screen                                                            | . 43 |
| Figure 3.20 – Student.CT screen, Demographics tab                                            | . 44 |
| Figure 3.21 – Revelation, Ethnicity Lookup Table                                             | . 45 |
| Figure 3.22 – Student.CT screen, Demographics tab                                            | . 46 |
| Figure 3.23 – Student CT screen, Demographics tab                                            | . 47 |
| Figure 4.1 – Score Type Setup screen                                                         | . 50 |
| Figure 4.2 – Missing Score Code Drop List Values                                             | . 51 |
| Figure 4.3 – Missing Score Other Desc Drop List Values                                       | . 51 |
| Figure 4.4 – ELLP Drop List Values                                                           | . 52 |
| Figure 4.5 – Test Definition screen in Add mode                                              | . 53 |
| Figure 4.6 – Test Definition, Basic Information tab                                          | . 53 |
| Figure 4.7 – Test Definition, Scores tab                                                     | . 54 |
| Figure 4.8 – Test Definition, Parts tab                                                      | . 54 |
| Figure 4.9 – Test Definition, Test Parts details                                             | . 54 |
| Figure 5.1 – District Course screen, Course tab, Course Info section                         | . 58 |
| Figure 5.2 – District Course screen, Description tab, National Course Classification section | . 59 |
| Figure 6.1 – Section screen, Current Students tab                                            | . 62 |
| Figure 7.1 – Student CT, Demographics tab, Student Information                               | . 64 |
| Figure 7.2 Student CT, Demographics tab, Race and Ernicity                                   | . 65 |
| Figure 7.3 – Student CT, Other Into tab, Other Information                                   | . 00 |
| Figure 7.4 - Student CT, Emoliment lab, Enformment Information                               | 67   |
| Figure 7.5 – Student CT, Enrollment tab, Enrollment Activity – State                         | 68   |
| Figure 7.7 – Student CT, Enromment day, FIE-A                                                | 68   |
| Figure 8.1 – Health Demographics tab                                                         | 70   |
| Figure 9.1 – Parent CT. Demographics tab                                                     | 72   |
| Figure 10.1 – English Language Learners, ELL tab                                             | .74  |
| Figure 10.2 – English Language Learners, Assessment tab                                      | . 75 |
| Figure 10.3 – English Language Learners, ELL History tab.                                    | . 75 |
| Figure 10.4 – Free and Reduced Meals, FRM tab                                                | . 76 |
| Figure 10.5 – Student GATE tab                                                               | . 77 |
| Figure 11.1 – Student Course History screen, Course History tab                              | . 79 |
| Figure 12.1 – Student Test screen                                                            | . 81 |
| Figure 12.2 – Student Test Detail screen                                                     | . 82 |
| Figure 13.1 – Staff screen, General tab                                                      | . 85 |

| Figure 14.1 – CT Reports folder content                 |    |
|---------------------------------------------------------|----|
| Figure 14.2 – PSIS Collection Report Screen             | 87 |
| Figure 14.3 – PSIS Collection Screen, History tab       |    |
| Figure 14.4 – History tab with details example          | 90 |
| Figure 14.5 –History tab, Files tab example             |    |
| Figure 14.6 – Extract Viewer example                    | 91 |
| Figure 14.7 – About tab example                         |    |
| Figure 14.8 – PSIS Collection screen                    | 93 |
| Figure 14.9 – SASID Collection screen                   | 95 |
| Figure 14.10 – ELL Collection screen                    |    |
| Figure 14.11 – Teacher Course Student Collection screen |    |